# Priročnik za uporabo naprave Nokia N93

9245310 2. izdaja SL

# **CE**0434 **①**

IZJAVA O USTREZNOSTI NOKIA CORPORATION, izjavlja, da je ta RM-55 v skladu z bistvenimi zahtevami in ostalimi relevantnimi določili

direktive 1999/5/ES. Kopijo izjave o skladnosti najdete na naslovu http://www.nokia.com/phones/declaration\_of\_conformity/.

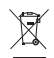

Simbol prečrtanega smetnjaka pomeni, da mora biti na območju Evropske unije neuporaben izdelek zavržen na posebno zbirališče odpadkov. To velja za vašo napravo in vso dodatno opremo, označeno s tem simbolom. Teh izdelkov ne zavrzite med navadne gospodinjske odpadke. Več lahko izveste v okoljski deklaraciji izdelka ali informacijah za posamezne države na spletnem mestu www.nokia.com.

© 2006 Nokia. Vse pravice pridržane.

Nokia, Nokia Connecting People, Nseries, N93, Visual Radio in Pop-Port so blagovne znamke ali registrirane blagovne znamke podjetja Nokia Corporation. Drugi izdelki in imena podjetij, ki so omenjena, utegnejo biti blagovne znamke ali blagovna imena njihovih lastnikov.

Nobenega dela dokumenta ni dovoljeno razmnoževati, prenašati, distribuirati ali shranjevati v kakršni koli obliki brez predhodnega pisnega dovoljenja družbe Nokia.

### symbian

Java

This product includes software licensed from Symbian Software Ltd  $^{\odot}$  1998-2006. Symbian and Symbian OS are trademarks of Symbian Ltd.

Java<sup>™</sup> and all Java-based marks are trademarks or registered trademarks of Sun Microsystems, Inc.

#### This product is licensed under the MPEG-4 Visual Patent Portfolio License (i) for personal and noncommercial use in connection with information which has been encoded in compliance with the MPEG-4 Visual Standard by a consumer engaged in a personal and noncommercial activity and (ii) for use in connection with MPEG-4 video provided by a licensed video provider. No license is granted or shall be implied for any other use. Additional information, including that relating to promotional, internal, and commercial uses may be obtained from MPEG LA, LLC. See <http://www.mpegla.com>.

Za ta izdelek je izdana licenca v okviru licence MPEG-4 Visual Patent Portfolio License (i) za osebno in nekomercialno uporabo podatkov, ki jih je po vizualnem standardu MPEG-4 kodiral potrošnik za osebno in nekomercialno dejavnost, in (ii) za uporabo video posnetkov v zapisu MPEG-4, ki so na voljo pri pooblaščenih ponudnikih video vsebin. Omenjena licenca ne vključuje, ne izrecno ne vsebovano, nobene druge uporabe, razen zgoraj navedene. Dodatne informacije, vključno s tistimi, ki se nanašajo na promocijsko, interno in komercialno uporabo, lahko dobite pri podjetju MPEG LA, LLC. Obiščite stran <http://www.mpegla.com>. Nokia nenehno razvija svoje izdelke. Nokia si pridržuje pravico do sprememb in izbolišav vseh izdelkov, ki so opisani v tem dokumentu. brez preflohdne najave.

Pod nobenim pogojem Nokia ne prevzema odgovornosti za kakršno koli izgubo podatkov ali dohodka ali kakršno koli posebno, naključno, posledično ali posredno škodo, ki bi nastala na kakršen koli način.

VSEBINA TEGA DOKUMENTA JE PONUJENA "TAKŠNA, KOT JE". RAZEN ZA TO, KAR ZAHTEVA ZAKON, NI ZA NATANĆNOST, ZANESLINOST ALI VSEBINO TEGA DOKUMENTA NOBENIH JAMSTEV, NITI IZRECNIH NITI POSREDNIH, VKLUČNO Z IZRECNIMI JAMSTVI ZA PRODAJO IN PRIPRAVNOSTJO ZA NEKI NAMEN, VENDAR NE OMEJENO NANJE. DRUŽBA NOKIA SI PRIDRŽUJE PRAVICO DO SPREMEMBE TEGA DOKUMENTA ALI NJEGOVEGA UMIKA KADAR KOLI IN BREZ PREDHODNEGA OBVESTILA.

Nekateri izdelki ter aplikacije in storitve zanje ponekod niso na voljo. Podrobnosti in informacije o jezikih, ki so na voljo, lahko dobite pri pooblaščenih prodajalcih izdelkov Nokia.

#### Izvozne omejitve

Ta izdelek morda vsebuje blago, tehnologijo ali programsko opremo, za katere veljajo izvozna zakonodaja in uredbe ZDA in drugih držav. Protipravno odstopanje je prepovedano.

#### OBVESTILO FCC/INDUSTRY CANADA

Naprava lahko povzroči televizijske ali radijske motnje (na primer pri uporabi telefona v bližini sprejemne opreme). Če takih motenj ni mogoče odpraviti, lahko Zvezna komisija za komunikacije ZDA (FCC) ali zbornica Industry Canada zahtevata prenehanje uporabe telefona. Če potrebujete pomoč, se obrnite na lokalni pooblaščeni servis. Ta naprava je skladna z določili 15. člena pravilnika FCC. Njena uporaba je dovoljena ob upoštevanju naslednjih pogojev: (1) naprava ne sme povzročati škodljive interference in (2) naprava mora sprejeti vsako interferenco drugih naprav, tudi takšno, ki bi lahko povzročila neželeno delovanje. Spremembe, ki jih ni izrecno odobrila Nokia, lahko razveljavijo dovoljenje za uporabo te opreme. Aplikacije, ki ste jih dobili z napravo, so morda ustvarile in so morda v lasti fizičnih ali pravnih oseb, ki niso odvisne oz. povezane z družbo Nokia. Nokia ima avtorskih pravic ali pravic intelektualne lastnine za te aplikacije drugih proizvajalcev, zato ne prevzema odgovornosti za morebitno podporo končnim uporabnikom, delovanje teh aplikacij ali informacije v aplikacijah ali tem gradivu. Nokia ne daje nobenih jamstev za te aplikacije.

Z UPORABO APLIKACIJ POTRJUJETE, DA SO APLIKACIJE PONUJENE TAKŠNE, KAKRŠNE SO, BREZ KAKRŠNIH KOLI JAMSTEV, IZRECNIH ALI VSEBOVANIH, IN KOLIKOR TO DOVOLIJUJE VELJAVNA ZAKONODAJA. SPREJEMATE TUDI, DA NITI DRUŽBA NOKIA NITI NJENE PODRUŽNICE NE DAJEJO NOBENIH IZRECNIH ALI VSEBOVANIH ZAGOTOVIL ALI JAMSTEV, VKLJUČNO, VENDAR NE OMEJENO NA JAMSTVA O LASTNIŠTVU, PRIMERNOSTI ZA PRODAJO ALI PRIPRAVNOSTJO ZA DOLOČEN NAMEN, TER DA APLIKACIJE NE KRŠIJO NOBENIH PATENTOV, AVTORSKIH PRAVIC, BLAGOVNIH ZNAMK ALI DRUGIH PRAVIC TRETJIH OSEB.

ISSUE 2 SL, 9245310

# Kazalo

| Za vašo varnost                        | 7   |
|----------------------------------------|-----|
| Povežite se                            | .11 |
| Vaša Nokia N93                         | .12 |
| Načini                                 | 12  |
| Bližnjice                              | 14  |
| Nastavitve                             | 15  |
| Prenos vsebine iz druge naprave        | 15  |
| Pomembni znaki                         | 16  |
| Zaklepanje tipkovnice                  | 17  |
| Nadzor glasnosti in zvočnika           | 17  |
| Ura                                    | 18  |
| Slušalke                               | 19  |
| Zapestni pašček in pašček za pokrovček |     |
| objektiva                              | 19  |
| Brezžično lokalno omrežje (WLAN)       | 19  |
| Domače omrežje                         | 20  |
| Spletni brskalnik                      | 21  |
| Pomnilniška kartica                    | 21  |
| Nadzornik datotek                      | 23  |
| Pomoč                                  | 24  |
| Vadnica                                | 24  |

| Snemanje video posnetkov.       25         Fotografiranje.       27         Galerija       32         Ogledovanje slik in video posnetkov.       33         Urejanje video posnetkov.       34         Urejanje slik       35 |
|----------------------------------------------------------------------------------------------------|
| Fotografiranje       27         Galerija       32         Ogledovanje slik in video posnetkov       33         Urejanje video posnetkov       34         Urejanje slik       35                                               |
| Galerija                                                                                                    |
| Ogledovanje slik in video posnetkov                                                                                                    |
| Urejanje video posnetkov                                                                                                    |
| Urejanje clik 25                                                                                                    |
| Urejarije sirk                                                                                                    |
| Predvajanje zaporedja slik                                                                                                    |
| Način TV-izhoda                                                                                                    |
| Predstavitve                                                                                                    |
| Albumi                                                                                                    |
| Spletno tiskanje                                                                                                    |
| Spletna objava                                                                                                    |
| Predstavnostne aplikacije42                                                                                                    |
| Predvajalnik                                                                                                    |
| Tiskanje slik                                                                                                    |
| Varnostne kopije datotek 46                                                                                                    |
| Sporočila47                                                                                                    |
| Pisanie besedila                                                                                                    |
| Pisanje in pošiljanje sporočil                                                                                                    |

| Mapa Prejeto – prejemanje sporočil    | 52 |
|---------------------------------------|----|
| Nabiralnik                            | 53 |
| Pregledovanje sporočil na kartici SIM | 55 |
| Nastavitve za sporočila               | 56 |

#### Klicanje ..... 61

| Glasovni klici              | 6  |
|-----------------------------|----|
| Video telefonija            | 6  |
| Souporaba videa             | 64 |
| Sprejem ali zavrnitev klica | 6  |
| Dnevnik                     | 6  |

#### Vizitke (imenik)......71

| Shranjevanje imen in številk       | 71 |
|------------------------------------|----|
| Kopiranje vizitk                   | 72 |
| Dodajanje tonov zvonjenja vizitkam |    |
| v imeniku                          | 73 |
| Ustvarjanje skupin klicanih oseb   | 73 |

#### 

| Spletna dostopna točka          | 74 |
|---------------------------------|----|
| Prikaz zaznamkov                | 74 |
| Varnost povezave                | 75 |
| Brskanje                        | 75 |
| Nalaganje in nakupovanje vsebin | 76 |
| Prekinjanje povezave            | 76 |

| Vastavitve spletnega brskalnika      | 77       |
|--------------------------------------|----------|
| Koledar                              | 78       |
| Jstvarjanje vpisov v koledarju       | 78       |
| Zahteve za sestanke                  | 79       |
| Prikazi v koledarju                  |          |
| Jelo s koledarskimi vpisi            |          |
|                                      |          |
| Moje aplikacije                      | 80       |
| /isual Radio                         |          |
| RealPlayer                           |          |
| -lash Player                         |          |
| -iimski reziser                      | 85<br>07 |
| gre                                  |          |
| Povezovanje                          | 88       |
| Povezovanje z osebnim računalnikom   |          |
| Podatkovni kabel                     |          |
| Povezovanje z uporabo tehnologije    | 00       |
| siuetootn                            | 88<br>02 |
| ninarueca povezava<br>Domače omrežie | 92<br>93 |
| Sinhronizacija                       |          |
| Nadzornik povezav                    |          |
| Nadzornik naprave                    |          |
|                                      |          |

| Modem              |     |
|--------------------|-----|
| Pisarna            | 100 |
| Snemalnik          |     |
| Pretvornik         |     |
| Kalkulator         |     |
| Beležke            |     |
| Zip manager        |     |
| Quickoffice        | 101 |
| Adobe reader       |     |
| Bralnik črtnih kod |     |
|                    |     |

### Prilagajanje naprave..... 106

| Profili - nastavljanje tonov | 106 |
|------------------------------|-----|
| Prilagodite videz naprave    | 108 |
| Način Aktivna pripravljenost | 108 |

| Orodja                  | 1 <b>09</b> |
|-------------------------|-------------|
| Večpredstavnostna tipka | 109         |

| Nastavitve10                               | 9 |
|--------------------------------------------|---|
| Nastavitev televizorja12                   | 0 |
| Glasovni ukazi12                           | 0 |
| Nadzornik aplikacij12                      | 1 |
| Vklopni ključi za datoteke, zaščitene      |   |
| z avtorskimi pravicami12                   | 3 |
| Odpravljanje težav 12                      | 5 |
| Vprašanja in odgovori12                    | 5 |
| Informacije o bateriji 129                 | 9 |
| Polnjenje in praznjenje12                  | 9 |
| Smernice za preverjanje pristnosti baterij |   |
| Nokia12                                    | 9 |
| Nega in vzdrževanje 132                    | 2 |
| Dodatni varnostni napotki 133              | 3 |
| Stvarno kazalo 130                         | 6 |

# Za vašo varnost

Preberite te preproste smernice. Neupoštevanje navodil je lahko nevarno ali protizakonito. Če želite več informacij, preberite cel priročnik za uporabo.

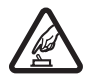

VARNO VKLAPLJANJE Ne vklapljajte naprave, če je uporaba mobilnega telefona prepovedana ali če lahko povzroči interferenco ali nevarnost.

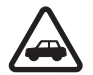

PROMETNA VARNOST JE NA PRVEM MESTU Upoštevajte vse zakone, ki veljajo v neki državi. Med vožnjo imejte vedno proste roke, da boste lahko upravljali vozilo. Misliti morate predvsem na varnost na cesti.

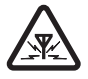

INTERFERENCA Vse brezžične naprave so občutljive za interferenco, ki lahko moti njihovo delovanje.

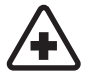

IZKLAPLJANJE V BOLNIŠNICAH Upoštevajte prepovedi. Izklopite napravo v bližini medicinske opreme.

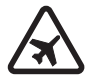

IZKLAPLJANJE V LETALU Upoštevajte prepovedi. Brezžične naprave lahko v letalih povzročijo interferenco.

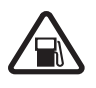

#### IZKLAPLJANJE PRI NATAKANJU GORIVA

Naprave ne uporabljajte na bencinski črpalki. Ne uporabljajte je blizu goriv ali kemikalij.

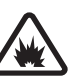

#### IZKLAPLJANJE V BLIŽINI RAZSTRELJEVANJA Upoštevajte prepovedi. Naprave ne uporabljajte tam, kjer poteka razstreljevanje.

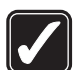

RAZSODNA UPORABA Izdelek uporabljajte samo v normalnem položaju, kot je pojasnjeno v priloženi dokumentaciji. Ne dotikajte se antene po nepotrebnem.

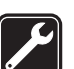

**STROKOVNI SERVIS** Ta izdelek sme vgraditi ali popravljati samo usposobljeno osebje.

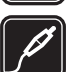

#### DODATNA OPREMA IN BATERIJE

Uporabljajte samo odobreno dodatno opremo in baterije. Ne priklapljajte nezdružljivih naprav.

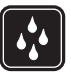

NEPREPUSTNOST ZA VODO Vaša naprava ni neprepustna za vodo. Skrbite, da bo vedno suha.

| ۱ |
|---|
| ļ |

VARNOSTNE KOPIJE Ne pozabite prepisati ali narediti varnostnih kopij vseh pomembnih informacij, shranjenih v napravi.

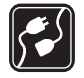

#### POVEZOVANJE Z DRUGIMI NAPRAVAMI

Pri povezovanju s katero koli drugo napravo preberite podrobna varnostna navodila v priročniku zanjo. Ne priklapljajte nezdružljivih naprav.

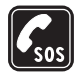

KLICI V SILI Telefonska funkcija naprave mora biti vklopljena in naprava mora biti v dosegu signala omrežja. Tipkovnica deluje samo, če je pokrovček naprave odprt. Pritisnite tipko za konec, kolikorkrat je treba, da se vsebina na zaslonu zbriše in da se naprava vrne v pripravljenost. Vnesite številko za klice v sili in pritisnite klicno tipko. Povejte, kje ste. Klica ne končajte, dokler vam tega ne dovoli klicana služba.

## O vaši napravi

Mobilna naprava, opisana v tem priročniku, je odobrena za uporabo v omrežjih EGSM 900, 1800 in 1900 ter UMTS 2100. Več informacij o omrežjih lahko dobite pri ponudniku storitev. Ko uporabljate funkcije te naprave, upoštevajte vse zakone ter spoštujte krajevne navade, zasebnost in zakonite pravice drugih, vključno z avtorskimi pravicami.

Zaradi zaščite avtorskih pravic morda ne boste mogli kopirati, spreminjati, prenašati ali posredovati nekaterih slik, glasbe (vključno s toni zvonjenja) in druge vsebine.

Vaša naprava podpira internetne povezave in druge načine povezovanja. Kakor računalniki je tudi vaša naprava lahko izpostavljena virusom, zlonamernim sporočilom in aplikacijam ter drugi škodljivi vsebini. Bodite previdni in odpirajte sporočila, nalagajte vsebino ter sprejemajte namestitve in zahteve za povezavo samo iz virov, ki jim zaupate. Da bi povečali varnost svoje naprave, razmislite o namestitvi protivirusne programske opreme, ki vključuje storitev rednega posodabljanja, in o uporabi požarnega zidu.

Opozorilo: Naprava mora biti vklopljena, če želite uporabljati katero koli njeno funkcijo, razen budilke. Naprave ne vklapljajte, kadar lahko uporaba brezžičnih naprav povzroči interferenco ali nevarnost.

Ta naprava podpira pogoste funkcije programov Microsoft Word, PowerPoint in Excel (Microsoft Office 97, 2000, XP in 2003). Vseh zapisov datotek ni mogoče odpreti ali urediti.

Naprava se bo med delovanjem, na primer aktivno souporabo videa ali hitro podatkovno povezavo, morda

segrela. To je praviloma normalno. Če se vam zdi, da naprava ne deluje pravilno, jo odnesite v popravilo v najbližji pooblaščeni servis.

Vaša naprava ima lahko prednameščene določene zaznamke ali povezave do spletnih mest oz. ki omogočajo dostop do takšnih spletnih mest tretjih oseb, ki niso povezane z družbo Nokia. Nokia ne jamči za vsebino teh spletnih mest in jih ne priporoča. Če jih želite uporabljati, veljajo za njihovo vsebino in zaščito enaka varnostna priporočila kakor za druge internetne strani.

## Omrežne storitve

Da bi telefon lahko uporabljali, morate imeti dostop do storitve ponudnika mobilnih storitev. Za številne funkcije potrebujete posebne omrežne storitve, ki niso na voljo v vseh omrežjih ali pa jih boste morali, če jih boste hoteli uporabljati, posebej naročiti pri ponudniku storitev. Navodila in informacije o stroških lahko dobite pri svojem ponudniku storitev. Nekatera omrežja imajo lahko omejitve, ki vplivajo na uporabo omrežnih storitev. Nekatera omrežja na primer ne podpirajo vseh storitev ali znakov nekaterih jezikov.

Vaš ponudnik storitev je morda zahteval izklop ali onemogočil vklop nekaterih funkcij v vaši napravi. V tem primeru takšne funkcije ne bodo prikazane v meniju naprave. Naprava je bila morda tudi posebej nastavljena; to lahko vključuje spremembe imen in vrstnega reda menijev ter spremembe ikon. Več informacij lahko dobite pri ponudniku storitev.

Ta naprava podpira protokole WAP 2.0 (HTTP in SSL), ki delujejo prek protokolov TCP/IP. Nekatere funkcije te naprave, na primer večpredstavnostna sporočila, brskalnik, e-pošta in nalaganje vsebine prek brskalnika ali storitve MMS, zahtevajo podporo omrežja za te tehnologije.

Informacije o razpoložljivosti in uporabi storitev kartice SIM dobite pri izdajatelju vaše kartice SIM, tj. pri ponudniku storitev ali drugem prodajalcu.

## Dodatna oprema, baterije in polnilniki

Preden odstranite baterijo, napravo vedno izklopite in jo ločite od polnilnika.

Pred uporabo s to napravo vedno preverite oznako modela polnilnika. Delovanje te naprave omogoča napajanje s polnilnikom DC-4, AC-3 ali AC-4 in s polnilnikom AC-1, ACP-7, ACP-8, ACP-9, ACP-12, LCH-8, LCH-9 ali LCH-12 pri uporabi z adapterjem CA-44.

V tej napravi uporabljajte baterijo BP-6M.

Opozorilo: Uporabljajte samo baterije, polnilnike in opremo, ki jih je družba Nokia odobrila za uporabo s tem modelom. Uporaba kakšnih drugih vrst lahko izniči garancijo in možnost zamenjave ter je lahko nevarna.

Glede razpoložljivosti odobrene dodatne opreme se posvetujte s pooblaščenim prodajalcem. Ko izklapljate napajalni kabel katere koli dodatne opreme, primite in potegnite vtič, ne kabla.

## Povežite se

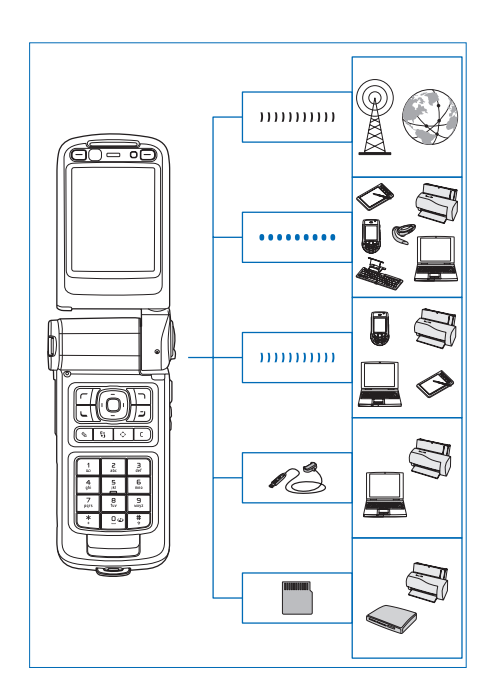

Napravo lahko uporabljate v omrežjih GSM in UMTS. Glejte "Vaša Nokia N93" na strani 12.

Uporabljajte tehnologijo Bluetooth na primer za prenos datotek in povezovanje z združljivo dodatno opremo. Glejte "Povezovanje z uporabo tehnologije Bluetooth" na strani 88.

Z uporabo infrardečega vmesnika lahko na primer prenašate in sinhronizirate podatke med dvema združljivima napravama. Glejte "Infrardeča povezava" na strani 92.

Uporabljajte funkcijo WLAN za povezovanje z internetom in napravami, ki funkcijo podpirajo. Glejte "Brezžično krajevno omrežje (WLAN)" na strani 98.

S povezovalnim kablom Nokia CA-53 lahko napravo povežete z drugimi združljivimi napravami, na primer tiskalniki in osebnimi računalniki. Glejte "Podatkovni kabel" na strani 88. Z video kablom Nokia CA-64U napravo povežete z združljivim televizorjem. Glejte "Nastavitev televizorja" na strani 120.

Združljivo pomnilniško kartico microSD uporabljajte na primer za prenašanje ali varnostno kopiranje podatkov. Glejte "Orodje za pomnilniško kartico" na strani 22.

## Vaša Nokia N93

Oznaka modela: Nokia N93-1 V nadaljevanju Nokia N93.

## Načini

Naprava ima štiri mehanske načine, ki so namenjeni različnim načinom uporabe: zaprti način, v katerem napravo nosite, odprti za običajno uporabo mobilnega telefona, slikovni za snemanje videa in fotografij ter prikazovalni za pregledovanje fotografij in video posnetkov. Med temi načini preklapljate tako, da obrnete pokrovček in zavrtite zaslon okoli osi. Preden se posamezen način vklopi, morate počakati za trenutek.

### Zaprti način

Ko je pokrovček zaprt, se glavni zaslon izključi, zaslon na pokrovčku pa se osvetli. Trenutni klici se končajo, razen če uporabljate zvočnik ali če so z napravo povezane slušalke. Kako spremenite nastavitve, si preberite v razdelku "Zaslon na pokrovčku" na strani 110. Če predvajate zvočni posnetek, se predvajanje nadaljuje.

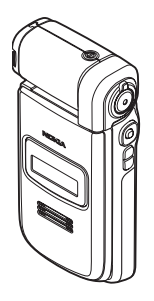

V zaprtem načinu so na zaslonu na pokrovčku prikazane ura in informacije o stanju. V načinu pripravljenosti so na zaslonu lahko prikazani moč signala, stanje baterije, ura, pokazatelji stanja in ime trenutnega profila (če ni izbran profil **Splošno**). Če s predvajalnikom glasbe poslušate zvočni posnetek, so prikazane vrstica za glasnost in informacije o skladbi. S tipkami za pomikanje začnete predvajati zvočni posnetek, ga prekinete, začnete predvajati naslednjega ali prejšnjega in povečate ali zmanjšate glasnost.

Če v zaprtem načinu uporabljate aplikacijo Visual Radio, njena slikovna vsebina ni prikazana na zaslonu na pokrovčku. Shranite lahko več vnaprej nastavljenih postaj z njihovimi imeni, frekvenco in informacijo o postavitvi. Te informacije so prikazane na zaslonu na pokrovčku. Če želite vključiti ali izključiti zvok, zamenjati postajo in poiskati nove postaje, uporabite tipko za pomikanje na strani naprave.

Prikazana so tudi opozorila za koledar in uro ter oznaka za neodgovorjene klice in prejeta sporočila. Če želite pregledati prejeta besedilna sporočila in besedila ter slike v prejetih večpredstavnostnih sporočilih, odprite pokrovček in si sporočilo oglejte na glavnem zaslonu. Dohodne klice lahko prepoznate po njihovem tonu zvonjenja in napisu. V nastavitvah zaslona na pokrovčku izberite **Sprejmi, ko odprem**, če želite z odpiranjem pokrovčka sprejemati dohodne klice. Če so z napravo povezane združljive slušalke, pritisnite tipko za sprejem klica na slušalkah. Kako spremenite nastavitve, si preberite v razdelku "Zaslon na pokrovčku" na strani 110.

Če želite klicati ali uporabiti meni, odprite pokrovček.

Če želite bliskavico uporabiti kot svetilko, pritisnite tipko za bliskavico na strani naprave. Svetilko uporabljate tako:

- Hitro enkrat pritisnite tipko za bliskavico. Svetilka bo vključena sekundo in pol.
- Hitro dvakrat pritisnite tipko za bliskavico. Svetilka bo vključena 3 minute ali dokler znova ne pritisnete tipke za bliskavico.
- Pridržite tipko za bliskavico. Svetilka se vključi in ostane vključena, dokler držite tipko ali dokler se ne izteče triminutna zakasnitev.

### Odprti način

Ko odprete pokrovček, se odprti način vključi samodejno: prižge se glavni zaslon, tipkovnica je na voljo, dostopate lahko do menija. Pomikajte se po meniju.

Odprti način se vključi tudi, če pokrovčka ne odprete do konca. Kot vidite na sliki, se

pokrovček odpre skoraj za 160 stopinj. Ne poskusite ga odpirati za večji kot.

#### Slikovni način

Če želite vključiti slikovni način, odprite pokrovček za 90 stopinj, držite napravo postrani in obrnite pokrovček navzdol, da bo glavni zaslon obrnjen proti vam. Vklopi se glavna kamera, na zaslonu pa vidite, kaj boste posneli.

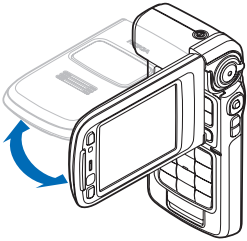

V slikovnem načinu lahko snemate video in fotografirate. Glejte "Kamera" na strani 25. Številska tipkovnica ni vključena v slikovnem načinu. Uporabljate lahko sprožilec, tipko za povečavo, stransko tipko za pomikanje, tipko za način kamere in tipko za bliskavico (vse so na strani naprave), tipko za vklop/izklop ter izbirni tipki ob glavnem zaslonu.

#### Prikazovalni način

Ko je pokrovček zaprt in dvignete stranski del zaslona, se vključi prikazovalni način.

Prikazovalni način uporabite za:

- Pregledovanje slik.
- Gledanje slik in filmov iz Galerije kot predstavitev.
- Prostoročne video klice in pošiljanje video posnetka v živo med video

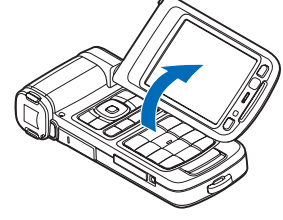

klicem. Prilagoditev kota zaslona za čim boljši kot dodatne kamere.

## Bližnjice

Uporabite bližnjice, da boste čim bolje izkoristili svojo napravo. Če želite dodatna navodila o teh funkcijah, si oglejte ustrezne odstavke v uporabniškem priročniku.

### Stanje pripravljenosti

Med odprtimi aplikacijami preklapljate tako, da pridržite \$\overline{9}\$ in izberete aplikacijo. Če napravi začne zmanjkovati pomnilnika, bo samodejno zaprla nekatere aplikacije. Pred zapiranjem aplikacij se neshranjeni podatki samodejno shranijo.

Če pustite, da se aplikacije izvajajo v ozadju, se bo izraba baterije povečala, čas delovanja baterije pa se bo skrajšal.

Kamero zaženete tako, da v slikovnem načinu pritisnete sprožilec do konca.

Če želite poklicati telefonski predal (omrežna storitev), pridržite  $\ensuremath{1}$  .

Če želite zamenjati profil, pritisnite () in izberite želeni profil.

Med profiloma Splošno in Tiho preklapljate tako, da pridržite # . Če imate dve telefonski liniji, lahko tako preklapljate med njima.

Če želite odpreti seznam zadnjih klicanih številk, pritisnite 🕒 .

Če želite uporabljati glasovne ukaze, pritisnite in držite  $\neg$ .

Spletno povezavo v brskalniku Storitve vzpostavite tako, da pridržite **0** . Glejte "Storitve" na strani 74.

Če želite več bližnjic, ki so na voljo v načinu pripravljenosti, glejte razdelek "Način Aktivna pripravljenost" na strani 108.

#### Urejanje besedila in seznamov

Če želite označiti predmet na seznamu, se pomaknite do njega ter hkrati pritisnite tipki  $\$  in  $\bigcirc$ .

Besede in črke izberite z daljšim pritiskom tipke  $\$  . Hkrati pritisnite  $\$  ali  $\$ , da besedilo označite. Če želite besedilo kopirati v odložišče, ne spustite tipke  $\$  in izberite Kopiraj. Če želite besedilo vstaviti v dokument, pritisnite in držite tipko  $\$  in izberite Prilepi.

## Nastavitve

Vaša naprava Nokia je najverjetneje že nastavljena za uporabo storitev MMS in GPRS, pretakanja vsebin in brskanja po internetu glede na informacije ponudnika storitev. Nastavitve ponudnika storitev so morda že shranjene v napravi, lahko pa vam jih ponudnik pošlje v posebnem besedilnem sporočilu.

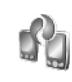

# Prenos vsebine iz druge naprave

Z uporabo brezžične tehnologije Bluetooth ali infrardečega vmesnika lahko iz združljive naprave Nokia kopirate vsebino, kot so vizitke imenika in koledarski vpisi, v svojo napravo Nokia. Kakšno vsebino je mogoče kopirati, je odvisno od modela telefona.

Svojo kartico SIM lahko vstavite v drugo napravo. Če svojo napravo Nokia vklopite brez kartice SIM, se samodejno vključi profil Brez povezave.

#### Prenos vsebine

- 1 Pritisnite S<sup>o</sup> in izberite Orodja > Prenos.
- 2 V prikazu informacij izberite Nadaljuj.
- 3 Izberite, ali želite za prenos podatkov uporabiti tehnologijo Bluetooth ali infrardeči vmesnik. Izbrano vrsto povezave morata podpirati obe napravi.

4 Če izberete povezavo Bluetooth, izberite Nadaljuj, da bi vaša Nokia poiskala naprave, ki podpirajo to povezavo. Na seznamu izberite drugo napravo. Vaša Nokia nato zahteva kodo. Vnesite 1- do 16-mestno število in izberite OK. Isto kodo vnesite še v drugo napravo in izberite OK. Napravi sta zdaj seznanjeni. Glejte "Seznanjanje naprav" na strani 91.

Nekaterim modelom telefonov se v sporočilu pošlje aplikacija **Prenos.** Aplikacijo **Prenos** namestite v drugi napravi tako, da odprete sporočilo in se ravnate po navodilih na zaslonu.

Če ste izbrali infrardečo povezavo, napravi povežite. Glejte "Infrardeča povezava" na strani 92.

**5** V svoji napravi Nokia izberite vsebino, ki jo želite kopirati iz druge naprave.

Vsebina se kopira iz pomnilnika in z združljive pomnilniške kartice (če je vstavljena) druge naprave na ujemajoče se mesto v vaši napravi Nokia in na pomnilniški kartici (če je vstavljena). Čas kopiranja je odvisen od količine podatkov, ki se bodo prenesli. Kopiranje lahko prekinete in ga nadaljujete pozneje.

Če želite pregledati informacije dnevnika prejšnjega prenosa, izberite **Dnevnik pren.** v glavnem prikazu.

Če želite videti napravo, iz katere ste kopirali ali prenesli podatke, v glavnem prikazu izberite Telefoni.

## Pomembni znaki

**Y** Naprava se uporablja v omrežju GSM.

**3G** Naprava se uporablja v omrežju UMTS (omrežna storitev).

V mapi Prejeto v meniju Sporočila je eno ali več neprebranih sporočil.

O V oddaljeni nabiralnik je prispela nova e-pošta.

Sporočila v mapi V pošiljanju čakajo na pošiljanje.

▲ Imate neodgovorjene klice.

Prikazano, če je Vrsta zvonjenja nastavljena na Tiho ter Opozor. na sporočilo, Opoz. ton pomenkov in Opozorilo na e-pošto na Izključen.

**—O** Tipkovnica naprave je zaklenjena.

**&** Budilka je vključena.

**2** Uporablja se druga telefonska linija (omrežna storitev).

Vsi dohodni klici so posredovani na drugo številko. Če imate dve liniji (omrežna storitev), je znak za preusmeritev na prvi **1**, na drugi pa **2**,

Z napravo so povezane združljive slušalke.

**J** Na napravo je priključen združljiv komplet za uporabnike slušnih aparatov.

Z napravo je povezan združljiv besedilni telefon.

Podatkovni klic je aktiven.

🎩 Paketna podatkovna povezava GPRS ali EDGE ie na volio.

T Paketna podatkovna povezava GPRS ali EDGE je aktivna.

🔀 Paketna podatkovna povezava GPRS ali EDGE je zadržana.

<sup>36</sup> Paketna podatkovna povezava UMTS je na volio.

Paketna podatkovna povezava UMTS je aktivna.

Paketna podatkovna povezava UMTS je zadržana.

**BB** Napravo ste nastavili za iskanje omrežij WLAN in takšno omrežie je na volio. Gleite "Brezžično krajevno omrežje (WLAN)" na strani 115.

A Vzpostavljena je povezava z omrežjem WLAN, ki uporablja šifriranje.

Vzpostavljena je povezava z omrežjem WLAN, ki ne uporablja šifriranja.

Povezovanje prek Bluetootha je vključeno.

(\*) Po povezavi Bluetooth se prenašajo podatki.

Povezava USB je vzpostavljena.

**III** Vzpostavljena je infrardeča povezava. Če znak utripa, se naprava skuša povezati z drugo napravo ali pa se je povezava prekinila.

## Zaklepanje tipkovnice

Tipkovnico lahko zaklenete in tako preprečite neželene pritiske na tipke.

Pri zaklenjeni tipkovnici vključite osvetlitev zaslona tako, da pritisnete (i).

- Tipke zaklenete tako, da pritisnete  $\frown$  in nato \*. Ko ie tipkovnica zakleniena, se na zaslonu prikaže znak
- ---- Če jo želite odkleniti v odprtem načinu, pritisnite in nato \* .
- V zaprtem načinu jo odklenete tako, da pridržite tipko načina kamere.

Številko za klice v sili, ki je programirana v napravi, lahko morda pokličete tudi, če je tipkovnica zaklenjena.

## Nadzor glasnosti in zvočnika

Med klicem ali med poslušanjem zvočne datoteke lahko nastavljate glasnost s pritiskom na 向 ali 向.

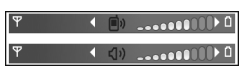

Vgrajeni zvočnik omogoča, da pri pogovoru držite telefon v svoji bližini, ne da bi telefon držali ob ušesu.

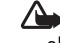

**Opozorilo:** Med uporabo zvočnika naprave ne držite ob ušesu, saj je njen zvok lahko zelo glasen.

Če želite zvočnik uporabiti med klicem, izberite Možnosti > Vključi zvočnik.

Zvočnik izklopite tako, da izberete Možnosti > Vključi slušalko.

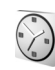

#### Ura

Izberite aplikacijo Ura. Če želite nastaviti novo bujenje, izberite Možnosti > Nastavi budilko. Ko je budilka vključena, je prikazan znak 🐼 .

Bujenje izključite tako, da izberete Ustavi, če pa želite zvonjenje preložiti za 5 minut, izberite Dremež.

Če je naprava ob nastavljenem času za bujenje izključena, se vključi in začne opozarjati. Če izberete Ustavi, vas bo naprava vprašala, ali jo želite vključiti za klice. Izberite Ne, če želite napravo izključiti, ali Da, če jo želite vključiti za klicanje in sprejemanje klicev. Ne izberite možnosti Da, če lahko mobilni telefon povzroči interferenco ali nevarnost.

Če želite preklicati bujenje, izberite Ura > Možnosti > Izklopi budilko.

#### Nastavitve ure

Če želite spremeniti nastavitve ure, izberite Ura > Možnosti > Nastavitve. Če želite spremeniti čas in datum, izberite Točen čas ali Datum.

Če želite spremeniti način prikaza ure v pripravljenosti, izberite Vrsta ure > Analogna ali Digitalna.

Če želite dovoliti, da mobilno omrežje posodablja uro, datum in časovni pas v napravi (omrežna storitev), izberite Ura mobiln. operaterja > Samodejno posodablj..

Če želite zamenjati melodijo budilke, izberite Melodija budilke.

#### Svetovna ura

Odprite meni Ura in pritisnite , da odprete prikaz svetovne ure. V prikazu svetovne ure lahko vidite čas v različnih mestih.

Če želite na seznam dodati nova mesta, izberite Možnosti > Dodaj mesto. Na seznam lahko dodate največ 15 mest.

Če želite določiti svoje trenutno mesto, ga poiščite in izberite Možnosti > Moje trenut. mesto. Mesto se prikaže v glavnem prikazu ure, ura naprave pa se spremeni skladno z izbranim mestom. Preverite, ali je čas pravilen in ali se ujema z vašim časovnim pasom.

## Slušalke

Združljive slušalke priključite na priključek Pop-Port<sup>™</sup> naprave.

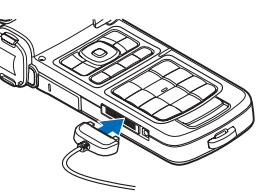

Opozorilo: Uporaba slušalk lahko vpliva na zaznavanje zvokov iz okolice. Slušalk ne

uporabljajte, kadar bi to lahko ogrozilo vašo varnost.

## Zapestni pašček in pašček za pokrovček objektiva

Paščka napeljite, kot je prikazano, in ju zategnite.

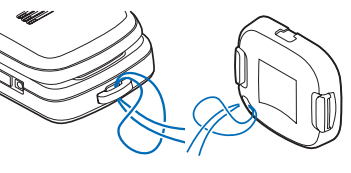

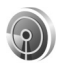

## Brezžično lokalno omrežje (WLAN)

Naprava podpira brezžična lokalna omrežja (brezžični LAN ali WLAN). Tako jo lahko povežete z internetom in združljivimi napravami, ki podpirajo to funkcijo. Informacije o uporabi naprave v domačem omrežju boste našli v poglavju "Domače omrežje" na strani 20.

Da bi lahko uporabljali funkcijo WLAN, mora biti omrežje WLAN dosegljivo na lokaciji, kjer ste, in naprava mora biti z njim povezana.

V nekaterih državah, na primer v Franciji, je uporaba omrežja WLAN omejena. Več informacij o tem lahko dobite pri lokalnih pristojnih službah.

Funkcije, ki uporabljajo omrežja WLAN ali ki omogočajo tem funkcijam, da delujejo v ozadju, povečujejo izrabo baterije in skrajšujejo čas delovanja baterije.

Vaša naprava podpira te funkcije v omrežjih WLAN:

- Standard IEEE 802.11b/g
- Delovanje s frekvenco 2,4 GHz
- Zasebnost kot v žičnem omrežju (WEP) s ključi do 128 bitov, zaščiteni brezžični dostop (WPA) in metode šifriranja 802.1x. Te funkcije je mogoče uporabljati samo, če jih podpira omrežje.

### Povezave z omrežji WLAN

Da bi lahko uporabljali omrežje WLAN, morate zanj ustvariti internetno dostopno točko (IAP). Dostopno točko uporabljajte za aplikacije, ki potrebujejo povezavo z internetom. Glejte "Dostopne točke WLAN" v priročniku Dodatne aplikacije. Pomembno: Vedno omogočite enega od razpoložljivih načinov šifriranja, da bi povečali varnost povezave WLAN. Če boste uporabili šifriranje, boste zmanjšali nevarnost nepooblaščenega dostopa do svojih podatkov.

Brezžična omrežna povezava se vzpostavi, kadar ustvarite podatkovno povezavo z uporabo internetne dostopne točke WLAN. Brezžična omrežna povezava se prekine, ko končate podatkovno. Če želite končati povezavo, glejte "Nadzornik povezav" na strani 97.

Omrežje WLAN lahko uporabljate med glasovnim klicem ali paketnim prenosom. Povezani ste lahko samo z eno dostopno točko WLAN, vendar lahko tako povezavo uporablja več aplikacij.

Omrežje WLAN (če je na voljo) lahko uporabljate tudi, kadar je vključen profil Brez povezave. Pri vzpostavljanju in uporabi povezave z omrežjem WLAN upoštevajte vsa ustrezna varnostna priporočila.

⇒b Nasvet: Če želite preveriti edinstveni naslov nadzora dostopa do medija (MAC), ki identificira vašo napravo, v načinu pripravljenosti vnesite \*#62209526#.

Informacije o čarovniku za WLAN so v razdelku "Čarovnik za WLAN" priročnika Dodatne aplikacije.

## Domače omrežje

Vaša naprava je združljiva z arhitekturo UPnP (Universal Plug and Play). Če imate napravo za dostopno točko WLAN, lahko ustvarite domače omrežje in vanj povežete združljive naprave UPnP, ki podpirajo omrežje WLAN, na primer svojo napravo Nokia, združljiv računalnik, združljiv tiskalnik, združljiv glasbeni stolp ali televizor oziroma glasbeni stolp ali televizor, opremljen z združljivim brezžičnim sprejemnikom večpredstavnostne vsebine.

Potem ko nastavite domače omrežje, lahko kopirate, prikazujete ali predvajate združljive predstavnostne datoteke v meniju Galerija z drugimi združljivimi napravami. Slike, ki so shranjene v mobilni napravi, lahko na primer pregledujete na zaslonu televizorja. Glejte "Domače omrežje" na strani 93 in "Tiskanje slik" na strani 45.

Da bi postavili domače brezžično omrežje, najprej ustvarite in nastavite dostopno točko WLAN, nato pa nastavite naprave. V svoji napravi Nokia konfigurirajte nastavitve v aplikaciji Dom. omr.. Preden povežete združljiv računalnik v domače omrežje, morate vanj namestiti programsko opremo Media Server z DVD-ja, ki ste ga dobili s svojo napravo Nokia.

Potem ko ustrezno nastavite vse naprave v omrežju, lahko Dom. omr. začnete uporabljati za izmenjavo predstavnostnih datotek. Glejte "Ogledovanje predstavnostnih datotek" na strani 95.

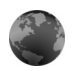

## Spletni brskalnik

Različni ponudniki storitev vzdržujejo spletne strani, namenjene mobilnim napravam. Te strani so napisane v jeziku WML (Wireless Markup Language), XHTML (Extensible Hypertext Markup Language) ali HTML (Hypertext Markup Language).

Informacije o razpoložljivosti, ceni in tarifah teh storitev lahko dobite pri ponudniku storitev. Ponudnik storitev vam bo priskrbel tudi navodila za uporabo svojih storitev.

Pritisnite G in izberite Internet > Splet.

S tem dodatnim brskalnikom lahko pregledujete običajne spletne strani, povečate in pomanjšate stran (funkcija mini prikaz strani), pregledujete spletne strani, ki vsebujejo samo besedilo v zoženi obliki, da se besedilo lomi, ter berete spletne vire in dnevnike.

Če želite vključiti ali izključiti mini prikaz trenutne strani, pritisnite **8**. Če se premikate po strani in je ta možnost vključena, se prikaže pregled celotne strani.

Glejte tudi "Spletna dostopna točka" na strani 74.

## Pomnilniška kartica

Združljivo pomnilniško kartico miniSD lahko uporabljate kot dodaten medij za shranjevanje podatkov. Informacije v napravi lahko varnostno kopirate tudi na pomnilniško kartico.

S to napravo uporabljajte samo združljive pomnilniške kartice miniSD. Druge pomnilniške kartice, na primer pomanjšane pomnilniške kartice MMC, se ne prilegajo v režo za pomnilniške kartice in niso združljive s to napravo. Uporaba nezdružljive pomnilniške kartice lahko poleg kartice poškoduje tudi napravo in na nezdružljivi kartici shranjene podatke.

Vse pomnilniške kartice hranite izven dosega majhnim otrokom.

## Vstavljanje pomnilniške kartice

 Vratca reže za pomnilniško kartico odprete tako, da jih obrnete navzgor v nasprotni smeri urnega kazalca.

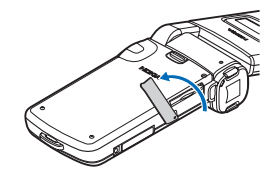

2 Vstavite pomnilniško kartico v režo. Prikliučki na kartici morajo biti obrnjeni navzgor.

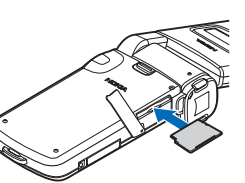

- Kartico potisnite v 3 režo, tako da se slišno zaskoči.
- 4 Zaprite vratca.

#### Odstranjevanje pomnilniške kartice

- Preden odstranite pomnilniško 1 kartico iz naprave, pritisnite (i)in izberite Odstrani pomn. kart.. Vse aplikacije se zapreio.
- Ko se prikaže sporočilo Odstranite pomnilniško 2 kartico in pritisnite 'OK'.. odprite vratca reže za pomnilniško kartico.
- **3** Pritisnite kartico, da jo sprostite iz reže.
- 4 Odstranite pomnilniško kartico. Če je naprava vkliučena, izberite OK, ko zahteva, da potrdite odstranitey.

Pomembno: Pomnilniške kartice ne odstranjujte med tem, ko naprava uporablja podatke na njej. Odstranitev kartice med delovanjem lahko poškoduje pomnilniško kartico, napravo ali na kartici shranjene podatke.

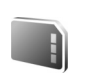

### Orodje za pomnilniško kartico

Pritisnite 🕼 in izberite Orodja > Pomnilnik. Združljivo pomnilniško kartico miniSD lahko uporabliate kot dodaten medij za shranjevanje podatkov in nanjo varnostno kopirate podatke iz pomnilnika naprave.

Če želite varnostno kopirati podatke v pomnilniku naprave na pomnilniško kartico, izberite Možnosti > Varnost, kopija tel.

Če želite obnoviti podatke s pomnilniške kartice v pomnilnik telefona, izberite Možnosti > Povrni s kartice.

#### Formatiranje pomnilniške kartice

Vsi podatki na pomnilniški kartici se ob formatiranju traino izqubiio.

Nekatere kartice lahko kupite že formatirane, druge morate pred uporabo formatirati. Vprašajte prodajalca, ali morate pomnilniško kartico pred uporabo formatirati.

Če želite pomnilniško kartico formatirati, izberite Možnosti > Formatiraj kartico. Izberite Da, da dejanje potrdite.

**Set Nasvet:** Vse nove kartice miniSD formatiraite s svojo napravo Nokia, da zagotovite čim boljše delovanje.

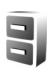

## Nadzornik datotek

Veliko funkcij naprave shranjuje podatke v pomnilnik, na primer vnose v imenik, sporočila, slike, video posnetke, tone zvonjenja, koledarske beležke, dokumente in naložene aplikacije. Količina pomnilnika, ki je na voljo, je odvisna od količine že shranjenih podatkov v pomnilniku naprave.

Združljivo pomnilniško kartico miniSD lahko uporabljate kot dodaten prostor za shranjevanje podatkov. Pomnilniške kartice omogočajo prepisovanje, torej lahko podatke nanje shranjujete in jih brišete.

Če želite pregledovati datoteke in mape v pomnilniku naprave ali na pomnilniški kartici (če je vstavljena), pritisnite *§* in izberite Orodja > Nadz. dat.. Odpre se prikaz pomnilnika naprave (). Pritisnite ), da odprete prikaz pomnilniške kartice ()) (če je na voljo).

Če želite premakniti ali kopirati datoteko v mapo, hkrati pritisnite 🗞 in 🖲, da označite datoteko, in izberite Možnosti > Premakni v mapo ali Kopiraj v mapo.

Če želite poiskati datoteko, izberite Možnosti > Poišči, izberite želeni pomnilnik in vpišite besedilo, ki se ujema z imenom datoteke.

### Prikaz porabe pomnilnika

Če želite pregledati vrste podatkov, ki jih imate v napravi, in izvedeti, koliko pomnilnika zavzemajo, izberite Možnosti > Podrobnosti pomnil.. Količina prostega pomnilnika je prikazana pri možnosti Prosti pomnilnik.

# Pomnilnik skoraj poln – sproščanje pomnilnika

Naprava vas obvesti, če začne zmanjkovati prostora v pomnilniku naprave ali na pomnilniški kartici.

Če želite sprostiti pomnilnik naprave, premaknite nekaj podatkov na pomnilniško kartico, če jo imate. Označite datoteke, ki jih želite premakniti, ter izberite Premakni v mapo > Pomnilniška kart. in ciljno mapo.

Predstavnostne datoteke lahko prenesete tudi v združljiv računalnik, na primer z možnostjo za prenos v meniju Galerija. Glejte "Varnostne kopije datotek" na strani 46.

Nasvet: Različne pomnilnike v napravi lahko pregledujete s programom Nokia Phone Browser, ki je del programskega paketa Nokia PC Suite, in z njim tudi prenašate podatke.

Če želite sprostiti pomnilnik z odstranjevanjem podatkov, uporabite aplikacijo Nadz. dat. ali zaženite ustrezno aplikacijo. Odstranite lahko na primer:

- sporočila iz map Prejeto, Osnutki in Poslano v meniju Sporočila;
- naložena e-poštna sporočila v pomnilniku naprave;
- shranjene spletne strani;
- shranjene slike ter zvočne in video posnetke;
- informacije v imeniku;
- beležke v koledarju;
- naložene aplikacije. Glejte tudi "Nadzornik aplikacij" na strani 121.
- katere koli druge podatke, ki jih ne potrebujete več.

Ko namestite aplikacije na združljivo pomnilniško kartico, ostanejo namestitvene datoteke (.sis) v pomnilniku naprave. Zasedejo lahko veliko prostora, zato morda ne boste mogli shranjevati drugih datotek. Da bi ohranili dovolj prostora v pomnilniku, jih s programsko opremo Nokia PC Suite najprej varnostno kopirajte v združljiv računalnik, nato pa jih z upraviteljem datotek odstranite iz pomnilnika naprave. Če ste datoteko .sis prejeli kot sporočilno prilogo, sporočilo zbrišite iz mape Prejeto.

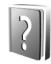

### Pomoč

Vaša naprava podpira kontekstno pomoč. Ko je aplikacija odprta, izberite Možnosti > Pomoč, da bi prikazali pomoč za trenutni prikaz. Med prebiranjem navodil lahko z daljšim pritiskom tipke 😚 preklapljate med Pomočjo in aplikacijo v ozadju.

Če želite odpreti pomoč v glavnem meniju, izberite Orodja > Pomoč. Če želite videti seznam tem pomoči, izberite želeno aplikacijo.

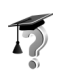

## Vadnica

Vadnica nudi informacije o nekaterih lastnostih vaše naprave. Za dostop do vadnice v meniju pritisnite *sp* in izberite Moje aplikacije > Vadnica in razdelek, ki ga želite videti.

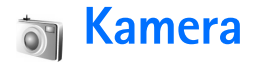

Nokia N93 ima dve kameri, eno z visoko ločljivostjo ob strani (glavna kamera) in drugo z nizko ločljivostjo nad glavnim zaslonom (dodatna kamera). Z obema lahko fotografirate in snemate video posnetke v pokončni in ležeči postavitvi.

Naprava Nokia N93 podpira zajem slike v ločljivosti 2048 x 1536 slikovnih pik (če uporabite glavno kamero). Ločljivost slik v tem priročniku je lahko na videz drugačna.

Slike in video posnetki se samodejno shranijo v mapo Slike/video v meniju Galerija. Kameri shranjujeta slike v zapisu .jpeg. Video posnetki se shranijo v zapisu .mp4 ali 3GPP s končnico .3gp (če ste izbrali način Pošiljanje). Glejte "Nastavitve za video" na strani 26.

Fotografije in video posnetke lahko pošiljate v večpredstavnostnih sporočilih, e-poštnih prilogah ali po povezavi Bluetooth.

## Snemanje video posnetkov

Vklopite glavno kamero, tako da obrnete zaslon v slikovni način. Če je kamera v foto načinu, uporabite tipko načina kamere ali izberite Možnosti > Preklopi v video način, da preklopite na video način. Za začetek snemanja pritisnite tipko za slikanje. Prikaže se ikona snemanja 🕥 in predvaja se ton. Rdeča lučka sveti, kar označuje, da se snema video.

- 1 Kadar koli lahko pritisnete sprožilec, če želite snemanje ustaviti.
- 2 Če želite snemanje začasno ustaviti, izberite Prekini, nadaljujete pa ga z možnostjo Nadaljuj. Video posnetek se samodejno shrani v mapo Slike/ video v meniju Galerija. Glejte "Galerija" na strani 32.

Če želite pred snemanjem v video načinu prilagoditi osvetljenost in barve, se pomaknite med elementi v orodni vrstici. Glejte "Nastavitve – prilagajanje barv in svetlosti" na strani 30 in "Načini snemanja" na strani 31.

Če želite snemani predmet približati (3-kratni optični in 20-kratni digitalni zoom), zavrtite tipko za približanje ob strani naprave.

V video iskalu je prikazano naslednje:

Kazalniki stanja (1) za izključen zvok, vključeno stabilizacijo, način video lučke in vključeni način snemanja.

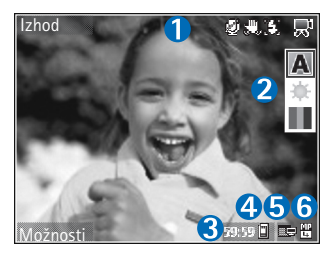

 Orodna vrstica (2), v kateri lahko

pred snemanjem izberete način snemanja, ravnotežje beline in barvni ton (vrstica med snemanjem ni prikazana).

- Skupni razpoložljivi čas snemanja (3). Kazalnik dolžine trenutnega video posnetka med snemanjem prikazuje tudi čas snemanja in preostali čas.
- Znaka za pomnilnik naprave (
  ) in pomnilniško kartico (
  ) (4) označujeta, kam se shranjujejo video posnetki.
- Znak kakovosti videa (5) označuje, ali je kakovost video posnetka TV (visoka), TV (normalna), Telefon (visoka), Telefon (normalna) ali Pošiljanje.
- Vrsta video datoteke (6).
  - Kasvet: Izberite Možnosti > Vključi ikone, če želite prikazati vse znake v iskalu, ali Izključi ikone, da bi prikazali samo kazalnike stanja videa.

Ko posnamete video, v orodni vrstici izberite med naslednjim:

- Če želite novi posnetek predvajati takoj, izberite Predvajaj.
- Če video posnetka ne želite obdržati, izberite Zbriši.
- Če želite video posnetek poslati v večpredstavnostnem sporočilu, po e-pošti, infrardeči povezavi ali povezavi Bluetooth, pritisnite ali izberite Pošlji. Za več informacij glejte "Sporočila" na strani 47 in "Povezovanje z uporabo tehnologije Bluetooth" na strani 88. Ta možnost ni na voljo med aktivnim klicem. Video posnetkov, shranjenih v zapisu .mp4, ne morete pošiljati v večpredstavnostnih sporočilih.
- Če želite posneti nov video, izberite Nov video posnetek.
- الله **Nasvet:** Vključite profil Brez povezave, da snemanja ne bodo motili dohodni klici.

### Nastavitve za video

Za snemanje video posnetkov sta dve vrsti nastavitev kamere: Priprava videa in glavne nastavitve. Če želite prilagoditi nastavitve Priprava videa, glejte "Nastavitve – prilagajanje barv in svetlosti" na strani 30. Ko zaprete kamero, se te nastavitve spremenijo nazaj v privzete nastavitve, glavne nastavitve pa ostanejo enake, dokler jih ponovno ne spremenite. Če želite spremeniti glavne nastavitve, izberite Možnosti > Nastavitve in med temi možnostmi:

Snemanje zvoka – Izberite Izključeno, če nočete snemati zvoka.

Kakovost videa – Nastavite kakovost video posnetka na TV (visoka) (najboljša kakovost za dolgotrajno uporabo in predvajanje na združljivem televizorju ali v računalniku), TV (normalna), Telefon (visoka), Telefon (normalna) ali Pošiljanje (omejena velikost videa, primerna za pošiljanje v večpredstavnostnem sporočilu). Če si želite video posnetek ogledati na združljivem televizorju ali v računalniku, izberite možnost TV (visoka), ki določa ločljivost VGA (640 x 480 slikovnih pik) in zapis datoteke .mp4. Če želite posnetek poslati v večpredstavnostnem sporočilu, izberite Pošiljanje (ločljivost QCIF, zapis datoteke .3gp). Velikost video posnetka, za katerega ste izbrali nastavitev Pošiljanje, je omejena na 300 kB (približno 20 sekund) zato, da ga lahko pošljete združljivi napravi v večpredstavnostnem sporočilu.

Stabilizacija videa – Izberite Vključeno, da zmanjšate tresenje slike pri snemanju videa.

Dodaj v album – Izberite, ali želite posneti video dodati v album v meniju Galerija. Izberite Da, da odprete seznam albumov, ki so na voljo.

Prikaži zajeti video pos. – Izberite, ali naj se po snemanju na zaslonu prikaže prva sličica video posnetka. Posnetek si lahko ogledate, če izberete Predvajaj v orodni vrstici (glavna kamera) ali Možnosti > Predvajaj (dodatna kamera).

Optični zoom med snemanjem – Izberite Vključeno ali Izključeno. Izberite Izključeno, da bi preprečili mehanski zvok, ki ga povzroča premikanje objektiva med uporabo optične povečave.

Uporabljeni pomnilnik – Določite privzeti pomnilnik za shranjevanje: pomnilnik naprave ali pomnilniško kartico (če je vstavljena).

## Fotografiranje

Vklopite glavno kamero tako, da obrnete zaslon v slikovni način. Če je kamera v video načinu, uporabite tipko načina kamere ali izberite Možnosti > Preklopi v slikovni način, da preklopite na foto način.

Če želite zakleniti izostritev na predmetu, pritisnite sprožilec do polovice (samo glavna kamera). Na zaslonu se pojavi zelena oznaka. Če izostritev ni zaklenjena, se pojavi rdeča oznaka. Spustite sprožilec in ga ponovno pritisnite do polovice. Sliko lahko posnamete tudi brez zaklenjene izostritve.

Sliko posnamete z glavno kamero tako, da pritisnete sprožilec. Naprave ne premikajte, dokler se slika ne shrani. Če želite pred fotografiranjem v foto načinu prilagoditi osvetljenost in barve, se pomaknite med elementi v orodni vrstici. Glejte "Nastavitve – prilagajanje barv in svetlosti" na strani 30.

Shranjevanje posnete slike lahko traja dlje, če spremenite povečavo ali nastavitev svetlosti ali kontrasta.

V iskalu za fotografiranje je prikazano naslednje:

Kazalniki stanja (1) za vključeno zaporedno fotografiranje, vključen samosprožilec, nastavitev bliskavice (Samodejno (4), Vsiljeno

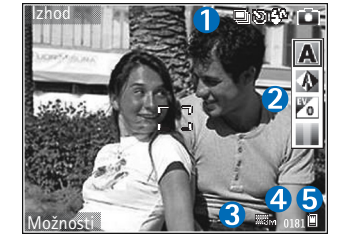

(4) ali Izključeno (X)) in trenutni način zajema.

- Orodna vrstica (2), v kateri lahko pred fotografiranjem izberete način, ravnotežje beline, osvetljenost in barvni ton (vrstica ni prikazana med ostrenjem in zajemanjem slike).
- Kazalnik ločljivosti slike (3) označuje, ali je izbrana kakovost Tiskanje 3M – velika (ločljivost 2048 x 1536 slikovnih pik), Tiskanje 2M – srednja (ločljivost 1600 x 1200), Tisk. 1,3M – majhna (ločljivost 1280 x 960) ali MMS 0,3M (ločljivost 640 x 480).

- Števec slik (4) prikazuje ocenjeno število slik, ki jih še lahko posnamete pri trenutno izbrani kakovosti in stanju pomnilnika (števec ni prikazan med ostrenjem in zajemanjem slike).
- Znaka za pomnilnik naprave (
  ) in pomnilniško kartico
  (
  ) (5) označujeta, kam se shranjujejo slike.
  - Nasvet: Izberite Možnosti > Vključi ikone, če želite prikazati vse znake v iskalu, ali Izključi ikone, da bi prikazali samo kazalnike stanja kamere.

Pri fotografiranju bodite pozorni na naslednje:

- Napravo držite pri miru z obema rokama, da slika ne bo zamegljena.
- Če sliko digitalno povečate, bo njena kakovost slabša.
- Če nekaj časa ne pritisnete nobene tipke, kamera preklopi na način varčevanja z baterijo. Če želite nadaljevati fotografiranje, pritisnite .

Ko posnamete fotografijo, v orodni vrstici izberite med naslednjim:

- Če je ne želite obdržati, izberite Zbriši.
- Če želite video posnetek poslati v večpredstavnostnem sporočilu, po e-pošti, infrardeči povezavi ali povezavi Bluetooth, pritisnite <u>ali izberite Pošlji</u>.
- Če želite posneti novo fotografijo, izberite Nova slika.
- Če želite sliko natisniti, izberite Tisk. Glejte "Tiskanje slik" na strani 45.

#### Nastavitve fotografiranja

Za slikanje fotografij sta dve vrsti nastavitev kamere: **Priprava slike** in glavne nastavitve. Če želite prilagoditi nastavitve **Priprava slike**, glejte "Nastavitve – prilagajanje barv in svetlosti" na strani 30. Ko zaprete kamero, se te nastavitve spremenijo nazaj v privzete nastavitve, glavne nastavitve pa ostanejo enake, dokler jih ponovno ne spremenite. Če želite spremeniti glavne nastavitve, izberite **Možnosti** > **Nastavitve** in med temi možnostmi:

Kakovost slike – Tiskanje 3M – velika (ločljivost 2048 x 1536), Tiskanje 2M – srednja (1600 x 1200), Tisk. 1,3M – majhna (1280 x 960) ali MMS 0,3M (640 x 480). Boljša kakovost slik pomeni, da zavzamejo več prostora v pomnilniku. Če želite sliko natisniti, izberite Tiskanje 3M – velika, Tiskanje 2M – srednja ali Tisk. 1,3M – majhna. Če jo želite poslati po e-pošti, izberite Tisk. 1,3M – majhna. Če želite sliko poslati v večpredstavnostnem sporočilu, izberite MMS 0,3M.

Te ločljivosti so na voljo samo pri glavni kameri.

Dodaj v album – Izberite, ali želite sliko shraniti v določen album v galeriji. Če izberete Da, se odpre seznam albumov, ki so na voljo.

Prikaži zajeto sliko – Izberite Da, če želite po fotografiranju videti posneto sliko, ali Ne, če želite takoj nadaljevati fotografiranje. Dodatna povečava (samo glavna kamera) – Izberite Vključeno (nepretrgano), če želite neprekinjen prehod med digitalnim in razširjenim digitalnim povečevanjem, ali Vključeno (s premorom), da med njima omogočite premor. Če želite omejiti povečavo tako, da se ohrani izbrana kakovost slike, izberite Izključeno.

Odpravljanje migetanja – Izberite 50 Hz ali 60 Hz.

Ton slikanja – Izberite ton, ki naj se predvaja ob fotografiranju.

Uporabljeni pomnilnik – Izberite, kam naj se shranjujejo slike.

#### Zaporedno fotografiranje

Način Zaporedno slikanje je na voljo samo v glavni kameri.

Izberite Možnosti > Zaporedno slikanje, če želite posneti šest zaporednih slik (če je na voljo dovolj pomnilnika).

Slike posnamete s pritiskom na sprožilec.

Ko slike posnamete, se prikažejo na glavnem zaslonu kot mreža. Če si želite sliko ogledati, pritisnite **()**, da jo odprete.

Zaporedno slikanje lahko uporabite tudi s funkcijo samosprožilca. Če se želite vrniti v iskalo zaporednega slikanja, pritisnite sprožilec.

# Samosprožilec – če želite biti na sliki tudi vi

Samosprožilec je na voljo samo v glavni kameri.

Če želite biti na sliki tudi vi, uporabite samosprožilec, da zakasnite fotografiranje. Če želite nastaviti zakasnitev samosprožilca, izberite Možnosti > Samosprožilec > 2 sekundi, 10 sekund ali 20 sekund. Če želite aktivirati samosprožilec, izberite Vključi. Ko je samosprožilec vključen, naprava piska, znak samosprožilca ()) pa utripa. Po izteku izbrane zakasnitve kamera posname sliko.

Samosprožilec lahko uporabite tudi v načinu zaporednega slikanja.

Nasvet: Izberite Možnosti > Samosprožilec >

2 sekundi, da pri fotografiranju obdržite roko pri miru.

#### Bliskavica

Bliskavica je na voljo samo pri glavni kameri.

Bliskavico uporabljajte z varne razdalje. Ne uporabljate je za bližinske posnetke ljudi ali živali. Pri slikanju bliskavice ne prekrivajte. Kamera ima bliskavico LED, namenjeno uporabi pri slabih svetlobnih razmerah. Na voljo imate naslednje možnosti: Samodejno (4A), Vsiljeno (4) in Izključeno (4).

Med načini bliskavice preklapljate tako, da pritisnete tipko za bliskavico.

# Nastavitve – prilagajanje barv in svetlosti

Da bi kamera natančneje prikazala barve in svetlost ali če želite slikam in video posnetkom dodati učinke, se pomaknite po orodni vrstici in izberite med temi možnostmi:

Način slikanja – Izberite ustrezni način za okolje, v katerem fotografirate. Vsak način snemanja uporablja svoje nastavitve svetlosti, prilagojene določenemu okolju.

Ravnovesje beline – Na seznamu izberite trenutne svetlobne razmere. Kamera bo tako natančneje prikazala barve.

Čas osvetlitve (samo slike) – Prilagodite čas izpostavljenosti slike.

Barvni ton – Na seznamu izberite želeni barvni učinek.

Prikaz na zaslonu se spremeni skladno z nastavitvami; tako si lahko ogledate, kako sprememba vpliva na slike in video posnetke. Razpoložljive nastavitve niso vedno enake; to je odvisno od izbrane kamere.

Nastavitve veljajo samo za glavno kamero. Za foto in video način so na voljo ločene nastavitve, ki se ohranijo tudi, ko preklopite med njima.

#### Načini snemanja

Načini snemanja olajšajo določanje ustreznih nastavitev barv in svetlosti za trenutno okolje. Na seznamu načinov izberite ustrezni način za fotografiranje ali snemanje videa. Nastavitve vsakega načina so bile izbrane glede na določen slog ali okolje, v katerem fotografirate.

Načini snemanja so na voljo samo pri glavni kameri.

Pomaknite se po orodni vrstici ter izberite med video in foto načini snemanja.

Ko fotografirate, je privzeti način Samodejno.

Če želite narediti svoj način snemanja, primeren za neko okolje, izberite Upor. določena > Možnosti > Spremeni. V uporabniško določenem načinu lahko prilagodite različne nastavitve svetlosti in barv. Če želite nastavitve kopirati iz drugega načina, izberite Temelji na načinu slikanja in želeni način.

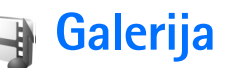

Pritisnite G in izberite Galerija. V tem meniju lahko shranjujete in razvrščate slike, zvočne in video posnetke, sezname predvajanja in povezave za pretakanje ali po omrežju WLAN izmenjujete datoteke z drugimi združljivimi napravami UPnP. Če želite Galerijo odpreti v aplikaciji Kamera, izberite Možnosti > Pojdi v Galerijo. V aplikaciji Kamera je na voljo samo mapa Slike/video.

Nasvet: Če želite v aplikaciji Galerija vključiti kamero, v mapi Slike/video pritisnite sprožilec ali tipko načina kamere ali pa izberite Možnosti > Pojdi v kamero.

Izberite Slike/video 📓, Skladbe 🏐, Zvočni posnet. 🤧, Pov. pretakanja 🍓 , Predstavitve 🛵 Vse datoteke 📓 ali Dom. omr. 🍙 in pritisnite 💽, da meni odprete.

Video posnetki, datoteke .ram in povezave za pretakanje se odprejo in predvajajo v aplikaciji RealPlayer. Glejte "RealPlayer" na strani 82. Ustvarjate lahko tudi albume ter označujete predmete in jih dodajate vanje. Glejte "Albumi" na strani 37.

Datoteko odprete s pritiskom na 
Datoteko odprete s pritiskom na 
Datoteko odprejo v aplikaciji RealPlayer, glasbeni in zvočni posnetki pa v aplikaciji Predv.glasbe. Glejte "Ogledovanje slik in video posnetkov" na strani 33.

Če želite kopirati ali premikati datoteke na združljivo pomnilniško kartico (če je vstavljena) ali v pomnilnik naprave, izberite želeno datoteko in Možnosti > Premakni in kopiraj. Izberite Kopiraj na pomn.kart., Prem. na pomn. kart., Kopiraj v pomn. telef. ali Premakni v pomn. tel.

Datoteke, shranjene na pomnilniški kartici (če je vstavljena), označuje ikona \_\_\_\_\_. Datoteke, shranjene v pomnilniku naprave, označuje 🔳.

Da bi zmanjšali slike, ki ste jih že kopirali drugam, na primer v združljiv osebni računalnik, izberite Možnosti > Prenos in pomnilnik > Zmanjšaj. Ločljivost slike zmanjšate na 640 x 480 slikovnih pik, če izberete Zmanjšaj. Da bi povečali količino prostega pomnilnika, potem ko ste kopirali predmete v druge mape ali naprave, izberite datoteko in Možnosti > Prenos in pomnilnik > Prosti pomnilnik. Glejte "Varnostne kopije datotek" na strani 46.

Če želite v brskalniku naložiti datoteke v eno od glavnih map menija Galerija, izberite Naloži slike, Naloži video p., Naloži skladbe ali Naloži zvoke. Odpre se brskalnik, kjer lahko izberete zaznamek želene strani. Da bi predstavnostne datoteke v mapi Galerija lahko dali v souporabo drugim napravam UPnP v omrežju WLAN, morate najprej ustvariti in urediti internetno dostopno točko omrežja WLAN ter nastaviti aplikacijo Dom. omr.. Glejte "Brezžično lokalno omrežje (WLAN)" na strani 19.

Možnosti za **Dom. omr.** niso na voljo v meniju **Galerija**, dokler ne nastavite aplikacije **Dom. omr.** 

# Ogledovanje slik in video posnetkov

Slike in video posnetki, ki jih posnamete s kamero, se shranijo v mapo Slike/video v meniju Galerija. Slike in video posnetke lahko prejemate v večpredstavnostnih sporočilih in e-poštnih prilogah ali po povezavi Bluetooth. Da bi prejeto sliko ali posnetek lahko videli v Galeriji ali večpredstavnostnem predvajalniku, ju morate shraniti v pomnilnik naprave ali na pomnilniško kartico (če je vstavljena).

Odprite mapo Slike/video v meniju Galerija. Datoteke slik in video posnetkov so v zanki ter razvrščene po datumu. Prikazano je število datotek. Če želite prebrskati posamezne datoteke, se pomaknite levo ali desno. Če želite brskati po skupinah datotek, se pomaknite navzgor ali navzdol. Da bi uredili fotografijo ali video posnetek, izberite Možnosti > Uredi. Odpre se urejevalnik slik ali video posnetkov. Glejte "Urejanje video posnetkov" na strani 34. Glejte "Urejanje slik" na strani 35.

Če želite v album v Galeriji dodati sliko ali video posnetek, izberite Možnosti > Albumi > Dodaj v album. Glejte "Albumi" na strani 37.

Če želite ustvariti video posnetke po meri, izberite enega ali več video posnetkov v Galeriji in Možnosti > Uredi. Glejte "Urejanje video posnetkov" na strani 34.

Če želite slike natisniti z združljivim tiskalnikom ali jih shraniti na pomnilniško kartico (če je vstavljena), da bi jih pozneje natisnili, izberite Možnosti > Tisk. Glejte "Tiskanje slik" na strani 45.

Če želite poslati večpredstavnostno sporočilo v ponudnikovo spletno shrambo predstavnostnih datotek (omrežna storitev), pritisnite L in izberite Pošlji (če je na voljo). Več informacij lahko dobite pri ponudniku storitev.

Če si želite ogledati sliko, se pomaknite nanjo in pritisnite •.

Prikaz odprte slike lahko povečate ali pomanjšate tako, da izberete Možnosti > Povečaj ali Pomanjšaj. Na vrhu zaslona je razmerje povečave. Telefon razmerja povečave ne upošteva pri naslednjem ogledu slike.

Če želite sliko uporabiti za ozadje, jo izberite in Možnosti > Določi > Nastavi za ozadje.

Če želite zbrisati sliko ali video posnetek, pritisnite  $\ {f C}$  .

### Urejanje video posnetkov

Če želite urejati video posnetke v meniju Galerija in ustvariti video posnetke po meri, se pomaknite na želeni video in izberite Možnosti > Uredi. Glejte "Galerija" na strani 32. Lastne video posnetke lahko izdelate z združevanjem in obrezovanjem video posnetkov ter z dodajanjem slik, zvočnih posnetkov, prehodov in učinkov. Prehodi so posebni učinki, ki jih dodate na začetku in koncu posnetka ali med posnetke.

Video posnetke po meri lahko ustvarite tudi v aplikaciji Filmski režiser. Izberite video posnetke in slike, iz katerih želite ustvariti muvee, ter Možnosti > Uredi > Ustvari muvee. Glejte "Filmski režiser" na strani 85.

V urejevalniku video posnetkov lahko vidite dva časovna trakova: časovni trak za video posnetek in časovni trak za zvok. Če video posnetku dodate slike, besedilo ali prehode, se prikažejo na časovni premici video posnetka. Če želite preklopiti med časovnima trakovoma, se pomaknite gor ali dol.

# Urejanje video posnetkov, zvokov, slike, besedila in prehodov

Če želite ustvariti video posnetek po meri, označite enega ali več video posnetkov in izberite Možnosti > Uredi > Uredi.

Če želite spremeniti video posnetek, izbirajte med temi možnostmi:

**Uredi video posnetek** – Izrežite del posnetka, dodajte barvni učinek, uporabite počasno predvajanje, izključite ali vključite zvok, premaknite, odstranite ali kopirajte posnetek.

Uredi besedilo (prikazano samo, če ste dodali besedilo) – Če želite premakniti, odstraniti ali kopirati besedilo; spremeniti barvo in slog besedila; določiti, koliko časa naj bo prikazano na zaslonu, in besedilu dodati učinke.

Uredi sliko (prikazano samo, če ste dodali sliko) – Če želite premakniti, odstraniti ali kopirati sliko; določiti, kako dolgo naj bo prikazana, in nastaviti ozadje ali barvni učinek.

Uredi zvočni posnetek (prikazano samo, če ste dodali zvočni posnetek) – Če želite izrezati ali premakniti zvočni posnetek, prilagoditi njegovo dolžino, ga odstraniti ali kopirati.

Uredi učinek prehoda – Obstajajo tri vrste prehodov: na začetku in na koncu posnetka ter prehodi med posnetki.

Začetni prehod lahko izberete, ko je aktiven prvi prehod video posnetka.

Vstavi – Izberite Video posnetek, Slika, Besedilo, Zvočni posnetek ali Nov zvočni posnetek.

Film – Če želite odpreti predogled filma na celem zaslonu ali v obliki sličice, shraniti ali poslati film ali ga obrezati na primerno dolžino, da bo primeren za pošiljanje v večpredstavnostnem sporočilu.

Če želite zajeti sličico iz video posnetka, v prikazu obrezovanja posnetka izberite Možnosti > Posnemi sličico. V predogledu sličice pritisnite 
o in izberite 
Posnemi sličico.

Če želite video posnetek shraniti, izberite Možnosti > Film > Shrani. Če želite določiti Pomnilnik v uporabi, izberite Možnosti > Nastavitve. Privzet je pomnilnik naprave.

V prikazu Nastavitve lahko določite tudi Privzeto ime posn., Privzeto ime posn. zasl., Ločljivost in Pomnilnik v uporabi.

Če želite video posnetek poslati, izberite Pošlji > Prek večpr. sporočila, Prek e-pošte, Prek Bluetooth ali Prek IR. O največji velikosti večpredstavnostnih sporočil, ki jih lahko pošiljate, se pozanimajte pri ponudniku storitev. Kasvet: Če želite poslati video posnetek, ki presega omejitev ponudnika storitev za večpredstavnostna sporočila, ga lahko pošljete z uporabo brezžične tehnologije Bluetooth. Glejte "Pošiljanje podatkov" na strani 90. Video posnetke lahko z uporabo brezžične tehnologije Bluetooth ali bralnika pomnilniških kartic prenesete v združljiv računalnik.

## Urejanje slik

Če želite urediti posnete slike ali tiste, ki so že shranjene v meniju Galerija, izberite Možnosti > Uredi.

Izberite Uporabi učinek, če želite na primer obrezati ali zasukati sliko, prilagoditi svetlost, barvo, kontrast in ločljivost ali sliki dodati učinke, besedilo, izrezke ali okvir.

Če želite sliko obrezati, izberite Možnosti > Uporabi učinek > Obreži. Če želite ročno obrezati sliko, izberite Ročno ali pa na seznamu izberite razmerje med širino in višino. Če izberete možnost Ročno, se v zgornjem desnem kotu slike se pojavi križec. S tipko za pomikanje izberite območje, ki ga želite obrezati, in izberite Nastavi. V spodnjem desnem kotu se pojavi še en križ. Znova izberite območje, ki ga želite obrezati. Če želite prilagoditi prvo izbrano območje, izberite Nazaj. Izbrani območji tvorita pravokotnik, ki označuje, kako bo slika obrezana.

Če ste izbrali vnaprej določeno razmerje med višino in širino, izberite zgornji levi vogal želenega območja. Velikost izbranega območja spremenite s tipko za pomikanje. Če želite izbrano območje zamrzniti, pritisnite . Območje slike premikajte s tipko za pomikanje. Če želite izbrati območje, ki ga želite obrezati, pritisnite .

Če želite zmanjšati učinek rdečih oči na sliki, izberite Možnosti > Uporabi učinek > Odstran. rdečih oči. Križec premaknite na oko in pritisnite (). Na zaslonu se pojavi zanka. S tipko za pomikanje jo prilagodite velikosti očesa. Pritisnite (), da rdeča barva potemni.

Bližnjice v urejevalniku slik:

- Če si želite sliko ogledati na celem zaslonu, pritisnite
   \* . Če se želite vrniti v običajen prikaz, ponovno pritisnite
   \* .
- Če želite sliko zasukati v smeri urnega kazalca ali nasprotni smeri, pritisnite **3** ali **1**.
- Če jo želite povečati ali pomanjšati, pritisnite **5** ali **0**.

## Predvajanje zaporedja slik

Izberite Možnosti > Zaporedje slik > Začni, če si želite ogledati slike in video posnetke v celozaslonskem načinu. Predvajanje se začne pri izbrani datoteki. Izberite med naslednjimi možnostmi: Predvajaj – Odprite aplikacijo RealPlayer in predvajajte izbrani video posnetek.

Prekini – Začasno ustavite prikazovanje.

Nadaljuj – Nadaljujte prikazovanje.

Končaj – Končajte prikazovanje.

Med slikami brskajte s pritiskanjem tipke 💿 (prejšnja) ali 🕞 (naslednja).

Če želite nastaviti hitrost prikazovanja slik, pred začetkom predvajanja izberite Možnosti > Zaporedje slik > Nastavitve> Zakasnitev med stranmi.

Če želite, da se med prikazovanjem predvaja tudi zvok, izberite Možnosti > Zaporedje slik > Nastavitve in med naslednjimi nastavitvami:

Glasba – Izberite Vključena ali Izključena.

Skladba - Na seznamu izberite glasbeno datoteko.

## Način TV-izhoda

Video posnetke in slike, shranjene v napravi, si lahko ogledujete na zaslonu združljivega televizorja. Združljiv povezovalni kabel za video Nokia povežite s priključkom za vhodni video signal na združljivem televizorju. TV-zaslon
prikazuje vse, kar je na zaslonu naprave, razen kadar uporabljate mapo Slike/video v meniju Galerija in RealPlayer.

Ko med prikazom na televizorju odprete sliko v prikazu sličic, možnost Povečaj ni na voljo. Če ni povečana, se na televizorju prikaže v celozaslonskem načinu.

Video posnetke in slike si lahko ogledate v obliki predstavitve. Vsi predmeti v albumu ali označeni video posnetki in slike se na televizorju prikažejo v celozaslonskem načinu, predvaja pa se tudi izbrana glasba.

Ko odprete označen video, ga začne RealPlayer predvajati na zaslonu mobilne naprave in televizorja. Glejte "RealPlayer" na strani 82.

Vsi zvoki, vključno s stereo zvokom video posnetka, toni zvonjenja in toni tipk, se prenesejo v televizor, če je na napravo priključen kabel za video izhod. Mikrofon naprave lahko uporabljate kot običajno.

Določiti morate nastavitve TV-izhoda za ustrezni TV-sistem ter razmerje med širino in višino. Glejte "Nastavitev televizorja" na strani 120.

# Predstavitve

V tem meniju lahko pregledujete datoteke .svg (stopnjevana vektorska grafika), na primer animirane slike in zemljevide. Te slike so videti enake tudi, če jih natisnete ali pregledujete na zaslonih različnih velikosti in ločljivosti. Datoteko .svg odprete tako, da izberete mapo Predstavitve, se pomaknete na datoteko in izberete Možnosti > Predvajaj.

Pritisnite  $\ensuremath{ 5}$  , da povečate prikaz, ali  $\ensuremath{ 0}$  , da ga zmanjšate.

Med celozaslonskim in običajnim prikazom preklapljate s tipko \*.

# Albumi

Albumi omogočajo priročno razvrščanje slik in video posnetkov. Seznam albumov odprete tako, da v mapi Slike/video izberete Možnosti > Albumi > Prikaži albume.

Če želite dodati sliko ali video posnetek v album v galeriji, se pomaknite do slike ali posnetka in izberite Možnosti > Albumi > Dodaj v album. Odpre se seznam albumov. Izberite album, v katerega želite dodati sliko ali video posnetek, in pritisnite tipko ().

Če želite odstraniti datoteko iz albuma, pritisnite **(**. Datoteka se ne zbriše iz mape Slike/video v meniju Galerija.

# Spletno tiskanje

Z aplikacijo Mobi Tisk lahko tiskate slike po spletu in naročite različne izdelke z izbrano sliko, na primer skodelice ali podloge za miško. Pri različnih ponudnikih storitev so na voljo različni izdelki.

Da bi lahko uporabljali Mobi Tisk, morate storitev naročiti pri ponudniku spletnega tiskanja in imeti nameščeno vsaj eno datoteko z nastavitvami tiskalne storitve. Datoteke lahko dobite pri ponudniku tiskanja, ki podpira Mobi Tisk.

Tiskate lahko samo slike v obliki .jpeg.

- Pritisnite () in izberite Galerija > Slike/video. Izberite eno ali več slik, ki jih želite natisniti, in Možnosti > Natisni > Naroči slike.
- 2 Na seznamu izberite ponudnika storitev.
- 3 Izberite Možnosti in nato:

Odpri, da vzpostavite povezavo s ponudnikom storitev. Odstrani, da ponudnika odstranite s seznama. Če s seznama zbrišete edinega ponudnika, možnost Naroči slike ne bo na voljo, dokler ne boste namestili vsaj ene nastavitvene datoteke.

**Dnevnik**, da prikažete podrobnosti o prejšnjih naročilih: ime ponudnika storitve, skupna vsota in stanje naročila.

Ob povezavi s strežnikom ponudnika storitve se odpre predogled slik, ki ste jih izbrali v meniju Galerija.

4 Izberite Možnosti in nato:

**Predogled**, da bi si pred naročilom tiskanja sliko ogledali. Pri pregledovanju slik se pomikajte navzgor ali navzdol.

Naroči zdaj, da pošljete naročilo.

Spremeni naročilo, če želite spremeniti podrobnosti o izdelku ali število kopij naročene slike. V prikazu naročila lahko izberete, kateri izdelek katere vrste želite naročiti. Pri različnih ponudnikih storitev so na voljo različne možnosti in izdelki.

Pomaknite se levo ali desno, da bi videli in spremenili podrobnosti drugih naročenih slik.

Spr. podatke o naročn., da bi spremenili informacije o kupcu in naročilu. Informacije o kupcu lahko kopirate iz imenika.

Dodaj sliko, če želite naročilu dodati več slik. Odstrani sliko, da bi odstranili naročene slike. Dnevnik, da prikažete podrobnosti o prejšnjih naročilih. Ko se naročilo pošlje, se prikaže obvestilo Naročijo je bilo uspešno poslano.

# Spletna objava

**Opomba:** Razpoložljivost storitve se lahko razlikuje glede na državo ali prodajno območje.

Z aplikacijo **Spletna objava** lahko daste fotografije in video posnetke v souporabo v spletne albume, dnevnike ali druge spletne storitve za souporabo. Pošljete lahko vsebino, shranite nedokončane objave kot osnutke, da bi jih uredili pozneje, in si ogledate vsebino albumov. Različni ponudniki storitev podpirajo različne vrste vsebine.

Zaradi zaščite avtorskih pravic morda ne boste mogli kopirati, spreminjati, prenašati ali posredovati nekaterih slik, skladb (vključno s toni zvonjenja) in druge vsebine.

#### Hitri začetek

Če želite uporabljati aplikacijo Spletna objava, se morate naročiti na spletno storitev souporabe slik enega od ponudnikov, ki so na voljo. Navadno lahko to storite na spletnem mestu ponudnika storitve. Podrobnosti o naročnini lahko dobite pri ponudniku storitev. Več informacij o združljivih ponudnikih storitev boste našli na spletni strani <u>www.nokia.com/support</u>.

Ko v aplikaciji Spletna objava prvič odprete storitev, morate vnesti uporabniško ime in geslo. Do nastavitev lahko dostopate pozneje, tako da v aplikaciji Spletna objava izberete Možnosti > Nastavitve. Glejte "Nastavitve spletne souporabe" na strani 40.

#### Pošiljanje datotek

Pritisnite **G** in izberite **Galerija** > **Slike/video**, datoteke, ki jih želite prenesti, in **Možnosti** > **Pošlji** > **Pošlji prek spleta**. Aplikacijo **Spletna objava** lahko odprete tudi iz glavne kamere. Odpre se prikaz Izberi storitev. Nov račun za storitev ustvarite tako, da izberete Možnosti > Dodaj nov račun ali ikono storitve z besedilom Ustvari nov na seznamu storitev. Če ste nov račun ustvarili brez povezave ali spremenili nastavitve računa ali storitve v spletnem brskalniku združljivega računalnika, posodobite seznam storitev v svoji napravi tako, da izberete Možnosti > Naloži storitve. Storitev izberite s pritiskom na tipko za pomikanje.

Ko izberete storitev, se izbrane slike in video posnetki prikažejo v načinu urejanja. Datoteke lahko odprete in si jih ogledate, jih razvrstite ali jim dodate besedilo; dodate lahko tudi nove datoteke.

Če želite preklicati prenos v splet in shraniti ustvarjene objave kot osnutke, izberite Nazaj > Shrani kot osnutek. Če se je postopek že začel, izberite Prekliči > Shrani kot osnutek.

Da bi se povezali s storitvijo in prenesli datoteke v splet, izberite Možnosti > Pošlji ali pritisnite L.

#### Odpiranje spletne storitve

Da bi si ogledali slike in video posnetke, ki ste jih prenesli v spletno storitev, ter osnutke in poslane vnose v svoji napravi, v mapi Slike/video izberite Možnosti > Odpri storitev. Račune lahko ustvarjate in spreminjate tudi brez povezave. Če ste brez povezave ustvarili nov račun ali spremenili nastavitve računa ali storitve s spletnim brskalnikom, lahko posodobite seznam storitev v svoji napravi tako, da izberete Možnosti > Naloži storitve. Na seznamu izberite storitev.

Ko odprete storitev, izberite med naslednjim:

- Odpri v brskalniku Povežite se z izbrano storitvijo in si v spletnem brskalniku oglejte prenesene albume in osnutke albumov. Prikaz se lahko pri različnih ponudnikih storitev razlikuje.
- Osnutki Prikažite in uredite osnutke ter jih prenesite v splet.
- Poslano, da prikažete zadnjih 20 vnosov, ki ste jih ustvarili s svojo napravo.
- Nova objava, če želite ustvariti nov vnos.

Pri različnih ponudnikih storitev so lahko na voljo različne možnosti.

#### Nastavitve spletne souporabe

Če želite urediti nastavitve storitve Spletna objava, v aplikaciji Spletna objava izberite Možnosti > Nastavitve.

#### Moji računi

V podmeniju Moji računi lahko ustvarjate nove račune in urejate obstoječe. Nov račun ustvarite tako, da izberete Možnosti > Dodaj nov račun. Če želite urediti obstoječega, izberite račun in Možnosti > Uredi. Izberite med naslednjimi možnostmi:

Ime računa – in vnesite ime računa.

Ponudnik storitev – in izberite ponudnika storitev, ki ga želite uporabljati. Ponudnika storitev za obstoječi račun ne morete zamenjati, za novega ponudnika pa morate vedno ustvariti tudi nov račun. Če zbrišete račun s seznama Moji računi, se iz naprave zbrišejo tudi z njim povezane storitve in poslani predmeti.

Uporabniško ime in Geslo – vnesite uporabniško ime in geslo, ki ste ju ob prijavi v spletno storitev ustvarili za svoj račun.

Velik. slike za pošiljanje, da bi izbrali, v kakšni velikosti naj se slike pošiljajo storitvi.

#### Nastavitve aplikacij

Velikost prikazne slike – in izberite, v kakšni velikosti naj bo slika prikazana na zaslonu naprave. Ta nastavitev ne vpliva na velikost slik za pošiljanje.

Velik. prikazn. besedila – in izberite velikost pisave besedila v osnutkih in poslanih predmetih ter pri dodajanju ali urejanju besedila.

#### Dodatno

**Ponudniki storitev** – oglejte si nastavitve ponudnikov storitev ali jih uredite, dodajte novega ponudnika ali si

oglejte podrobnosti o ponudniku. Če zamenjate ponudnika, se v meniju Moji računi zbrišejo vse informacije o prejšnjem ponudniku. Nastavitev vnaprej določenih ponudnikov ni mogoče spreminjati.

Privzeta dostopna točka – če želite zamenjati dostopno točko za povezovanje s spletno storitvijo, izberite želeno točko.

# Predstavnostne aplikacije

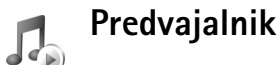

Pritisnite **§** in izberite **Predv.glasbe**. S predvajalnikom lahko predvajate glasbene datoteke ter ustvarjate sezname za predvajanje in z njih poslušate glasbo.

Opozorilo: Glasbo poslušajte pri zmerni glasnosti. Dolgotrajnejša izpostavljenost močni glasnosti lahko poškoduje vaš sluh. Med uporabo zvočnika naprave ne držite ob ušesu, saj je njen zvok lahko zelo glasen.

## Dodajanje glasbe

Ko prvič odprete predvajalnik glasbe, aplikacija poišče glasbene datoteke v pomnilniku in ustvari knjižnico glasbe.

Ko dodate glasbene datoteke v napravo ali jih odstranite, posodobite knjižnico glasbe. Izberite Možnosti > Knjižnica glasbe > Možnosti > Posod. knjižnico glasbe.

⇒ Nasvet: Glasbene datoteke lahko prenesete iz naprave na združljivo pomnilniško kartico (če je vstavljena) s programom Nokia Music Manager, ki je na voljo v programski zbirki Nokia PC Suite.

## Predvajanje glasbe

Ko odprete predvajalnik glasbe, se prikaže zadnja predvajana skladba ali seznam predvajanja. Če želite videti knjižnico glasbe, izberite () ali Možnosti > Knjižnica glasbe in želeni seznam skladb. Prikazane skladbe začnete predvajati tako, da izberete Možnosti > Predvajaj.

Med predvajanjem in začasno ustavitvijo preklapljate s tipkama  $\bigcirc$  in 10.

Predvajanje ustavite s pritiskom na 
. Če želite skladbo previti naprej ali nazaj, pridržite 
ali b. Za predvajanje naslednje ali predhodne pesmi pritisnite 
ali b.

Če želite videti trenutno predvajani seznam skladb, izberite ali Možnosti > Odpri 'Predvajanje'. Če želite seznam skladb shraniti kot seznam predvajanja, izberite Možnosti > Dodaj na sezn. skladb in ustvarite nov seznam ali izberite enega od shranjenih.

Za prilagoditev glasnosti pritisnite 💿 ali 🕞.

Če želite spremeniti ton predvajanja glasbe, izberite Možnosti > Izenačevalnik.

Med predvajanjem skladb v naključnem vrstnem redu in običajnim predvajanjem lahko izberete, če pritisnete

Možnosti > Naključno zapor.. Če želite izbrati, ali naj se predvajanje na koncu seznama ustavi ali začne od začetka, izberite Možnosti > Ponavljanje.

Spletne zaznamke za nalaganje glasbe odprete tako, da izberete Možnosti > Naloži skladbe.

Če se želite vrniti v stanje pripravljenosti, medtem ko se glasba še naprej predvaja v ozadju, izberite Možnosti > Predvajaj v ozadju.

#### Knjižnica glasbe

Če želite prikazati knjižnico glasbe, izberite Možnosti > Knjižnica glasbe. Na seznamu vse skladbe je vsa glasba. Če želite skladbe razvrstiti, izberite Albumi, Izvajalci, Zvrsti ali Skladatelji. Naprava pridobi informacije o albumu, izvajalcu, žanru in skladatelju iz oznak ID3 ali M4A glasbenih datotek, če so na voljo.

Če želite na seznam predvajanja dodati skladbe, albume, izvajalce, žanre ali skladatelje, izberite želene predmete in Možnosti > Dodaj na sezn. skladb. Ustvarite lahko nov seznam za predvajanje ali dodate na že obstoječega.

Sezname predvajanja prikažete tako, da izberete Seznami skladb. Če želite ustvariti nov seznam, izberite Možnosti > Nov seznam skladb. Če želite dodati skladbe na seznam, ki ga pregledujete in ste ga ustvarili sami, izberite Možnosti > Dodaj skladbe. Če želite zbrisati seznam, pritisnite **[**. Če zbrišete seznam za predvajanje, zbrišete samo seznam, ne pa tudi glasbenih datotek.

#### Prenos glasbe

Po združljivem kablu USB ali povezavi Bluetooth lahko prenašate glasbo iz združljivega osebnega računalnika ali drugih združljivih naprav. Podrobnosti lahko preberete v razdelku "Povezovanje z uporabo tehnologije Bluetooth" na strani 88.

Da bi osvežili knjižnico, potem ko ste posodobili zbirko skladb v napravi, izberite Možnosti > Posod. Knjižnico glasbe.

Sistemske zahteve za računalnik za prenašanje glasbe:

- operacijski sistem Windows XP (ali novejši);
- združljiva različica predvajalnika Windows Media Player. Več informacij o združljivosti programa Windows Media Player lahko preberete v razdelku o napravi N93 na spletnem mestu Nokia;
- programska oprema Nokia PC Suite 6.7 ali novejša.

#### Prenos glasbe iz računalnika

Glasbo lahko prenesete na tri različne načine:

 Da bi napravo prikazali v računalniku kot zunanji trdi disk za prenos podatkovnih datotek vseh vrst, vzpostavite povezavo z uporabo združljivega kabla USB ali vmesnika Bluetooth. Če uporabite kabel USB, za način povezave izberite Naprava za shranjevanje. V napravi mora biti združljiva pomnilniška kartica.

- Da bi glasbo sinhronizirali s predvajalnikom Windows Media Player, priključite združljiv kabel USB in za način povezave izberite Predvajalnik. V napravi mora biti združljiva pomnilniška kartica.
- Če želite uporabiti program Nokia Music Manager v zbirki Nokia PC Suite, priključite združljiv kabel USB in za način povezave izberite PC Suite.

#### Če želite zamenjati privzeti način povezave USB, pritisnite g in izberite Povezov. > Pod.kabel > Način za pod. kabel.

Programa Windows Media Player in Nokia Music Manager v zbirki Nokia PC Suite sta optimizirana za prenos glasbenih datotek. Informacije o prenosu glasbe s programom Nokia Music Manager najdete v priročniku za programsko opremo Nokia PC Suite.

#### Prenos glasbe s predvajalnikom Windows Media Player

Funkcije za sinhroniziranje glasbe v različicah predvajalnika Windows Media Player morda ne bodo enake. Več informacij boste našli v ustreznih priročnikih in pomoči za Windows Media Player.

#### Ročna sinhronizacija

Ko svojo napravo povežete z združljivim računalnikom in v njej ni dovolj prostega pomnilnika, Windows Media Player izbere ročno sinhronizacijo. Z ročno sinhronizacijo lahko sami izberete skladbe in sezname predvajanja, ki jih želite premakniti, kopirati ali odstraniti.

Ko prvič povežete napravo, morate vnesti ime, ki se bo v predvajalniku Windows Media Player uporabljalo za njeno ime.

#### Prenos datotek, ki ste jih izbrali sami:

- Ko je naprava povezana s predvajalnikom Windows Media Player in je povezanih še več naprav, izberite svojo v navigacijskem podoknu.
- 2 Skladbe ali albume, ki jih želite sinhronizirati, povlecite v podokno s seznamom. Skladbe ali albume odstranite tako, da jih izberete na seznamu in kliknete Remove from list.
- **3** Preverite, ali podokno s seznamom vsebuje datoteke, ki jih želite sinhronizirati, in ali je v mobilni napravi na voljo dovolj prostega pomnilnika. Kliknite **Start Sync.**, da začnete sinhroniziranje.

#### Samodejna sinhronizacija

Da bi spremenili privzeto možnost prenosa datotek v programu Windows Media Player, kliknite puščico pod napisom **Sync**, izberite svojo napravo in kliknite **Set up**  Sync.. Počistite ali izberite potrditveno polje Sync this device automatically.

Če je izbrano potrditveno polje Sync this device automatically in povežete svojo napravo, se knjižnica glasbe v mobilni napravi samodejno posodobi s seznami predvajanja, ki ste jih izbrali v programu Windows Media Player.

Če niste določili nobenih seznamov predvajanja, je za sinhronizacijo izbrana celotna knjižnica glasbe v računalniku. Knjižnica v računalniku lahko vsebuje več datotek, kot jih je mogoče prenesti v pomnilnik in na pomnilniško kartico mobilne naprave. Več informacij boste našli v pomoči za Windows Media Player.

Seznami predvajanja v mobilni napravi se ne sinhronizirajo s seznami predvajanja za Windows Media Player.

## Tiskanje slik

Možnost Tiskanje slik uporabite, če želite tiskati slike po združljivem podatkovnem kablu, omrežju WLAN (če je na voljo), povezavi Bluetooth ali z združljivo pomnilniško kartico (če je vstavljena).

Tiskate lahko samo slike v obliki .jpeg. Slike, ki jih posnamete s kamero, se samodejno shranijo v zapisu .jpeg. Če želite tiskati slike s funkcijo Tiskanje slik, izberite želeno sliko in možnost tiskanja v galeriji, kameri, urejevalniku slik ali prikazovalniku slik.

Če želite uporabiti tiskalnik s podporo za Tiskanje slik, najprej priključite podatkovni kabel, potem pa izberite funkcijo tiskanja.

#### lzbira tiskalnika

Ko funkcijo Tiskanje slik uporabljate prvič, se po izbiri slike prikaže seznam tiskalnikov, ki so na voljo. Izberite tiskalnik. Tiskalnik se nastavi za privzetega.

Če ste tiskalnik s podporo za Tiskanje slik priključili s povezovalnim kablom Nokia CA-53, se tiskalnik samodejno prikaže.

Če privzeti tiskalnik ni na voljo, se prikaže seznam tiskalnikov, ki so na voljo.

Če želite zamenjati privzeti tiskalnik, izberite Možnosti > Nast. tiskanja > Privzeti tiskalnik.

#### Predogled tiskanja

Predogled tiskanja se odpre samo takrat, ko začnete tiskati sliko v galeriji.

tiskalnik. Če je slik preveč za eno stran, pritisnite 🕤 ali 💿, da bi odprli še druge strani.

## Nastavitve tiskanja

Razpoložljive možnosti se razlikujejo glede na zmogljivosti izbranega tiskalnika.

Če želite nastaviti privzeti tiskalnik, izberite Možnosti > Privzeti tiskalnik.

Velikost papirja določite tako, da izberete Velikost papirja, velikost papirja na seznamu in možnost OK. Izberite Prekliči, da se vrnete v prejšnji prikaz.

# Varnostne kopije datotek

Predstavnostne datoteke, ki so v vaši napravi, prenesete in varnostno kopirate v združljiv računalnik po omrežju WLAN tako, da izberete Možnosti > Prenos in pomnilnik > Samodejni prenos. Glejte "Brezžično lokalno omrežje (WLAN)" na strani 19.

Naprava začne iskati druge naprave. Izberite napravo in mapo, v katero želite prenesti predstavnostne datoteke. Izberite OK.

Nastavitvi Naprava za shranjevanje ali Mapa za shranjevanje lahko spremenite, če izberete Možnosti > Nastavitve.

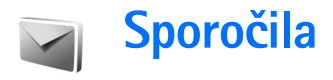

Pritisnite *G* in izberite **Sporočila**. V meniju **Sporočila** lahko ustvarjate, pošiljate, prejemate, pregledujete, urejate in razvrščate besedilna, večpredstavnostna, e-poštna in posebna besedilna sporočila, ki vsebujejo podatke. Sporočila in podatke lahko prejemate tudi po povezavi Bluetooth ali infrardeči povezavi; prejemate lahko obvestila spletnih storitev in sporočila v celici ter pošiljate ukaze za storitve.

Opomba: Naprava vas lahko obvesti, da je bilo sporočilo poslano na vprogramirano številko centra za sporočila, ne pa tudi, ali je že prispelo do naslovnika. Podrobnejše informacije o sporočilnih storitvah lahko dobite pri ponudniku storitev.

Če želite ustvariti novo sporočilo, izberite Novo sporočilo.

Večpredstavnostna sporočila lahko prejemajo in prikazujejo samo naprave z združljivimi funkcijami. Videz sporočila je lahko drugačen, odvisno od naprave, ki ga prejme.

Meni Sporočila vsebuje naslednje mape:

Prejeto – Sem se shranijo prejeta sporočila, razen epoštnih sporočil in sporočil v celici. E-poštna sporočila se shranjujejo v Nabiralnik. Moje mape – Tukaj lahko sporočila uredite po mapah.

>\u00edc Nasvet: Če se želite izogniti ponovnemu pisanju pogosto poslanih sporočil, uporabite besedila v mapi s predlogami.

Sp Nabiralnik – V tem meniju se lahko povežete z oddaljenim poštnim nabiralnikom in naložite nova epoštna sporočila ali brez povezave pregledate že naložena. Glejte "E-pošta" na strani 57.

Sonutki – V tej mapi so shranjeni osnutki neodposlanih sporočil.

Poslano – V tej mapi je shranjenih zadnjih 20 poslanih sporočil razen tistih, poslanih po povezavi Bluetooth ali infrardeči povezavi. Če želite spremeniti število shranjenih sporočil, glejte "Drugo (druge nastavitve)" na strani 60.

V pošiljanju – V tej mapi so začasno shranjena sporočila, ki čakajo na pošiljanje.

Primer: Sporočila se shranijo v mapo V pošiljanju, če je na primer naprava zunaj dosega omrežja. E-poštna sporočila lahko pošljete tudi ob naslednji vzpostavitvi povezave. Povratnice – Od omrežja lahko zahtevate, da vam pošilja potrdila o dostavi besedilnih in večpredstavnostnih sporočil, ki ste jih poslali (omrežna storitev). Pri večpredstavnostnih sporočilih, poslanih na e-poštni naslov, prejemanje povratnic morda ne bo mogoče.

Če želite vpisati in ponudniku storitev poslati zahteve za storitve (znane tudi kot ukazi USSD), na primer ukaze za vklop omrežnih storitev, v glavnem prikazu menija Sporočila izberite Možnosti > Ukaz za storitev.

Sporočila v celici (omrežna storitev) vam omogočajo sprejemanje različnih obvestil (na primer o vremenu ali cestnih razmerah) od ponudnika storitev. Seznam tem in njihovih številk lahko dobite pri ponudniku storitev. V glavnem prikazu Sporočila izberite Možnosti > Sporočila v celici. V glavnem prikazu lahko prikažete stanje teme, njeno številko in ime ter oznako za pošiljanje (►).

Obvestil v celici ne morete prejemati v omrežjih UMTS. Paketna podatkovna povezava lahko prepreči prejemanje sporočil v celici.

# Pisanje besedila

ABC, abc in Abc označujejo izbrani način vpisovanja znakov. 123 označuje način vpisovanja številk.

## Običajen način pisanja

Če vpisujete besedo na običajen način, se prikaže 🛭 🗞 .

- Številsko tipko (1 9) pritisnite tolikokrat, dokler se ne izpiše želeni znak. Na voljo je več znakov, kot jih je napisanih na posamezni tipki.
- Če je naslednja črka na isti tipki kot trenutna, počakajte, da se prikaže kazalka (to lahko pospešite tako, da pritisnete ), in vpišite želeno črko.
- Presledek vstavite s pritiskom na 0. Če želite kazalko premakniti v naslednjo vrstico, trikrat pritisnite 0.

## Pisanje s predvidevanjem vnosa

Vsako črko lahko vstavite z enim samim pritiskom na tipko. Takšno pisanje temelji na vgrajenem slovarju, ki mu lahko dodate nove besede. Med pisanjem z uporabo slovarja se prikaže znak \_\_\_\_.

Če želite vključiti pisanje s predvidevanjem, pritisnite

 in izberite Vključi predvidevanje. S tem vključite
 pisanje s predvidevanjem vnosa za vse urejevalnike
 v napravi.

2 S tipkami od 2 do 9 napišite želeno besedo. Za vsako črko pritisnite ustrezno tipko samo enkrat. Da bi na primer napisali 'Nokia', ko je izbran angleški slovar, pritisnite: 6 za N, 6 za o, 5 za k, 4 za i in

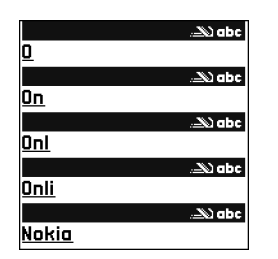

2 za a.

Predvidena beseda se spremeni po vsaki pritisnjeni tipki.

 ${\bf 3}~$  Ko besedo pravilno napišete, jo potrdite s tipko  ${}_{\bigodot}$  ali dodajte presledek s tipko  ${}_{\blacksquare}$  .

Če beseda ni ustrezna, pritiskajte **\***, da se ena za drugo izpišejo druge ujemajoče se besede, ki jih je našel slovar, ali pritisnite **\star{s}** in izberite **Predvidevanje vnosa > Zadetki**.

Če se za besedo prikaže znak ?, pomeni, da besede ni v slovarju. Če želite v slovar dodati novo besedo, izberite Črkuj, vpišite besedo na običajen način in izberite OK. Beseda se doda v slovar. Ko se slovar napolni, nove dodane besede nadomestijo najstarejše.

4 Začnite pisati naslednjo besedo.

#### Pisanje zloženk

Vpišite prvi del zloženke in jo potrdite s pritiskom na . Nato vpišite še zadnji del zloženke. Pritisnite **()**, da besedo dokončate in dodate presledek.

#### Izklop pisanja s predvidevanjem vnosa

Če želite izključiti pisanje s predvidevanjem vnosa za vse urejevalnike v napravi, pritisnite 🗞 in izberite Predvidevanje vnosa > lzključeno.

☆ Nasvet: Če želite med pisanjem vklopiti ali izklopiti predvidevanje vpisa, dvakrat hitro pritisnite # .

## Nasveti za način pisanja

V načinu za pisanje črk vpišete številko z daljšim pritiskom na ustrezno tipko.

Med načinom vnosa črk in številk preklapljate z daljšim pritiskom na # .

Če želite preklopiti med različnimi načini vpisovanja znakov, pritisnite # .

Če želite zbrisati črko, pritisnite [ .Če želite zbrisati več kot eno črko, dalj časa držite tipko [ .

Najpogostejša ločila lahko vnesete, če pritisnete **1**. Seznam posebnih znakov odprete z daljšim pritiskom na **\***. Signal State State St

# Pisanje in pošiljanje sporočil

Videz večpredstavnostnega sporočila se lahko razlikuje glede na napravo, ki ga prejme.

Preden ustvarite večpredstavnostno sporočilo ali napišete e-pošto, morate imeti pravilno nastavljeno povezavo. Glejte "Nastavitve za prejemanje večpredstavnostnih sporočil in e-pošte" na strani 51 in "E-pošta" na strani 57.

Mobilno omrežje lahko omejuje velikost večpredstavnostnih sporočil. Če vstavljena slika preseže omejitev, jo bo morda naprava pomanjšala, tako da jo boste lahko poslali z uporabo storitve MMS.

1 Izberite Novo sporočilo in nato eno od naslednjih možnosti:

Besed. spor. – pošiljanje besedilnih sporočil.

Večpredst. sporočilo – da pošljete večpredstavnostno sporočilo (MMS).

E-pošta – da pošljete e-poštno sporočilo.

Če še niste vpisali nastavitev za e-pošto, jih bo telefon zahteval. Če želite ustvariti nastavitve za e-pošto s pomočjo vodnika, izberite Začni.

- 2 V polju Za pritisnite (a), da izberete prejemnike ali skupine iz imenika, ali vpišite telefonsko številko prejemnika ali njegov epoštni naslov. Če želite dodati podpičje (;), s katerim ločite prejemnike, pritisnite \* . Številko ali naslov lahko tudi kopirate in prilepite iz odložišča.
- 3 V polje Zadeva vpišite zadevo

večpredstavnostnega sporočila ali e-pošte. Če želite spremeniti polja, ki so vidna, izberite Možnosti > Polja za naslove.

Večpredstav.

\_\_\_\_ abc D

Zapri

Str. 1/1

Zadeva Živijo

Živijo, Ana!

Možnosti

- 4 V polje za sporočilo napišite sporočilo. Če želite vstaviti predlogo, izberite Možnosti > Vstavi ali Vstavi predmet > Predloga.

Če želite spremeniti obliko posnetih video posnetkov, glejte "Nastavitve za video", stran 26.

6 Če želite posneti novo sliko, zvočni ali video posnetek za večpredstavnostno sporočilo, izberite Vstavi novo > Slika, Zvočni posnetek ali Video posnetek. Če želite v sporočilu vstaviti novo stran, izberite Stran. Če vas zanima videz sporočila, izberite Možnosti > Predogled.

- 7 Če želite e-poštnemu sporočilu dodati prilogo, izberite Možnosti > Vstavi > Slika, Zvočni posnetek, Video posnetek ali Beležka. E-poštne priloge so označene z 0.
  - ⇒b/∠ Nasvet: Če želite kot priloge pošiljati tudi druge datoteke, odprite ustrezno aplikacijo in izberite Pošlji > Prek e-pošte, če je možnost na voljo.
- 8 Sporočilo pošljete tako, da izberete Možnosti > Pošlji ali pa pritisnete .

Ta naprava podpira pošiljanje besedilnih sporočil, daljših od običajne omejitve za eno sporočilo. Daljša sporočila so poslana kot niz dveh ali več sporočil. Ponudnik storitev lahko to ustrezno zaračuna. Znaki z naglasi ali drugimi znamenji in znaki nekaterih jezikov, na primer kitajski, lahko zasedejo več prostora, zaradi česar lahko v enem sporočilu pošljete manj znakov, kot bi jih lahko drugače.

E-poštna sporočila se pred pošiljanjem samodejno shranijo v mapo V pošiljanju Če je pošiljanje neuspešno, ostane epošta v mapi V pošiljanju, njeno stanje pa je označeno kot Ni uspelo.

Isvet: Slike, video, zvok in besedilo lahko združite v predstavitev in jo pošljete kot večpredstavnostno sporočilo. Začnite ustvarjati večpredstavnostno sporočilo in izberite Možnosti > Ustv. predstavitev. Ta možnost se prikaže samo, če je Način ustv. spor. MMS nastavljeno na Z opozorili ali Brez opozoril. Glejte "Večpredstavnostna sporočila" na strani 57.

## Nastavitve za prejemanje večpredstavnostnih sporočil in e-pošte

Nastavitve lahko morda prejmete od ponudnika storitev v sporočilu. Glejte "Podatki in nastavitve" na strani 53.

Več informacij o razpoložljivosti in naročanju podatkovnih storitev lahko dobite pri ponudniku storitev. Upoštevajte navodila, ki ste jih dobili pri ponudniku storitev.

#### Ročni vpis nastavitev za večpredstavnostna sporočila

- Pritisnite (p) in izberite Orodja > Nastavitve > Povezava > Dostopne točke in določite nastavitve za dostopno točko. Glejte "Povezava" na strani 112.
- 2 Pritisnite (p in izberite Sporočila > Možnosti > Nastavitve > Večpr. spor. > Upor. dostopna točka in dostopno točko, ki ste jo ustvarili kot prednostno povezavo. Glejte tudi "Večpredstavnostna sporočila" na strani 57.

Pred pošiljanjem, prejemanjem, nalaganjem, odgovarjanjem in posredovanjem e-pošte morate:

 Pravilno nastaviti internetno dostopno točko (IAP). Glejte "Povezava" na strani 112.  Določiti pravilne nastavitve za e-pošto. Če izberete Nabiralnik v glavnem prikazu menija Sporočila in e-poštne nastavitve še niso določene, jih bo naprava zahtevala. Če želite ustvariti nastavitve za e-pošto s pomočjo vodnika, izberite Začni. Glejte tudi "E-pošta" na strani 57.

Imeti morate ločen e-poštni račun. Upoštevajte navodila, ki ste jih dobili od ponudnika oddaljenega nabiralnika in internetnih storitev (ISP).

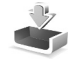

## Mapa Prejeto – prejemanje sporočil

V mapi **Prejeto** označuje <sup>\*</sup>⊡ neprebrano besedilno sporočilo, <sup>™</sup> neprebrano večpredstavnostno sporočilo, <sup>™</sup> prejete podatke prek infrardeče povezave in <sup>\*</sup>⊗ prejete podatke prek povezave Bluetooth.

Ko prejmete sporočilo, se v pripravljenosti prikažeta ikona in obvestilo 1 novo sporočilo. Sporočilo odprete tako, da izberete Prikaži. V mapi Prejeto odprete sporočilo tako, da pritisnete •.

Na prejeto sporočilo odgovorite tako, da izberete Možnosti > Odgovori.

Če želite besedilo ali večpredstavnostno sporočilo natisniti s tiskalnikom, ki podpira tehnologijo BPP (Basic Print Profile) in povezavo Bluetooth (na primer mobilni tiskalnik HP Deskjet 450 Mobile Printer ali HP Photosmart 8150), izberite Možnosti > Natisni.

## Večpredstavnostna sporočila

**Pomembno:** Pri odpiranju sporočil bodite previdni. Predmeti v večpredstavnostnih sporočilih lahko vsebujejo zlonamerno programsko opremo ali so drugače škodljivi za napravo ali računalnik.

Mogoče boste prejeli obvestilo o prejetem večpredstavnostnem sporočilu, shranjenem v centru za večpredstavnostna sporočila. Če želite začeti paketno podatkovno povezavo za nalaganje sporočila v napravo, izberite Možnosti > Naloži.

Ko odprete večpredstavnostno sporočilo (1), si lahko hkrati ogledate sliko in sporočilo. Dodan zvok je označen z ikono 2000 z ikono 2000 z ikono 2000 če želite predvajati zvok ali video, izberite znak.

Če si želite ogledati večpredstavnostne predmete, ki so dodane večpredstavnostnemu sporočilu, izberite Možnosti > Predmeti.

Če sporočilo vsebuje večpredstavnostno predstavitev, se prikaže 📰 . Če želite predvajati predstavitev, izberite znak.

## Podatki in nastavitve

Vaša naprava lahko prejme različne vrste sporočil, ki vsebujejo podatke (\* ):

Nastavitveno sporočilo – Od ponudnika storitev ali oddelka za informacijsko tehnologijo v vašem podjetju lahko v nastavitvenem sporočilu prejmete nastavitve. Če želite shraniti nastavitve, izberite Možnosti > Shrani vse.

Vizitka – Če želite shraniti informacije v meniju Imenik, izberite Možnosti > Shrani vizitko. Če so vizitkam priloženi certifikati ali zvočni posnetki, se ne bodo shranili.

Ton zvonjenja – Če želite shraniti ton zvonjenja, izberite Možnosti > Shrani.

Logo operat. – Če želite, da je v stanju pripravljenosti namesto originalne oznake operaterja viden njegov logotip, izberite Možnosti > Shrani.

Vpis v koled. – Če želite shraniti vabilo, izberite Možnosti > Shrani v Koledar.

Spletno spor. – Zaznamek shranite na seznam zaznamkov v meniju Splet tako, da izberete Možnosti > Dodaj v Zaznamke. Če so v sporočilu nastavitve dostopne točke in zaznamki, jih shranite tako, da izberete Možnosti > Shrani vse.

**Obv.o e-pošti** – Obvešča vas, koliko novih e-poštnih sporočil je v oddaljenem nabiralniku. Razširjeno obvestilo lahko vsebuje podrobnejše informacije.

#### Sporočila spletnih storitev

Obvestila spletnih storitev ( ) so obvestila (na primer naslovi novic) in lahko vsebujejo besedilno sporočilo ali spletno povezavo. Za več informacij o dostopnosti in naročnini se obrnite na ponudnika storitev.

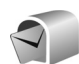

## Nabiralnik

Če izberete Nabiralnik in e-poštne nastavitve še niso določene, jih bo telefon zahteval. Če želite ustvariti nastavitve za e-pošto s pomočjo vodnika, izberite Začni. Glejte tudi "E-pošta" na strani 57.

Ko ustvarite nov nabiralnik, izbrano ime samodejno zamenja ime Nabiralnik v glavnem prikazu Sporočila. Uporabljate lahko do šest nabiralnikov.

## Odpiranje nabiralnika

Ko odprete nabiralnik, vas naprava vpraša, če se želite povezati z njim (Se povežem z nabiralnikom?).

Če se želite povezati z nabiralnikom in naložiti nove glave e-poštnih sporočil ali sporočila, izberite Da. Ko pregledujete sporočila, ste povezani z nabiralnikom prek podatkovne povezave. Glejte tudi "Povezava" na strani 112.

Če si želite brez povezave ogledati že naložena sporočila, izberite Ne. Ko pregledujete e-pošto brez povezave, vaša naprava ni povezana z nabiralnikom.

#### Nalaganje e-pošte

Če povezava ni vzpostavljena, izberite Možnosti > Poveži, če želite vzpostaviti povezavo z oddaljenim nabiralnikom.

**Pomembno:** Pri odpiranju sporočil bodite previdni. E-poštna sporočila lahko vsebujejo zlonamerno programsko opremo ali so drugače škodljiva za napravo ali računalnik.

1 Med vzpostavljeno povezavo z oddaljenim nabiralnikom izberite Možnosti > Naloži e-pošto in eno od naslednjih možnosti:

Novo – Če želite naložiti vsa nova e-poštna sporočila. Izbrano – Če želite naložiti samo označena e-poštna sporočila.

Vse – Če želite naložiti vsa sporočila iz poštnega nabiralnika.

Nalaganje lahko prekličete z možnostjo Prekliči.

2 Ko so e-poštna sporočila naložena, jih lahko pregledate ob povezavi ali pa izberete Možnosti > Prekini, če želite povezavo končati in si jih ogledati brez povezave. Ikone stanja za e-pošto so naslednje:

₩ Nova e-pošta (s povezavo ali brez nje) še ni naložena v napravo.

📷 Nova e-pošta je naložena v napravo.

E-poštno sporočilo je prebrano in ni naloženo v napravo.

E-poštno sporočilo je prebrano.

Glava e-poštnega sporočila je prebrana in vsebina sporočila zbrisana iz naprave.

3 Če želite odpreti e-poštno sporočilo, pritisnite . Če sporočilo ni naloženo in povezava ni vzpostavljena, naprava vpraša, ali želite sporočilo naložiti iz nabiralnika.

Če si želite ogledati priloge, odprite sporočilo, ki je označeno z ikono priloge (), in izberite Možnosti > Priloge. Če je znak za prilogo zasenčen, priloga še ni naložena v napravo. Izberite Možnosti > Naloži.

V poštni nabiralnik lahko prejemate tudi zahteve za sestanke. Glejte "Zahteve za sestanke" na strani 79 in "Ustvarjanje vpisov v koledarju" na strani 78.

Če želite e-poštno sporočilo natisniti s tiskalnikom, ki podpira tehnologijo BPP (Basic Print Profile) in povezavo Bluetooth (na primer mobilni tiskalnik HP Deskjet 450 Mobile Printer ali HP Photosmart 8150), izberite Možnosti > Natisni.

#### Samodejno nalaganje e-pošte

Če želite, da se sporočila naložijo samodejno, izberite Možnosti > E-poštne nastavitve > Samodej. nalaganje > Nalaganje glave > Vedno omogočeno ali Samo v dom. om. ter določite, kdaj in kako pogosto naj se sporočila naložijo.

Če napravo nastavite na samodejno nalaganje e-pošte, lahko to pomeni, da bo prenašala velike količine podatkov po mobilnem omrežju vašega ponudnika storitev. Informacije o stroških prenosa podatkov lahko dobite pri ponudniku storitev.

## Brisanje e-poštnih sporočil

Če želite zbrisati vsebino e-poštnega sporočila iz naprave in jo obdržati v oddaljenem nabiralniku, izberite Možnosti > Zbriši. V Zbriši sporočilo iz: izberite Samo telefon.

Naprava z glavami e-poštnih sporočil prikazuje stanje v oddaljenem nabiralniku. Čeprav zbrišete vsebino e-poštnega sporočila, ostane njegova glava shranjena v napravi. Če želite zbrisati tudi glavo sporočila, morate najprej zbrisati sporočilo v oddaljenem nabiralniku in nato z njim vzpostaviti povezavo, da se spremembe pokažejo tudi v napravi. Če želite zbrisati e-pošto iz naprave in oddaljenega nabiralnika, izberite Možnosti > Zbriši. V Zbriši sporočilo iz: izberite Telefon in strežnik.

Če povezava ni vzpostavljena, se e-poštno sporočilo najprej zbriše iz naprave. Ob naslednji vzpostavitvi povezave se bo sporočilo zbrisalo tudi iz oddaljenega nabiralnika. Če uporabljate protokol POP3, se sporočila, označena za brisanje, zbrišejo šele po prekinitvi povezave z oddaljenim nabiralnikom.

Brisanje e-pošte iz naprave in strežnika prekličete tako, da poiščete sporočilo, ki je označeno za brisanje (
), in izberete Možnosti > Prekliči izbris.

#### Prekinjanje povezave z nabiralnikom

Ko je vzpostavljena povezava, izberite Možnosti > Prekini, če želite prekiniti podatkovno povezavo z oddaljenim poštnim nabiralnikom.

# Pregledovanje sporočil na kartici SIM

Sporočila na kartici SIM pred pregledovanjem prekopirajte v mapo v napravi.

 V glavnem prikazu Sporočila izberite Možnosti > Sporočila na SIM.

- 2 Izberite Možnosti > Označi/Opusti > Označi ali Označi vse, če želite označiti sporočila.
- 3 Izberite Možnosti > Kopiraj. Odpre se seznam map.
- 4 Če želite začeti kopiranje, izberite mapo in možnost OK. Če si želite ogledati sporočila, odprite mapo.

## Nastavitve za sporočila

Obvezno morate izpolniti vsa polja, označena z Mora biti določen. ali rdečo zvezdico. Upoštevajte navodila, ki ste jih dobili pri ponudniku storitev. Nastavitve lahko prejmete tudi od ponudnika storitev v nastavitvenem sporočilu.

Ponudnik storitev je lahko v vaši napravi nastavil nekatere ali vse centre za sporočila ali dostopne točke, ki jih morda ne boste mogli zamenjati, urediti, odstraniti ali ustvariti novih.

#### Besedilna sporočila

Pritisnite *G* in izberite Sporočila > Možnosti > Nastavitve > Besed. spor. ter eno od naslednjih možnosti:

Centri za sporočila – Oglejte si seznam vseh nastavljenih centrov za sporočila.

Kodiranje znakov – Če želite uporabiti pretvorbo znakov v drug kodirni sistem, ko je ta na voljo, izberite Omejena podpora.

Uporabljeni center – Izberite center za sporočila, ki ga želite uporabljati za dostavo besedilnih sporočil.

Povratnica – Izberite, če želite, da vam omrežje pošilja potrdila o dostavi sporočil (omrežna storitev).

Veljavnost sporočila – Izberite, koliko časa naj center za sporočila vnovič pošilja sporočilo, če mu prvič ne uspe (omrežna storitev). Če je prejemnik nedosegljiv v obdobju veljavnosti, se sporočilo zbriše iz centra za sporočila.

Sporoč. poslano kot – To nastavitev spremenite samo, če ste prepričani, da uporabljeni center za sporočila podpira pretvarjanje besedilnih sporočil v druge zapise. Obrnite se na ponudnika storitev.

Prednostna povez. – Izberite povezavo za pošiljanje besedilnih sporočil: omrežje GSM ali paketno povezavo, če to podpira omrežje. Glejte "Povezava" na strani 112.

**Odg. prek istega c.** – Izberite, če želite, da prejemnik sporočila pošlje odgovor prek številke vašega centra za sporočila (omrežna storitev).

#### Večpredstavnostna sporočila

Pritisnite *G* in izberite Sporočila > Možnosti > Nastavitve > Večpredst. sporočilo ter eno od naslednjih možnosti:

Velikost slike – Določite velikost slike v večpredstavnostnem sporočilu: Možnosti so Izvirna (prikazano samo, če je Način ustv. spor. MMS nastavljeno na Z opozorili ali Brez opozoril), Majhna ali Velika.

Način ustv. spor. MMS – Če izberete Z opozorili, vas naprava opozori, kadar skušate poslati sporočilo, ki ga prejemnikova naprava verjetno ne podpira. Če izberete Omejeno, vam bo naprava preprečila pošiljanje nepodprtih sporočil.

Upor. dostopna točka – Izberite, katera dostopna točka bo uporabljena kot prednostna povezava s centrom za večpredstavnostna sporočila.

Nalaganje večpr. sp. – Izberite, kako želite prejemati večpredstavnostna sporočila. Če želite vključiti samodejno prejemanje večpredstavnostnih sporočil v domačem omrežju, izberite Samod. v dom. omr.. Zunaj domačega omrežja boste prejeli obvestilo o prejetem večpredstavnostnem sporočilu, ki ga lahko naložite iz centra za večpredstavnostna sporočila.

V tujem mobilnem omrežju je lahko pošiljanje in prejemanje večpredstavnostnih sporočil dražje. Če izberete Nalaganje večpr. sp. > Vedno samodejno, naprava samodejno vzpostavi aktivno podatkovno povezavo ter naloži sporočilo v domačem in tujem omrežju.

**Dovoli anonimna sp.** – Izberite, ali želite zavračati sporočila anonimnih pošiljateljev.

Sprejem oglasov – Določite, ali želite prejemati večpredstavnostna sporočila z oglasi.

Povratnice – Izberite, ali želite, da je v dnevniku prikazano stanje poslanega sporočila (omrežna storitev). Pri večpredstavnostnih sporočilih, poslanih na e-poštni naslov, prejemanje povratnic morda ne bo mogoče.

**Prepreči poš. povrat.** – Izberite, ali želite napravi preprečiti pošiljanje povratnice za prejeta večpredstavnostna sporočila.

Veljavnost sporočil – Izberite, koliko časa naj center za sporočila vnovič pošilja sporočilo, če mu prvič ne uspe (omrežna storitev). Če je prejemnik nedosegljiv v obdobju veljavnosti, se sporočilo zbriše iz centra za sporočila.

## E-pošta

Pritisnite **3** in izberite **Sporočila** > **Možnosti** > **Nastavitve** > **E-pošta** ter med naslednjimi možnostmi:

Nabiralniki – Izberite poštni nabiralnik, če želite spremeniti naslednje nastavitve: Nastavitve povezave,

# Uporabn. nastavitve, Nastavitve nalaganja in Samodej. nalaganje.

**Upor. nabiralnik** – Izberite poštni nabiralnik, ki ga želite uporabljati za pošiljanje e-poštnih sporočil.

Če želite ustvariti nov nabiralnik, izberite v glavnem prikazu nabiralnika Možnosti > Nov nabiralnik.

#### Nastavitve povezave

Če želite urediti nastavitve prejete e-pošte, izberite Dohodna e-pošta in eno od naslednjih možnosti:

Uporabniško ime – Vpišite uporabniško ime, ki ste ga dobili pri ponudniku storitev.

Geslo – Vpišite svoje geslo. Če tega polja ne izpolnite, bo telefon zahteval geslo ob vzpostavljanju povezave z nabiralnikom.

Strež. za prej. pošte – Vnesite ime gostitelja ali naslov IP strežnika, ki prejema vašo e-pošto.

**Upor. dostopna točka** – Izberite internetno dostopno točko (IAP). Glejte "Povezava" na strani 112.

Ime nabiralnika - Vpišite ime za poštni nabiralnik.

Vrsta nabiralnika – Določa e-poštni protokol, ki ga priporoča ponudnik storitve oddaljenega poštnega nabiralnika. Na voljo sta možnosti POP3 in IMAP4. To nastavitev lahko določite samo enkrat in ko je shranjena, je ne morete več spreminjati, če ste jo shranili ali zapustili nastavitve nabiralnika. Če uporabljate protokol POP3, se e-pošta ne posodablja samodejno. Če želite videti nova e-poštna sporočila, morate povezavo prekiniti in jo znova vzpostaviti.

Varnost (vrata) – Izberite možnost varnosti, ki se uporablja za zaščito povezave z oddaljenim poštnim nabiralnikom.

Vrata – Določite vrata za povezavo.

APOP zaščit. prijava (samo za POP3) – Uporablja se pri protokolu POP3 za šifriranje gesel, poslanih oddaljenemu e-poštnemu strežniku, med vzpostavljanjem povezave s poštnim nabiralnikom.

Če želite urediti nastavitve poslane e-pošte, izberite Odhodna e-pošta in eno od naslednjih možnosti:

Moj e-poštni naslov – Vpišite e-poštni naslov, ki ste ga dobili od ponudnika storitev. Odgovori na vaša sporočila bodo poslani na ta naslov.

Strež. za poš. pošte – Vnesite ime gostitelja ali naslov IP strežnika, ki pošilja vašo e-pošto. Morda boste lahko uporabljali samo strežnik za odhodno pošto pri mobilnem operaterju. Več informacij lahko dobite pri ponudniku storitev.

**Upor. dostopna točka** – Izberite internetno dostopno točko (IAP). Glejte "Povezava" na strani 112.

Nastavitve za Uporabniško ime, Geslo, Varnost (vrata) in Vrata so podobne tistim v mapi Dohodna e-pošta.

#### Uporabniške nastavitve

Moje ime – Vpišite svoje ime. Prejemnik sporočila ga bo videl namesto vašega e-poštnega naslova, če to podpira njegova naprava.

Pošlji sporočilo – Določite način pošiljanja e-pošte iz naprave. Če izberete Takoj, bo telefon skušal vzpostaviti povezavo z nabiralnikom takoj po izbiri možnosti Pošlji sporočilo. Če izberete Ob naslednji pov., se e-pošta odpošlje, ko je na voljo povezava z nabiralnikom.

Pošlji kopijo sebi – Izberite, ali želite shraniti kopijo e-poštnega sporočila v oddaljenem nabiralniku in na naslovu, določenem v meniju Moj e-poštni naslov.

Podpiši – Izberite, ali želite v e-poštna sporočila, ki jih pošiljate, vključiti podpis.

**Op. na novo e-pošto** – Izberite, ali naj vas naprava opozori na novo e-poštno sporočilo v nabiralniku s tonom in obvestilom.

Privzeto kodiranje – Izberite drugo kodiranje glede na jezik.

#### Nastavitve nalaganja

Naloži e-pošto – Določite, kateri deli e-poštnih sporočil naj se naložijo: Samo glave spor., Omejitev velikosti ali Sporoč. in priloge.

Količina – Določite, koliko novih e-poštnih sporočil se naloži v nabiralnik.

Pot map IMAP4 (samo za IMAP4) – Določite pot do naročenih map.

Naročene mape (samo za IMAP4) – Naročite druge mape v oddaljenem poštnem nabiralniku in naložite njihovo vsebino.

#### Samodejno nalaganje

Nalaganje glave – Izberite, ali naj naprava samodejno naloži nova e-poštna sporočila. Določite lahko, kdaj in kako pogosto naj se nalagajo.

Če napravo nastavite na samodejno nalaganje e-pošte, lahko to pomeni, da bo prenašala velike količine podatkov po mobilnem omrežju vašega ponudnika storitev. Informacije o stroških prenosa podatkov lahko dobite pri ponudniku storitev.

#### Sporočila spletnih storitev

#### Sporočila v celici

Seznam tem in njihovih številk lahko dobite pri ponudniku storitev. Pritisnite  $\{ p \ in izberite \ Sporočila > Možnosti > Nastavitve > Sporočila v celici in izberite$ eno od naslednjih možnosti:

Sprejem – Izberite, ali želite prejemati sporočila v celici.

Jezik – Izberite jezik, v katerem želite prejemati sporočila: Vse, Izbrano ali Drugo.

Zaznavanje tem – Izberite, ali naj naprava samodejno išče nove številke tem in jih brez imena shrani na seznam tem.

## Drugo (druge nastavitve)

Pritisnite *G* in izberite Sporočila > Možnosti > Nastavitve > Drugo in izberite eno od naslednjih možnosti:

Shrani poslana spor. – Izberite, ali se kopije poslanih besedilnih, večpredstavnostnih ali e-poštnih sporočil shranijo v mapo Poslano.

Št. shranjenih spor. – Določite, koliko poslanih sporočil je lahko shranjenih v mapi Poslano. Privzeta omejitev je 20 sporočil. Ko dosežete omejitev, se zbriše najstarejše sporočilo.

Uporabljeni pomnilnik – Če je v napravi združljiva pomnilniška kartica, izberite Pomnilnik telef. ali Pomnilniška kart. za pomnilnik, v katerega se shranjujejo sporočila.

# Klicanje

# Glasovni klici

Nasvet: Če želite med klicem povečati ali zmanjšati glasnost, pritisnite () ali (). Tudi če ste glasnost nastavili na lzključi mikrofon, jo lahko spreminjate s tipkama () in ().

Glasovno klicanje lahko uporabljate v odprtem in prikazovalnem načinu. Glejte "Načini" na strani 12.

- Če želite glasovno klicati, v odprtem načinu v stanju pripravljenosti vnesite telefonsko številko, vključno z omrežno skupino. Številko zbrišete s pritiskom na C.
   Pri mednarodnem klicanju vnesite mednarodno predpono tako, da dvakrat pritisnete tipko \* (znak + nadomesti mednarodno dostopno kodo), potem vnesite še kodo države, omrežno skupino (po potrebi brez prve ničle) in telefonsko številko.
- 2 Številko pokličete s pritiskom na **L**.

S pritiskom na 🥔 vedno končate klic, tudi če je na zaslonu vidna druga aplikacija.

Če želite poklicati telefonsko številko v meniju Imenik, pritisnite *G* in izberite Imenik. Poiščite želeno ime ali v iskalno polje vtipkajte prve črke imena. Prikaže se seznam zadetkov. Pokličete s pritiskom na L. Izberite vrsto klica Glasovni klic.

Vnose iz kartice SIM morate prekopirati v Imenik, preden lahko kličete na ta način. Glejte "Kopiranje vizitk" na strani 72.

Če želite poklicati telefonski predal (omrežna storitev), v stanju pripravljenosti pritisnite in držite 1. Glejte tudi "Preusmeritve" na strani 118.

Nasvet: Če želite spremeniti številko telefonskega predala, pritisnite 3 in izberite Orodja > Tel. predal > Možnosti > Spremeni številko. Vpišite številko (dobite jo pri ponudniku storitev) in izberite OK.

Če želite v pripravljenosti poklicati pred kratkim klicano številko, pritisnite **(** . Pomaknite se do želene številke in pritisnite **(** , da jo pokličete.

#### Vzpostavitev konferenčnega klica

- 1 Pokličite prvega udeleženca.
- 2 Če želite poklicati novega udeleženca, izberite Možnosti > Nov klic. Prvi klic bo samodejno zadržan.

3 Ko druga oseba sprejme klic, jo pridružite prvemu udeležencu v konferenčnem klicu tako, da izberete Možnosti > Konferenca.

Novega udeleženca dodate v klic tako, da ponovite drugi korak in izberete Možnosti > Konferenca > Dodaj konferenci. Naprava omogoča konferenčne klice z največ šestimi udeleženci, vključno z vami. Če se želite z enim od udeležencev pogovoriti zasebno, izberite Možnosti > Konferenca > Zasebno. Izberite udeleženca in izberite Zasebno. Naprava zadrži konferenčni klic. Drugi udeleženci lahko še naprej sodelujejo v njem. Ko končate zasebni pogovor, izberite Možnosti > Dodaj konferenci, da se znova vključite v konferenčni klic.

Če želite izločiti udeleženca iz konference, izberite **Možnosti > Konferenca > Izključi udeleženca** poiščite udeleženca in izberite Izključi.

4 Aktivni konferenčni klic končate s pritiskom na 🤳.

#### Hitro klicanje telefonske številke

Hitro klicanje vključite tako, da pritisnete *G* in izberete Orodja > Nastavitve > Klic > Hitro klicanje > Vključeno.

Če želite eni od tipk za hitro klicanje (**2** – **9**) dodeliti telefonsko številko, pritisnite *§* in izberite Orodja > Hitro klic.. Pomaknite se do tipke, ki ji želite dodeliti telefonsko številko in izberite Možnosti > Določi. 1 je rezervirana za telefonski predal.

Če želite uporabiti hitro klicanje, v stanju pripravljenosti pritisnite ustrezno tipko in **L**.

## Glasovno klicanje

Vaša naprava podpira napredne glasovne ukaze. Napredni glasovni ukazi niso odvisni od uporabnikovega glasu, zato ni treba vnaprej posneti glasovnih oznak. Namesto tega glasovne oznake za vnose v imeniku ustvari naprava in jih nato primerja z izgovorjenimi glasovnimi oznakami. Prepoznavanje govora v napravi se izboljša tako, da se prilagodi glasu glavnega uporabnika.

Glasovna oznaka za vizitko je ime ali vzdevek osebe, shranjen v vizitki. Če želite slišati sintetizirano glasovno oznako, odprite vizitko in izberite Možnosti > Predvajaj glas. ozn.

#### Klicanje z uporabo glasovne oznake

**Opomba:** Uporaba glasovnih oznak je lahko v hrupnem okolju ali v sili otežena, zato se nikoli ne zanašajte samo na glasovno klicanje.

Kadar uporabite glasovno klicanje, se zvok predvaja po zvočniku. Napravo držite blizu ust, ko izgovorite glasovno oznako.

- Če želite uporabiti glasovno klicanje, v stanju pripravljenosti pridržite 
   . Če uporabljate združljive slušalke s tipko, pritisnite tipko na slušalkah in jo držite, da začnete klicati z glasovnim ukazom.
- 2 Naprava zapiska in prikaže obvestilo Zdaj govorite. Razločno izgovorite ime ali vzdevek, ki je shranjen v vizitki.
- 3 Naprava predvaja sintetizirano glasovno oznako prepoznane osebe v izbranem jeziku ter prikaže ime in telefonsko številko. Po dveh sekundah in pol številko pokliče.

Če prepoznana oseba ni bila prava, izberite Naslednji, če si želite ogledati seznam drugih zadetkov, ali Končaj, če želite preklicati glasovno klicanje.

Če je pod enim imenom shranjenih več številk, bo naprava izbrala privzeto številko, če ste jo nastavili. Drugače naprava izbere prvo od številk, ki je na voljo, v takšnem vrstnem redu: Mobilni telefon, Mobil. tel. (doma), Mob. tel. (služba), Telefon, Telefon (doma) in Telefon (služba).

# Video telefonija

Video klice lahko vzpostavljate v odprtem in prikazovalnem načinu. Glejte "Načini" na strani 12.

Za prostoročne video klice uporabite prikazovalni način.

Video telefonija je dvosmerna video komunikacija v realnem času med vami in sogovornikom. Prejemniku video klica se lahko prikaže slika, ki jo "v živo" zajema kamera v napravi klicalca, ali pa fotografija, ki jo je posnel klicalec.

Če želite vzpostaviti video klic, morate imeti kartico (U)SIM in biti v dosegu omrežja UMTS. Več informacij o razpoložljivosti in naročanju video telefonije dobite pri mobilnem operaterju ali ponudniku storitev. Video klic lahko poteka samo med dvema udeležencema. Vzpostaviti ga je mogoče z združljivim mobilnim telefonom ali odjemalcem ISDN. Video klicev ne morete vzpostaviti, če je aktiven drug glasovni, video ali podatkovni klic.

Ikone:

Preprečili ste pošiljanje videa iz svoje naprave. Ce želite namesto tega poslati fotografijo, glejte "Klicne nastavitve" na strani 111.

- Video klic začnete tako, da odprete pokrovček, v pripravljenosti vnesete telefonsko številko ali izberete vizitko v meniju Imenik.
- 2 Izberite Možnosti > Video klic.

Če želite vzpostaviti prostoročen video klic, vključite prikazovalni način, ko sogovornik sprejme klic. Vzpostavljanje video klica lahko traja nekaj časa. Naprava prikaže obvestilo Čakam video sliko. Če klic ne uspe (če na primer omrežje ne podpira video telefonije ali če sprejemna naprava ni združljiva), vas bo telefon vprašal, ali želite vzpostaviti običajen klic ali poslati sporočilo.

Video klic je aktiven, ko vidite dve sliki in slišite zvok iz zvočnika. Prejemnik klica lahko zavrne pošiljanje videa (**‰**). V tem primeru še vedno slišite sogovornika, na zaslonu pa se prikaže mirujoča slika ali sivo ozadje.

⇒ Nasvet: Če želite med klicem povečati ali zmanjšati glasnost, pritisnite ☐ ali .

Med prikazovanjem videa ali predvajanjem zvoka preklapljate tako, da izberete Omogoči ali Onemogoči > Pošiljanje video slike, Pošiljanje zvoka ali Pošiljanje zvoka in videa.

Povečavo lahko spreminjate tako, da izberete Povečaj ali Pomanjšaj. Znak za povečavo je prikazan na vrhu zaslona.

Če želite spremeniti položaj poslanih in prejetih video posnetkov na zaslonu, izberite Spr. vrstni red slik.

Tudi če ste pošiljanje videa med video klicem zavrnili, bo klic vseeno zaračunan kot video klic. Tarife lahko preverite pri svojem ponudniku storitev.

Video klic končate tako, da pritisnete 🤳.

# Souporaba videa

Funkcijo Sk. raba videa (omrežna storitev) uporabite, če želite med običajnim pogovorom poslati video posnetek ali video v živo iz svoje mobilne naprave v drugo združljivo mobilno napravo. Povabite sogovornika, da si ogleda posnetek v živo ali video posnetek, ki mu ga želite. Pošiljanje se začne samodejno, takoj ko prejemnik sprejme vabilo in ko aktivirate ustrezni način. Glejte "Pošiljanje videa" na strani 65.

## Zahteve za souporabo videa

Ker za funkcijo Sk. raba videa potrebujete povezavo UMTS, je vaša zmožnost za uporabo funkcije Sk. raba videa odvisna od razpoložljivosti omrežja UMTS. Če imate vprašanja glede pokritosti z omrežjem in glede plačila uporabe teh aplikacij, se obrnite na ponudnika storitev. Če želite uporabljati funkcijo Sk. raba videa, morate storiti naslednje:

- Preverite, ali je v vaši napravi Nokia N93 nameščena funkcija Sk. raba videa.
- Preverite, ali je naprava nastavljena za povezovanje med dvema osebama. Glejte "Nastavitve" na strani 65.
- Preverite, ali je povezava UMTS vzpostavljena in ali ste v dosegu omrežja UMTS. Glejte "Nastavitve" na strani 65. Če začnete souporabo videa v omrežju UMTS

in pride do preklopa na omrežje GSM, se souporaba videa ustavi, glasovni klic pa se nadaljuje.

 Preverite, ali sta vaš in prejemnikov telefon prijavljena v omrežje UMTS. Če povabite nekoga v sejo souporabe videa, vendar ta oseba nima vključenega telefona ali ni v dosegu omrežja UMTS, ne bo vedela, da ste ji poslali vabilo. Vam pa se bo prikazalo sporočilo o napaki, da prejemnik ne more sprejeti vabila.

#### Nastavitve

#### Nastavitve povezave med dvema osebama

Povezava med dvema osebama je znana tudi kot povezava SIP (Session Initiation Protocol). V svoji napravi morate konfigurirati nastavitve profila SIP, preden lahko zažene funkcijo Sk. raba videa. Profil SIP morate nastaviti, da lahko vzpostavite povezavo v živo z drugo osebo, ki ima združljiv telefon. Profil SIP je potreben tudi za prejemanje videa.

Pri ponudniku storitev se pozanimajte o nastavitvah profila SIP, ki jih morate shraniti v napravo. Morda vam bo ponudnik storitev poslal nastavitve po mobilnem omrežju.

Če poznate prejemnikov naslov SIP, ga lahko vnesete v vizitko te osebe. V glavnem meniju naprave odprite Imenik in odprite vizitko (ali naredite novo vizitko za to osebo). Izberite Možnosti > Dodaj podrobnost > SIP. Vnesite naslov SIP v obliki sip:uporabniškoime@imedomene (namesto imena domene lahko uporabite naslov IP).

#### Nastavitve povezave UMTS

Povezavo UMTS nastavite tako:

- Najprej se obrnite na ponudnika storitev, da sklenete pogodbo o uporabi omrežja UMTS.
- Pravilno konfigurirajte nastavitve v napravi za dostopno točko UMTS. Če potrebujete pomoč, glejte "Povezava" na strani 112.

## Pošiljanje videa

Če želi vaš sogovornik prejeti video, mora namestiti funkcijo Sk. raba videa in v svoji mobilni napravi konfigurirati potrebne nastavitve. Vaš in prejemnikov telefon morata biti prijavljena v omrežje UMTS, preden jo lahko uporabljata.

Če želite prejemati vabila za prejemanje videa, morate biti registrirani za storitev, imeti aktivno povezavo UMTS in biti v dosegu omrežja UMTS.

#### Video v živo

- 1 Ko je glasovni klic aktiven, izberite Možnosti > Skupna raba videa > V živo.
- 2 Naprava pošlje vabilo na naslov SIP, ki ste ga dodali vizitki prejemnika.

Če je v prejemnikovi vizitki več naslovov SIP, izberite tistega, na katerega želite poslati vabilo, in Izberi. Če prejemnikov naslov SIP ni na voljo, ga vnesite ročno. Izberite OK, da pošljete vabilo.

- **3** Souporaba se začne takoj, ko prejemnik sprejme vabilo. Zvočnik je vključen. Med pošiljanjem videa v živo lahko za pogovor uporabite tudi združljive slušalke.
- 4 Izberite Prekini, da začasno ustavite sejo souporabe. Nadaljujete jo tako, da izberete Nadaljuj.
- 5 Sejo souporabe končate tako, da izberete Ustavi. Glasovni klic končate tako, da pritisnete J.

#### Video posnetek

1 Med aktivnim glasovnim klicem izberite Možnosti > Skupna raba videa > Posnetek.

Odpre se seznam video posnetkov.

2 Izberite video posnetek, ki ga želite dati v souporabo. Odpre se prikaz predogleda. Predogled posnetka zaženete tako, da izberete Možnosti > Predvajaj.

3 Izberite Možnosti > Povabi.

Morda boste morali posnetek pretvoriti v primeren zapis, da bo souporaba mogoča. Prikaže se Za skupno rabo je potrebna pretvorba posnetka. Želite nadaljevati?. Izberite OK.

Naprava pošlje vabilo na naslov SIP, ki ste ga dodali vizitki prejemnika.

Če je v prejemnikovi vizitki več naslovov SIP, izberite tistega, na katerega želite poslati vabilo, in Izberi.

Če prejemnikov naslov SIP ni na voljo, ga vnesite ročno. Izberite OK, da pošljete vabilo.

- 4 Souporaba se začne takoj, ko prejemnik sprejme vabilo.
- 5 Izberite Prekini, da začasno ustavite sejo souporabe. Izberite Možnosti > Nadaljuj, da souporabo nadaljujete.
- 6 Sejo souporabe končate tako, da izberete Ustavi. Glasovni klic končate tako, da pritisnete **□**.

## Sprejemanje vabila

Ko prejmete vabilo k souporabi, se na zaslonu prikaže sporočilo s pošiljateljevim imenom in njegovim naslovom SIP. Če vaša naprava ni nastavljena na Tiho, bo ob prejemu vabila zazvonila.

Če vam nekdo pošlje vabilo za souporabo, ko niste v dosegu omrežja UMTS, ne boste vedeli, da ste ga prejeli.

Ko boste prejeli vabilo, lahko izberete:

Sprejmi – Začnite sejo souporabe. Če želi pošiljatelj dati video v živo v souporabo, vključite prikazovalni način.

Zavrni – Zavrnite vabilo. Pošiljatelj bo prejel sporočilo, da ste zavrnili vabilo. Pritisnete lahko tudi tipko 🥥, s čimer zavrnete sejo souporabe videa in prekinete glasovni klic.

Sejo souporabe končate tako, da izberete Ustavi. Če pošiljate video posnetek, izberite Izhod. Prikaže se Skupna raba videa je končana.

# Sprejem ali zavrnitev klica

V odprtem načinu sprejmete dohodni klic tako, da pritisnete **L**. Če je možnost Odg. s katerok. tipko nastavljena na Vključeno in želite sprejeti klic v zaprtem načinu, odprite pokrovček in naprava bo klic sprejela samodejno. Sicer odprite pokrovček in pritisnite **L**.

Če želite izključiti zvonjenje ob prejemu klica, izberite Utišaj.

Kasvet: Če so z napravo povezane združljive slušalke, lahko klic sprejmete ali prekinete s pritiskom tipke na slušalkah.

Če ne želite sprejeti klica, v odprtem načinu pritisnite J, da ga zavrnete. Klicalec bo zaslišal ton za zasedeno linijo. Če ste vključili Nast.preusm. > Če je telefon zaseden, se zavrnjeni klici preusmerijo. Glejte "Preusmeritve" na strani 118.

Ko v odprtem načinu zavrnete klic, lahko klicalcu pošljete tudi besedilno sporočilo s pojasnilom, zakaj klica niste mogli sprejeti. Izberite Možnosti > Pošlji spor.. Pred pošiljanjem lahko besedilo uredite. Če želite nastaviti to možnost in napisati navadno besedilno sporočilo, glejte "Klicne nastavitve" na strani 111.

#### Sprejem ali zavrnitev video klica

Ob dohodnem video klicu se na zaslonu prikaže 🔏.

Kasvet: Za video klice lahko določite poseben ton zvonjenja. Pritisnite I in izberite Orodja > Profili, profil in Možnosti > Prilagodi > Ton za videoklic.

V odprtem načinu pritisnite 🕒 , da sprejmete video klic.

Če želite začeti pošiljati video, vključite prikazovalni način, in posnetek v živo, video posnetek ali slika, ki ste jo posneli s kamero, se bo pokazala klicalcu. Če želite poslati video v živo, obrnite kamero v ustrezno smer. Če ne vključite prikazovalnega načina, ne morete poslati videa, kljub temu pa slišite sogovornika. Namesto videa se prikaže prazen okvirček. Če želite prazen okvirček zamenjati s fotografijo, glejte "Klicne nastavitve", Slika v video klicu na strani 111.

Tudi če ste pošiljanje videa med video klicem zavrnili, bo klic vseeno zaračunan kot video klic. Tarife lahko preverite pri svojem ponudniku storitev.

Če želite v prikazovalnem ali odprtem načinu končati video klic, pritisnite 🗾.

# Čakajoči klic (omrežna storitev)

Če ste vključili funkcijo Čakajoči klic v meniju Orodja > Nastavitve > Klic > Čakajoči klic, lahko med pogovorom sprejmete nov klic.

Čakajoči klic sprejmete tako, da pritisnete 🕒 . Prvi klic bo zadržan. 

#### Možnosti med glasovnim klicem

Mnoge možnosti, ki jih lahko uporabite med klicem, so omrežne storitve. Če med klicem izberete Možnosti, so vam na voljo nekatere od naslednjih možnosti:

Zamenjaj in končaj, da končate aktivni klic in ga zamenjate s sprejemom čakajočega.

Pošlji MMS (samo v omrežjih UMTS), da drugemu udeležencu klica pošljete sliko ali video posnetek v večpredstavnostnem sporočilu. Pred pošiljanjem lahko uredite besedilo in zamenjate prejemnika. Pritisnite da pošljete datoteko združljivi napravi.

Pošlji DTMF, če želite poslati nize tonov DTMF, na primer geslo. Vpišite niz DTMF ali ga poiščite v meniju Imenik. Znak za čakanje (w) ali pavzo (p) vnesete tako, da večkrat pritisnete \* . Ton pošljete s pritiskom na OK.

X Nasvet: Tone DTMF lahko dodate v polji Telefonska številka ali DTMF v vizitki.

## Možnosti med video klicem

Če med video klicem izberete Možnosti, so vam na voljo naslednje možnosti:

Omogoči ali Onemogoči (zvok v odprtem načinu; video, zvok ali oboje v prikazovalnem načinu).

Vključi slušalko (če je povezana slušalka Bluetooth).

Vključi prostoročno (samo v odprtem načinu in če je povezana združljiva slušalka Bluetooth).

Končaj aktivni klic

Spr. vrstni red slik

Povečaj ali Pomanjšaj (samo v prikazovalnem načinu).

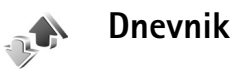

# Zadnji klici

Če želite pregledati telefonske številke neodgovorjenih, prejetih in odhodnih klicev, pritisnite *G* in izberite Moje aplikacije > Dnevnik > Zadnji klici. Naprava zapisuje neodgovorjene in prejete klice samo, če to omogoča omrežje, če je vklopljena in v dosegu omrežja. Site Nasvet: Ko se v pripravljenosti prikaže obvestilo o neodgovorjenih klicih, izberite Prikaži, da se odpre seznam neodgovorienih klicev. Če želite vrniti klic. poiščite želeno ime ali številko in jo pokličite s pritiskom na 🦶 .

Če želite zbrisati sezname zadnijh klicev, izberite Možnosti > Zbriši zadnje klice v glavnem prikazu menija Zadnii klici. Če želite zbrisati samo en seznam zadniih klicev, odprite želeni seznam in izberite Možnosti > Počisti seznam. Če želite zbrisati posamezne dogodke, odprite seznam, poiščite želeni dogodek in pritisnite **[**.

## Trajanje klicev

Če želite pregledati približno trajanje prejetih in odhodnih klicev, pritisnite  $\{ r \}$  in izberite Moje aplikacije > Dnevnik > Traianie klicev.

Če želite nastaviti prikazovanje trajanja klica, ko je klic aktiven, izberite Povezov., > Dnevnik > Možnosti > Nastavitve > Prikaži trajanje klica > Da ali Ne.

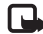

**Opomba:** Dejansko trajanje klicev, ki vam ga zaračuna mobilni operater, se lahko razlikuje – odvisno od vrste omrežja, zaokroževanja in podobnega.

Števce trajanja klicev počistite tako, da izberete Možnosti > Počisti števce. Za to potrebujete kodo za zaklepanje; glejte razdelek "Varnost" "Telefon in SIM" na strani 115.

## Paketni prenos

Če želite preveriti količino podatkov, ki ste jih poslali in prejeli prek paketne podatkovne povezave, pritisnite 😯 in izberite Moje aplikacije > Dnevnik > Paketni prenos. Nekateri operaterii na primer obračunavajo paketne podatkovne povezave glede na količino prenesenih podatkov.

#### Nadzor vseh komunikacijskih dogodkov

Ikone v meniju Dnevnik:

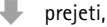

odhodni.

neodgovorjeni komunikacijski dogodki.

Če želite preveriti zapisane glasovne in video klice. besedilna sporočila ali podatkovne povezave, pritisnite §, izberite Moje aplikacije > Dnevnik ter pritisnite 🕞, da odprete splošni dnevnik. Za vsak komunikacijski dogodek vidite ime pošiljatelja ali prejemnika, telefonsko številko, ime ponudnika storitve ali

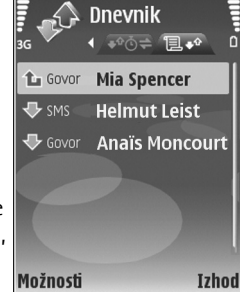

dostopno točko. Prikaz dnevnika lahko omejite na samo

eno vrsto dogodka, iz informacij v dnevniku pa lahko izdelate tudi nove vizitke.

Nasvet: Če želite videti trajanje glasovnega klica na glavnem zaslonu še med klicem, izberite Možnosti > Nastavitve > Prikaži trajanje klica > Da.

Kasvet: Če želite pregledati seznam poslanih sporočil, pritisnite § in izberite Sporočila > Poslano.

Poddogodki, na primer več delov enega besedilnega sporočila, in paketi v podatkovni povezavi se beležijo kot en komunikacijski dogodek. Povezave z nabiralnikom, centrom za večpredstavnostna sporočila ali spletnimi stranmi so prikazane kot paketne podatkovne povezave.

Če želite dnevnik filtrirati, izberite Možnosti > Filter in želeni filter.

Če želite trajno zbrisati celotno vsebino dnevnika, sezname klicev in povratnice za poslana sporočila, izberite Možnosti > Počisti dnevnik. Izberite Da, da dejanje potrdite. Če želite zbrisati samo en dogodek, pritisnite **C**.

Če želite nastaviti Trajanje dnevnika, izberite Možnosti > Nastavitve > Trajanje dnevnika. Dogodki v dnevniku ostanejo shranjeni v pomnilniku naprave določeno število dni, potem pa se samodejno zbrišejo, da ne zasedajo pomnilnika. Če izberete Ni dnevnika, se trajno zbrišejo celotna vsebina dnevnika, seznami zadnjih klicev in povratnice za sporočila. Podrobnosti o nekem komunikacijskem dogodku si lahko ogledate tako, da se v glavnem prikazu dnevnika pomaknete do tega dogodka in pritisnete ().

Kasvet: Če želite v podrobnem prikazu kopirati telefonsko številko v odložišče, izberite Možnosti > Kopiraj številko.

Števec prenesenih paketnih podatkov in števec trajanja povezave: Če želite videti, koliko kilobajtov podatkov se je preneslo in kako dolgo je trajala povezava, poiščite dohodni ali odhodni dogodek, označen s Pak. in izberite Možnosti > Prikaži podrobnosti.

# Vizitke (imenik)

Pritisnite *§* in izberite Imenik. Vizitki v meniju Imenik lahko dodate osebni ton zvonjenja ali sličico. Ustvarite lahko tudi skupine vizitk, ki omogočajo pošiljanje besedilnih ali e-poštnih sporočil več prejemnikom hkrati. Prejete kontaktne informacije (vizitke) lahko dodate v svoj imenik. Glejte "Podatki in nastavitve" na strani 53. Vizitke lahko pošiljate samo združljivim napravam in jih tudi prejemate samo od njih.

# Shranjevanje imen in številk

- 1 Izberite Možnosti > Nova vizitka.
- 2 Izpolnite želena polja in izberite Končano.

Če želite urediti vizitko v meniju Imenik, poiščite želeno vizitko in izberite Možnosti > Uredi.

Kasvet: Če želite vizitke natisniti s tiskalnikom, ki podpira tehnologijo BPP (Basic Print Profile) in povezavo Bluetooth (na primer mobilni tiskalnik HP Deskjet 450 Mobile Printer ali HP Photosmart 8150), izberite Možnosti > Natisni.

Če želite zbrisati vizitko v meniju Imenik, jo izberite in pritisnite **C**. Če želite zbrisati več vizitk hkrati, pritisnite in 
 , da jih označite, potem pa **C**, da jih zbrišete. Kasvet: Vizitke v imeniku lahko urejate in dodajate s programom Nokia Contacts Editor, ki je del programske zbirke Nokia PC Suite.

Če želite vizitki dodati sličico, odprite vizitko in izberite Možnosti > Uredi > Možnosti > Dodaj sličico. Ko vas pokliče oseba z vizitke, telefon prikaže dodano sličico.

- Nasvet: Hitro klicanje je najhitrejši način klicanja pogosto uporabljanih številk. Številke lahko določite osmim tipkam za hitro klicanje. Glejte "Hitro klicanje telefonske številke" na strani 62.
- Nasvet: Če želite poslati vizitko, jo najprej poiščite. Izberite Možnosti > Pošlji > Prek besed. sporočila, Prek večpr. sporočila, Prek Bluetooth ali Prek IR. Glejte "Sporočila" na strani 47 in "Pošiljanje podatkov" na strani 90.

Če želite vizitko dodati v skupino, izberite Možnosti > Dodaj skupini: (prikazano samo, če ste ustvarili skupino). Glejte "Ustvarjanje skupin klicanih oseb" na strani 73.

Če želite preveriti število vizitk in skupin ter količino prostega pomnilnika v meniju Imenik, izberite Možnosti > Informacije o Imeniku.

#### Določanje privzetih številk in naslovov

Vizitki lahko določite privzete telefonske številke in naslove. Če je v vizitki več številk ali naslovov, lahko tako osebo hitro pokličete ali ji pošljete sporočilo. Privzeta številka se uporabi tudi pri glasovnem klicanju.

- 1 V imeniku izberite vizitko in pritisnite .
- 2 Izberite Možnosti > Privzete.
- 3 lzberite želeno kategorijo privzete številke ali naslova in pritisnite Določi.
- 4 lzberite telefonsko številko ali naslov, ki ga želite nastaviti za privzetega.

Privzeta številka ali naslov sta v vizitki podčrtana.

# Kopiranje vizitk

Če želite s kartice SIM v napravo prekopirati posamezna imena in številke, pritisnite *G* in izberite Imenik > Možnosti > Imenik kartice SIM > Imenik kartice SIM. Izberite želena imena in Možnosti > Kopiraj v Imenik.

Če želite prekopirati imenik na kartico SIM, pritisnite in izberite Imenik. Izberite imena, ki jih želite prekopirati, in Možnosti > Kopiraj v imenik SIM ali Možnosti > Kopiraj > V imenik kartice SIM. Prekopirajo se samo tiste vizitke, ki jih vaša kartica SIM podpira. Kasvet: Imenik lahko s programsko zbirko Nokia PC Suite sinhronizirate z združljivim osebnim računalnikom.

## Imenik SIM in storitve SIM

Informacije o razpoložljivosti in uporabi storitev kartice SIM dobite pri izdajatelju vaše kartice SIM, tj. pri ponudniku storitev ali drugem prodajalcu.

Pritisnite  $c_{0}$  in izberite Imenik > Možnosti > Imenik kartice SIM > Imenik SIM, da boste videli imena in številke, shranjene na kartici SIM. V imeniku SIM lahko vizitkam dodajate številke, jih urejate ali kopirate vanje; lahko pa tudi kličete.

Če želite videti seznam številk za omejeno klicanje, izberite Možnosti > Imenik kartice SIM > Imenik za omej. klic.. Ta nastavitev je prikazana samo, če jo vaša kartica SIM podpira.

Če želite klice iz naprave omejiti na določene številke, izberite Možnosti > Vključi omejeno kl.. Če želite na seznam za omejeno klicanje dodati nove številke, izberite Možnosti > Nova vizitka SIM. Za te funkcije potrebujete kodo PIN2.

Ko je vključeno **Omejeno klicanje**, paketne podatkovne povezave niso mogoče, razen za pošiljanje besedilnih sporočil po paketni povezavi. V tem primeru morate na
seznam za omejeno klicanje dodati prejemnikovo telefonsko številko in številko centra za sporočila.

Kadar je vključeno omejeno klicanje, boste morda vseeno lahko klicali številko za klice v sili, ki je programirana v napravi.

### Dodajanje tonov zvonjenja vizitkam v imeniku

Ko vas pokliče oseba, za katero ste ustvarili vizitko ali jo dodali v skupino, naprava zvoni na izbrani način (če je številka klicalca na voljo in jo naprava prepozna).

- 1 Pritisnite •, da odprete vizitko, ali pa odprite seznam skupin in izberite želeno skupino.
- 2 Izberite Možnosti > Ton zvonjenja. Odpre se seznam tonov zvonjenja.
- **3** Poiščite želeni ton zvonjenja za vizitko ali za izbrano skupino.

Če želite ton zvonjenja odstraniti, na seznamu tonov izberite Privzeti ton.

### Ustvarjanje skupin klicanih oseb

- 1 V meniju Imenik pritisnite , da se odpre seznam skupin.
- 2 Izberite Možnosti > Nova skupina.

- **3** Vpišite ime za skupino ali uporabite privzeto ime **Skupina ...** in izberite **OK**.
- 4 Odprite skupino in izberite Možnosti > Dodaj člane.
- 5 Poiščite vizitko in jo označite s pritiskom na želite dodati več članov hkrati, označite še vse druge želene vizitke.
- 6 Izberite OK, da dodate vizitke v skupino.

Če želite skupino preimenovati, izberite Možnosti > Preimenuj, vpišite novo ime in izberite OK.

#### Odstranjevanje članov iz skupine

- 1 Na seznamu skupin odprite tisto, ki jo želite spremeniti.
- 2 Poiščite vizitko in izberite Možnosti > Odstrani iz skupine.
- **3** Brisanje vizitke iz skupine potrdite z možnostjo **Da**.
- Kasvet: Če želite preveriti, kateri skupini pripada vizitka, jo poiščite in izberite Možnosti > Spada v skupine.

# Storitve

Različni ponudniki storitev vzdržujejo spletne strani, namenjene mobilnim napravam. Te strani so napisane v jeziku WML (Wireless Markup Language), XHTML (Extensible Hypertext Markup Language) ali HTML (Hypertext Markup Language).

Informacije o razpoložljivosti, ceni in tarifah teh storitev lahko dobite pri ponudniku storitev. Ponudnik storitev vam bo priskrbel tudi navodila za uporabo svojih storitev.

Pritisnite 🚱 in izberite Storitve.

⇒ Bližnjica: Če želite vzpostaviti povezavo, v stanju pripravljenosti pritisnite in pridržite 0.

### Spletna dostopna točka

Shraniti morate nastavitve, potrebne za dostop do želenih spletnih strani. Nastavitve boste morda prejeli v posebnem besedilnem sporočilu od ponudnika spletne strani. Glejte "Podatki in nastavitve" na strani 53. Več informacij lahko dobite pri svojem ponudniku storitev.

⇒ Nasvet: Nastavitve so morda na voljo na spletnem mestu vašega ponudnika storitev.

#### Ročno vpisovanje nastavitev

- Pritisnite *G* , izberite Orodja > Nastavitve > Povezava > Dostopne točke in določite nastavitve za dostopno točko. Upoštevajte navodila, ki ste jih dobili pri ponudniku storitev. Glejte "Povezava" na strani 112.
- 2 Pritisnite () in izberite Storitve > Možnosti > Upravit. zaznamkov > Dodaj zaznamek. Vpišite ime zaznamka in naslov strani za trenutno dostopno točko.
- 3 Da bi ustvarjeno dostopno točko nastavili za privzeto, izberite Možnosti > Nastavitve > Dostopna točka.

### Prikaz zaznamkov

Prikaz zaznamkov se odpre, ko izberete meni Storitve.

V napravi so lahko ob nakupu shranjeni zaznamki za strani, ki niso nikakor povezane z družbo Nokia. Nokia ne jamči za vsebino teh strani in jih ne priporoča. Če jih želite uporabljati, veljajo za njihovo vsebino in zaščito enaka varnostna priporočila kakor za druge internetne strani.

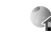

🔈 označuje začetno stran za privzeto dostopno točko.

### Varnost povezave

Če je med vzpostavljeno povezavo na zaslonu ikona zaščite (
), je prenos podatkov med napravo in prehodom ali strežnikom šifriran.

lkona zaščite ne pomeni, da je prenos podatkov med prehodom in strežnikom vsebine (oziroma mestom, kjer so shranjeni zahtevani podatki) varen. Za zaščito prenosa podatkov med prehodom in strežnikom vsebine skrbi ponudnik storitev.

Če si želite ogledati podrobnosti o povezavi, stanju šifriranja, strežniku in overjanju uporabnikov, izberite Možnosti > Podrobnosti > Varnost.

Za nekatere storitve, na primer bančništvo, boste potrebovali varnostne certifikate. Več informacij lahko dobite pri svojem ponudniku storitev. Glejte tudi "Upravljanje certifikatov" na strani 117.

### Brskanje

**Pomembno:** Uporabljajte samo storitve, ki jim zaupate ter ki ponujajo zadostno varnost in zaščito pred škodljivo programsko opremo.

Izberite zaznamek ali vpišite naslov v polje ( ), da odprete želeno stran.

na strani v brskalniku so nove povezave podčrtane in modre, že obiskane pa vijolične barve. Slike, ki vsebujejo povezave, so obdane z modrim okvirjem.

Da bi odprli povezave in izbrali predmete, pritisnite .

⇒ Bližnjica: S tipko # se premaknete na konec strani, s tipko \* pa na začetek.

Če želite odpreti prejšnjo obiskano stran, izberite Nazaj. Če možnost Nazaj ni na voljo, izberite Možnosti > Navigacijske možn. > Zgodovina, da se prikaže časovno urejen seznam obiskanih strani.

Če želite iz strežnika naložiti najnovejšo vsebino, izberite Možnosti > Navigacijske možn. > Osveži.

Če želite shraniti zaznamek, izberite Možnosti > Shrani kot zaznam..

Kasvet: V brskalniku odprete prikaz zaznamkov z daljšim pritiskom na . Če se želite vrniti v običajni prikaz brskalnika, izberite Možnosti > Nazaj na stran.

Če želite med brskanjem shraniti stran, izberite Možnosti > Dodatne možnosti > Shrani stran. Strani lahko shranite v pomnilnik naprave ali na združljivo pomnilniško kartico (če je vstavljena) in jih pregledujete brez povezave. Če želite pozneje odpreti shranjene strani, v prikazu zaznamkov pritisnite , da se odpre prikaz Shranjene strani.

#### Če želite vpisati nov spletni naslov, izberite Možnosti > Navigacijske možn. > Pojdi na splet. nasl..

Prenesete lahko datoteke, ki jih v brskalniku ni mogoče prikazati, npr. tipe zvonjenja, logotipe operaterja, teme in video posnetke. Če želite naložiti predmet, poiščite povezavo in pritisnite **()**.

Ko začnete s prenosom, se prikaže seznam začetih, zaustavljenih in dokončanih prenosov iz trenutne seje brskalnika. Seznam si ogledate tako, da izberete Možnosti > Orodja > Nalaganja. Na seznamu se pomaknite do predmeta in izberite Možnosti, da zaustavite, nadaljujete ali prekinete začete prenose oziroma odprete, shranite ali zbrišete dokončane prenose.

Zaradi zaščite avtorskih pravic morda ne boste mogli kopirati, spreminjati, prenašati ali posredovati nekaterih slik, skladb (vključno s toni zvonjenja) in druge vsebine.

**Pomembno:** Nameščajte in uporabljajte samo aplikacije in drugo programsko opremo iz virov, ki jim zaupate, na primer aplikacije z oznako Symbian Signed ali take, ki so preizkušene s programom Java VerifiedTM.

### Nalaganje in nakupovanje vsebin

Naložite lahko vsebine, kot so toni zvonjenja, slike, logotipi operaterja, teme in video posnetki. Te vsebine so lahko brezplačne ali pa boste zanje morali plačati. Naložene vsebine se shranijo v ustrezne aplikacije naprave, naložena slika se na primer shrani v aplikacijo Galerija.

**Pomembno:** Nameščajte in uporabljajte samo aplikacije in drugo programsko opremo iz virov, ki jim zaupate, na primer aplikacije z oznako Symbian Signed ali take, ki so preizkušene s programom Java VerifiedTM.

- 1 Če želite naložiti vsebino, poiščite povezavo in pritisnite •.
- 2 Izberite ustrezno možnost za nakup izdelka, na primer "Nakup".
- Natančno preberite vse informacije. Za nadaljevanje nalaganja izberite Sprejmi. Za preklic nalaganja izberite Prekliči.

### Prekinjanje povezave

Če želite končati povezavo in si stran v brskalniku ogledati brez povezave, izberite Možnosti > Dodatne možnosti > Prekini, če pa želite končati povezavo in zapreti brskalnik, izberite Možnosti > Izhod.

#### Izpraznitev začasnega pomnilnika

Informacije ali storitve, do katerih dostopate, se shranijo v začasni pomnilnik naprave.

Začasni pomnilnik se uporablja za začasno shranjevanje podatkov. Če ste dostopali ali poskusili dostopiti do

zaupnih podatkov, za katere je potrebno geslo, izpraznite začasni pomnilnik po vsaki uporabi. V njem se shranjujejo podatki ali informacije o storitvah, do katerih dostopate. Če želite izprazniti začasni pomnilnik, izberite Možnosti > Dodatne možnosti > Počisti zač. pomniln.

### Nastavitve spletnega brskalnika

Izberite Možnosti > Nastavitve in eno od naslednjih nastavitev:

Dostopna točka – Če želite zamenjati privzeto dostopno točko. Glejte "Povezava" na strani 112. Ponudnik storitev je lahko v vaši napravi nastavil nekatere ali vse dostopne točke, ki jih morda ne boste mogli zamenjati, urediti, odstraniti ali ustvariti novih.

Naloži slike in zvoke – Izberite, ali naj se pri brskanju nalagajo slike. Če izberete Ne, lahko slike naložite pozneje tako, da izberete Možnosti > Prikaži slike.

Velikost pisave – Izberite velikost pisave.

Privzeto kodiranje – Če se znaki besedila ne prikažejo pravilno, lahko glede na jezik izberete drugo kodiranje.

Samodejni zaznamki – Vključite ali izključite samodejno zbiranje zaznamkov. Če želite še naprej zbirati samodejne zaznamke, mapo pa skriti, da ni vidna v prikazu zaznamkov, izberite Skrij mapo. Velikost zaslona – Izberite, kaj naj bo med brskanjem prikazano na zaslonu: Samo izbir. tipke ali Celoten zaslon.

Domača stran - Določite domačo stran.

Stran za iskanje – Določite spletno stran, ki se bo naložila, ko boste v prikazu zaznamkov ali med brskanjem izbrali Navigacijske možn. > Odpri stran za isk..

Glasnost – Če želite, da brskalnik predvaja zvoke, vgrajene v spletne strani, izberite stopnjo glasnosti.

Sestavljanje strani – Če želite, da se stran v načinu Majhen zaslon prikaže čim natančneje, izberite Bolj kakovostno. Če ne želite naložiti zunanjih padajočih listov s slogi, izberite Hitreje.

Piškotki – Omogočite ali izključite pošiljanje in prejemanje piškotkov.

Skript Java/ECMA – Omogočite ali izključite uporabo skriptov.

Varnostna opozorila – Omogočite ali izključite varnostna opozorila.

Potrdi pošilj. DTMF – Določite, ali naj naprava pred pošiljanjem tonov DTMF med glasovnim klicem zahteva potrditev. Glejte tudi "Možnosti med glasovnim klicem" na strani 68. 30

# Koledar

Če želite, da vas naprava opomni na sestanke in obletnice, opravke in druge beležke, uporabite meni Koledar.

### Ustvarjanje vpisov v koledarju

Bližnjica: V dnevnem, tedenskem ali mesečnem prikazu koledarja pritisnite katero koli tipko

(**1** – **0**). Odpre se vpis za sestanek, vpisani znaki pa se dodajo v polje Zadeva. V prikazu opravil se odpre okence za vpis opravila.

1 Pritisnite £ , izberite Koledar > Možnosti > Nov vpis in eno od naslednjih možnosti: Sestanek vas opomni na sestanek ob določeni uri in na določen dan. Zahteva za sestanek – če želite poslati zahtevo za sestanek po e-pošti (poštni nabiralnik mora

biti določen).

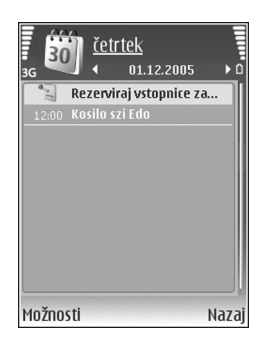

Beležka – da napišete splošno beležko za neki dan. Obletnica – vas opomni na rojstne dneve ali posebne datume (vpisi se ponovijo vsako leto). Opravilo – vas opomni na nalogo, ki jo morate opraviti do določenega datuma.

2 Izpolnite polja. Če želite nastaviti opozorilo, izberite Opozorilo > Vključeno ter vnesite Čas opozorila in Datum opozorila.

Če želite dodati opis srečanja ali sestanka, izberite Možnosti > Dodaj opis.

3 Če želite shraniti zapis, izberite Končano.

Če želite ustaviti opozarjanje na beležko, izberite Utišaj, da izključite zvok opozorila. Besedilo opomnika bo ostalo prikazano na zaslonu. Opozarjanje ustavite z možnostjo Ustavi. Izberite Dremež, če ga želite prekiniti samo začasno.

Kasvet: S programom PC Suite lahko podatke v koledarju sinhronizirate z združljivim računalnikom. Pri ustvarjanju vpisa nastavite želeno možnost za funkcijo Sinhronizacija.

### Zahteve za sestanke

Če prejmete zahtevo za sestanek v poštni nabiralnik v napravi, se ta shrani v koledar, ko odprete e-pošto.

Prejete zahteve za sestanke lahko pregledujete v poštnem nabiralniku ali v koledarju. Če želite na zahtevo za sestanek odgovoriti z e-poštnim sporočilom, izberite Možnosti > Odgovori:.

### Prikazi v koledarju

>>>>> Nastavitve, če želite zamenjati prvi dan v tednu ali privzeti prikaz ob odpiranju koledarja.

V prikazu meseca so dnevi, za katere je v koledarju shranjen vpis, označeni z majhnim trikotnikom v spodnjem desnem vogalu. V prikazu tedna so beležke in obletnice postavljene pred 8. uro. Med mesečnim, tedenskim in dnevnim prikazom ter prikazom opravil preklapljate s pritiskom na \*.

Če se želite premakniti na nek datum, izberite Možnosti > Pojdi na datum. Današnji datum prikažete s pritiskom na # .

Da bi poslali koledarsko beležko združljivi napravi, izberite Možnosti > Pošlji. Če želite koledarske vpise natisniti s tiskalnikom, ki podpira tehnologijo BPP (Basic Print Profile) in povezavo Bluetooth (na primer mobilni tiskalnik HP Deskjet 450 Mobile Printer ali HP Photosmart 8150), izberite Možnosti > Natisni.

### Delo s koledarskimi vpisi

Z brisanjem preteklih vpisov v meniju Koledar lahko prihranite prostor v pomnilniku naprave.

Če želite odstraniti več dogodkov hkrati, odprite mesečni prikaz in izberite Možnosti > Zbriši vpis > Pred datumom ali Vsi vpisi.

Če želite opravilo označiti kot dokončano, ga poiščite v prikazu opravil in izberite Možnosti > Označi kot končano.

### Nastavitve koledarja

Če želite spremeniti nastavitve Opozorilo koledarja, Privzeti prikaz, Prvi dan v tednu je in Oznaka tedna, izberite Možnosti > Nastavitve.

# Moje aplikacije

# 🗤 Visual Radio

Aplikacijo Visual Radio (omrežna storitev) lahko uporabljate kot običajni UKV-radio s samodejnim iskanjem postaj in shranjenimi postajami. Če ga nastavite na postaje, ki ponujajo storitev Visual Radio, lahko na zaslonu gledate vidne informacije, povezane z radijskim programom. Storitev Visual Radio uporablja paketne podatke (omrežna storitev). Med uporabo ostalih aplikacij lahko poslušate UKV-radio.

Za uporabo storitve Visual Radio morajo biti izpolnjeni naslednji pogoji:

- Naprava mora biti vklopljena.
- Naprava mora imeti vstavljeno veljavno kartico SIM.
- Postaja, ki jo poslušate, in vaš mobilni operater oziroma ponudnik storitev morata podpirati to storitev.
- Določena mora biti internetna dostopna točka, da je omogočen dostop do operaterjevega strežnika za Visual Radio. Glejte "Dostopne točke" na strani 112.
- Postaja mora imeti pravilno določen ID storitve Visual Radio in omogočeno storitev Visual Radio. Glejte "Shranjene postaje" na strani 82.

Če nimate dostopa do storitve Visual Radio, operaterji in radijske postaje v vašem okolju morda ne podpirajo storitve Visual Radio.

UKV-radio uporablja anteno, vendar ne antene naprave. Da bi radijski sprejemnik deloval pravilno, morajo biti na napravo priključene združljive slušalke ali druga dodatna oprema.

Radio lahko poslušate z vgrajenim zvočnikom ali združljivimi slušalkami. Ko uporabljate zvočnik, naj bodo slušalke priključene na napravo. Žica slušalk deluje kot radijska antena, zato naj prosto visi.

Opozorilo: Glasbo poslušajte pri zmerni glasnosti. Dolgotrajnejša izpostavljenost močni glasnosti lahko poškoduje vaš sluh. Med uporabo zvočnika naprave ne držite ob ušesu, saj je njen zvok lahko zelo glasen.

Med poslušanjem radia lahko kličete ali sprejemate klice. Med opravljanjem klica se radio izklopi. Ko končate klic, se znova vključi.

Radio izbere uporabljen frekvenčni pas na podlagi informacij o državi, ki jih prejme od omrežja.

Aplikacijo Visual Radio lahko uporabite za poslušanje, ko je pokrovček naprave zaprt. Informacije o kanalu so lahko prikazane na zaslonu na pokrovčku. Če želite izključiti zvok radia ali ga spet vključiti, pritisnite 🗻.

#### Poslušanje radia

Kakovost radijskih oddaj je odvisna od področja pokritosti radijske postaje na določenem območju.

Združljive slušalke priključite na napravo. Žica slušalk deluje kot radijska antena, zato naj prosto visi. Pritisnite r in izberite Moje aplikacije > Radio.

Iskanje postaje začnete tako, da izberete | 🔫 ali| 🛫 . Iskanje se konča, ko telefon najde postajo. Če želite frekvenco spremeniti ročno, izberite Možnosti > Ročno iskanje.

Če ste že shranili radijske postaje, izberite | Mali | Mali , da se premaknete na naslednjo ali prejšnjo shranjeno postajo. Mesto postaje v pomnilniku izberete tako, da pritisnete ustrezno številčno tipko.

Za prilagoditev glasnosti pritisnite 💿 ali 🕞. Če želite poslušati radio po zvočniku, izberite Možnosti > Vključi zvočnik.

Če želite pregledati postaje, ki so na voljo na podlagi lokacije, izberite Možnosti > Imenik postaj (omrežna storitev). Če želite trenutno postajo shraniti na seznam radijskih postaj, izberite Možnosti > Shrani postajo. Če želite odpreti seznam shranjenih radijskih postaj, izberite Možnosti > Postaje. Glejte "Shranjene postaje" na strani 82.

Če se želite vrniti v stanje pripravljenosti in pustiti, da se UKV-radio predvaja v

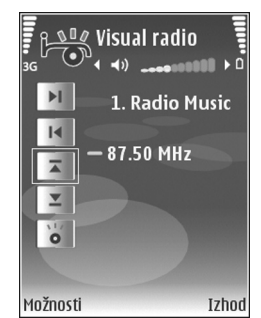

ozadju, izberite Možnosti > Predvajaj v ozadju ali pritisnite 🚽 .

#### Prikaz slikovne vsebine

Več informacij o razpoložljivosti, naročanju in ceni storitve lahko dobite pri mobilnem operaterju.

Če želite pregledati slikovno vsebino, ki je na voljo za poslušano radijsko postajo, izberite **v**ali pa v prikazu postaj izberite **Možnosti** > **Postaja** > **Vključi slikovno stor.**. Če niste shranili kode ID slikovne storitve za radijsko postajo, jo vnesite ali pa izberite **Naloži**, da bi jo poiskali v imeniku postaj (omrežna storitev). Ko je vzpostavljena povezava s slikovno storitvijo, zaslon prikaže trenutno vsebino, ki jo je oblikoval ponudnik vsebine.

Če želite prilagoditi nastavitve zaslona za prikaz slikovne vsebine, izberite Možnosti > Nastavitve prikaza > Osvetlitev ali Čas do varčevanja.

#### Shranjene postaje

V aplikaciji Visual Radio lahko shranite do 20 radijskih postaj. Če želite odpreti seznam radijskih postaj, izberite Možnosti > Postaje.

Za poslušanje shranjenih postaj izberite Možnosti > Postaja > Poslušaj. Če želite pregledati slikovne vsebine, ki so na voljo za postajo s storitvijo Visual Radio, izberite Možnosti > Postaja > Vključi slikovno stor.

Če želite spremeniti podatke o postaji, izberite Možnosti > Postaja > Uredi.

#### Nastavitve

Izberite Možnosti > Nastavitve in eno od naslednjih nastavitev:

Ton ob zagonu – Izberite, ali se ob vklopu aplikacije predvaja ton.

Samod. zagon storitve – Če želite, da se storitev Visual Radio začne izvajati samodejno, ko izberete shranjeno postajo, izberite Da.

Dostopna točka – Izberite dostopno točko, ki se uporablja za podatkovno povezavo. Za običajen UKV-radio ne potrebujte dostopne točke, da bi lahko uporabili aplikacijo.

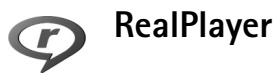

Pritisnite *G* in izberite Moje aplikacije > RealPlayer. Z aplikacijo RealPlayer lahko predvajate video posnetke ali pretakate predstavnostne datoteke neposredno iz spleta. Povezavo za pretakanje lahko vključite med pregledovanjem spletnih strani, lahko pa jo shranite v pomnilnik naprave ali na združljivo pomnilniško kartico (če je vstavljena).

Kasvet: Povezave pretakanja in video posnetke v napravi lahko po omrežju WLAN predvajate tudi z drugimi združljivimi napravami UPnP, na primer televizorjem ali osebnim računalnikom. Glejte "Ogledovanje predstavnostnih datotek" na strani 95.

RealPlayer podpira vrste datoteks priponami, kot so .3gp, .mp4 ali .rm. Vendar RealPlayer morda ne podpira vseh zapisov ali vseh različic zapisov datotek. RealPlayer bo na primer skušal odpreti vse datoteke .mp4, nekatere datoteke .mp4 pa lahko vsebujejo vsebino, ki ni združljiva s standardi 3GPP, zato je naprava ne podpira.

#### Pošiljanje video posnetkov

 Če želite predvajati predstavnostno datoteko, shranjeno v pomnilniku naprave ali na združljivi pomnilniški kartici (če je vstavljena), izberite Možnosti > Odpri in med temi možnostmi: Zadnji posnetki – Predvajajte eno od zadnjih šestih datotek, ki ste jih predvajali v aplikaciji RealPlayer. Shranjeni posnetek – predvajanje datoteke v meniju Galerija.

Glejte "Galerija" na strani 32.

**2** Poiščite datoteko in pritisnite **(a)**, da jo predvajate.

 Nasvet: Celozaslonsko predvajanje vključite s pritiskom na 2. V običajni način se vrnete s pritiskom na isto tipko.

Med predvajanjem so na voljo naslednje bližnjice:

- Če želite hitro predvajati datoteko, pritisnite in držite <a>[b]</a>.
- Večpredstavnostno datoteko previjete z daljšim pritiskom na <sup>O</sup>.
- Zvok izklopite tako, da držite tipko 
   r pritisnjeno, dokler se ne prikaže X. Zvok vklopite tako, da držite tipko 
   ritisnjeno, dokler se ne prikaže 
   1).

# Pretakanje vsebin po mobilnem omrežju

Številni ponudniki storitev zahtevajo, da za privzeto dostopno točko uporabljate internetno dostopno točko (IAP). Drugi ponudniki storitev morda dovolijo tudi uporabo dostopne točke WAP.

Dostopne točke se lahko nastavijo ob prvem vklopu naprave.

Več informacij lahko dobite pri ponudniku storitev.

V aplikaciji RealPlayer lahko odpirate samo spletne naslove rtsp://. Vendar RealPlayer prepozna tudi povezave http do datotek vrste .ram.

Če želite pretakati vsebine po mobilnem omrežju, izberite povezavo v meniju Galerija, na spletni strani ali v prejetem besedilnem ali večpredstavnostnem sporočilu. Naprava pred začetkom predvajanja vzpostavi povezavo s spletnim mestom in začne nalagati vsebino. Vsebina se ne shrani v napravo.

#### Prejem nastavitev za aplikacijo RealPlayer

Ponudnik storitve vam morda lahko pošlje nastavitve aplikacije RealPlayer v posebnem besedilnem sporočilu.

Glejte "Podatki in nastavitve" na strani 53. Več informacij lahko dobite pri svojem ponudniku storitev.

#### Spreminjanje nastavitev za aplikacijo RealPlayer

Izberite Možnosti > Nastavitve in eno od naslednjih nastavitev:

Video – Če želite, da RealPlayer po predvajanju samodejno ponavlja video posnetke.

Povezava – tu lahko izberete, ali želite uporabljati posredniški strežnik, zamenjate privzeto dostopno točko ali nastavite številke vrat za povezovanje. Pravilne nastavitve lahko dobite pri ponudniku storitev.

#### Nast. posr.str.:

Uporabi posred. str. – Če želite uporabljati posredniški strežnik, izberite Da.

Naslov posredn. str. – Vnesite naslov IP posredniškega strežnika.

Vrata posredn. strež. – Vnesite številko vrat posredniškega strežnika.

Glosar: Posredniški strežniki (proxy) so posredniki med strežniki večpredstavnostne vsebine in njihovimi uporabniki. Nekateri ponudniki storitev jih uporabljajo za izboljšanje varnosti ali pospeševanje dostopa do strani, ki vsebujejo zvočne ali video posnetke.

#### Omrež. nast.:

- Privzeta dost. točka Poiščite dostopno točko, ki jo želite uporabljati za dostop do interneta, in pritisnite .
- Najnižja vrata UDP Vpišite najmanjšo dovoljeno številko vrat strežnika. Najmanjša vrednost je 1024.
- Najvišja vrata UDP Vpišite največjo dovoljeno številko vrat strežnika. Največja vrednost je 65535.

Izberite Možnosti > Dodatne nastavitve, da spremenite vrednosti pasovne širine za različna omrežja.

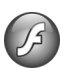

### Flash Player

Z aplikacijo Flash Player si lahko ogledujete, predvajate in uporabljate datoteke vrste flash, izdelane za mobilne naprave.

#### Razvrščanje datotek Flash

Pritisnite G in izberite Moje aplikacije > Pr. Flash.

Če želite odpreti mapo ali predvajati datoteko flash, se pomaknite do nje in pritisnite <a>[</a>.

Če želite poslati datoteko flash združljivi napravi, se pomaknite do nje in pritisnite L

Če želite kopirati datoteko flash v drugo mapo, izberite Organiziraj > Kopiraj v mapo.

Če želite premakniti datoteko flash v drugo mapo, izberite Organiziraj > Premakni v mapo.

Če želite ustvariti mapo za datoteke flash, izberite Organiziraj > Nova mapa.

Možnosti , ki so na voljo, se utegnejo razlikovati.

Če želite zbrisati datoteko flash, jo poiščite in pritisnite **[**].

#### Predvajanje datotek Flash

Pritisnite *§* in izberite **Moje aplikacije** > **Pr. Flash.** Poiščite želeno datoteko Flash in pritisnite **.** 

Izberite Možnosti in nato:

Prekini – Začasno ustavite predvajanje.

Ustavi – Ustavite predvajanje.

Glasnost – Če želite prilagoditi glasnost. Glasnost povečate ali zmanjšate tako, da se pomaknete levo ali desno.

Kakovost – Izberite kakovost predvajanja. Če je predvajanje neenakomerno in počasno, spremenite nastavitev Kakovost na možnost Običajna ali Slabša.

Cel zaslon – Predvajajte datoteko v celozaslonskem načinu. Če se želite vrniti v običajen prikaz, izberite Običajni prikaz. Funkcije tipk v celozaslonskem načinu sicer niso vidne, vendar bodo morda na voljo, če pritisnite eno od tipk neposredno pod zaslonom.

Prilagodi zaslonu – Predvajajte datoteko v izvirni velikosti, potem ko ste povečali prikaz.

Vključi pomikanje – Da bi se v povečanem prikazu lahko s tipko za pomikanje premikali po zaslonu.

Možnosti , ki so na voljo, se utegnejo razlikovati.

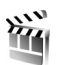

### Filmski režiser

Pritisnite *f*<sup>3</sup> in izberite Moje aplikacije > Režiser ali pa aplikacijo zaženite v meniju Galerija. Muveeji so urejeni video posnetki, ki lahko vsebujejo video, slike, glasbo in besedilo. Slog določa učinke prehajanja in druge vizualne učinke ter grafike, glasbo in besedilo, uporabljene v datoteki muvee.

#### Ustvarjanje muveejev

- 1 V glavnem prikazu aplikacije Filmski režiser izberite video posnetke in slike, iz katerih želite ustvariti muvee, ter izberite Možnosti > Ustvari muvee ali odprite mapo Slike/video v meniju Galerija. Izberite video posnetke in slike, iz katerih želite ustvariti muvee, ter Možnosti > Uredi > Ustvari muvee.
- 2 S seznama slogov izberite slog za muvee. Filmski režiser uporabi privzeto glasbo in besedilo, ki je povezano z izbranim slogom.
- 3 Izberite Ustvari muvee.

Muvee se ustvari samodejno in odpre se prikaz Predogled. Nato lahko izberete Shrani, da bi muvee shranili v meni Galerija, Preoblikuj, da bi preuredili predstavnostne datoteke in ustvarili nov muvee, ali pa pritisnite Nazaj, če želite za muvee izbrati drug slog. Na voljo je tudi možnost Po meri, če želite spremeniti nastavitve muveeja in ustvariti muvee po meri, ki mu lahko dodate slike, glasbo in besedilo.

#### Ustvarjanje muveeja po meri

1 V glavnem prikazu aplikacije Filmski režiser izberite video posnetke in slike, iz katerih želite ustvariti muvee, ter izberite Možnosti > Ustvari muvee ali izberite mapo Slike/video v meniju Galerija. Izberite video posnetke in slike, iz katerih želite ustvariti muvee, ter Možnosti > Uredi > Ustvari muvee.

- 2 S seznama slogov izberite slog za muvee. V prikazu slogov izberite Možnosti > Po meri in med naslednjim: Video in slike – Izberite med naslednjimi možnostmi:
  - Dodaj/Odstrani Dodajte ali odstranite video posnetke in slike ali izberite Dodaj/Odstrani > Snemaj, da bi zagnali kamero in posneli nove.
  - Premakni Prerazvrstite video posnetke in slike v muveeju po meri.
  - Izberi vsebino Izberite video segmente in jih vključite v muvee ali odstranite.

Dolžina – Če želite določiti dolžino muveeja, izberite Uporabniško določena. Izberite Večpredstavn. sporočilo, Enako kot glasba ali Samodejno izberi. Če je muvee krajši od glasbenega posnetka, se ponovi, tako da ustreza glasbi. Če je muvee daljši od glasbenega posnetka, se ponovi glasba.

Glasba – S seznama izberite glasbeno datoteko. Sporočilo – Uredite Začetno sporočilo in Zaključno sporočilo.

Nastavitve – Spremenite nastavitve za izdelovanje muveejev. Izberite med naslednjimi možnostmi:

- **Pomnilnik v uporabi** Določite pomnilnik za shranjevanje muveejev.
- Ločljivost Določite ločljivost svojih muveejev.
- Privzeto ime dat. muvee Nastavite privzeto ime muveejev.

#### 3 Izberite Ustvari muvee.

Muvee se ustvari samodejno in odpre se prikaz Predogled. Nato lahko izberete Shrani, da bi muvee shranili v meni Galerija, Preoblikuj, da bi preuredili predstavnostne datoteke in ustvarili nov muvee, ali Po meri, da bi se vrnili v nastavitve.

### lgre

Pritisnite **\$**3<sup>°</sup> in izberite **Moje aplikacije** in igro. Za navodila za igranje igre izberite **Možnosti** > **Pomoč.** 

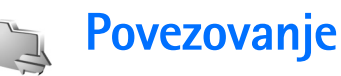

# Povezovanje z osebnim računalnikom

Mobilno napravo morate povezati z računalnikom, če želite:

- prenašati podatke med aplikacijami Nokia PC Suite in mobilno napravo, na primer sinhronizirati koledarske vpise ali prenesti slike;
- uporabiti mobilno napravo kot modem, da bi povezali računalnik z omrežnimi storitvami, kot je internet.

Mobilno napravo in združljiv računalnik lahko povežete s kablom USB ali serijskim kablom, infrardečo povezavo ali brezžično tehnologijo Bluetooth.

Podrobna navodila za namestitev boste našli v priročniku za uporabo programske opreme Nokia PC Suite.

Kasvet: Pri prvi uporabi programske zbirke Nokia PC Suite za povezovanje vaše naprave z združljivim računalnikom in uporabi programske zbirke Nokia PC Suite si pomagajte s čarovnikom "Vzpostavljanje povezave", ki je na voljo v zbirki Nokia PC Suite.

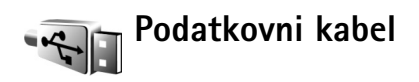

Pritisnite *f*<sup>o</sup> in izberite Povezov. > Pod.kabel > Predvajalnik, PC Suite, Naprava za shranjevanje ali Tiskanje slik. Če želite, da naprava ob vsakem priklopu kabla vpraša za namen povezave, izberite Vprašaj ob povezavi.

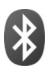

### Povezovanje z uporabo tehnologije Bluetooth

S tehnologijo Bluetooth lahko vzpostavljate brezžične povezave z drugimi združljivimi napravami. Združljive naprave so lahko mobilni telefoni, računalniki in dodatna oprema, npr. slušalke in kompleti za vgradnjo v vozilo. Prek vmesnika Bluetooth lahko pošiljate slike, video posnetke, glasbo, zvočne posnetke in beležke, vzpostavite brezžično povezavo z združljivim računalnikom (na primer za prenos datotek) in se povežete z združljivim tiskalnikom, s katerim lahko tiskate slike, če izberete možnost Tiskanje slik. Glejte "Tiskanje slik" na strani 45. Naprave, ki podpirajo Bluetooth, se sporazumevajo prek radijskih valov, zato med njimi ni potrebna neposredna vidna povezava. Poskrbeti morate samo za to, da napravi nista oddaljeni več kot 10 m, vendar lahko povezavo kljub temu motijo ovire, kot so zidovi, in delovanje drugih elektronskih naprav.

Ta naprava je združljiva s specifikacijo Bluetooth 2.0 in podpira naslednie profile: Basic Printing Profile (tiskanie). Generic Access Profile (splošni dostop). Serial Port Profile (profil serijskih vrat), Dial-up Networking Profile (klicna omrežna povezava). Headset Profile (slušalke). Handsfree Profile (prostoročni profil), Generic Object Exchange Profile (izmenjava predmetov), Object Push Profile (naročanje predmetoy). File Transfer Profile (prenos datotek). Basic Imaging Profile (slikovne datoteke), SIM Access profile (dostop do kartice SIM) in Human Interface Device Profile (uporabniška vmesniška naprava). Da bi zagotovili delovanje z drugimi napravami, ki podpirajo tehnologijo Bluetooth, uporabljajte dodatno opremo, ki jo je za uporabo s tem modelom odobrila družba Nokia. O združljivosti s to napravo se pozanimajte pri proizvajalcih drugih naprav.

Colosar: Profil ustreza storitvi ali funkciji in določa, kako se različne naprave povežejo. Prostoročni profil se na primer uporablja med telefonom in napravo za prostoročno uporabo. Če želite, da so naprave združljive, morajo podpirati enake profile. Ponekod je morda uporaba tehnologije Bluetooth omejena. O tem se pozanimajte pri pristojnih službah ali ponudniku storitev.

Funkcije, ki uporabljajo tehnologijo Bluetooth ali omogočajo tem funkcijam, da delujejo v ozadju, povečujejo izrabo baterije in skrajšujejo njen čas delovanja.

Ko je naprava zaklenjena, ne morete uporabiti povezovanja prek Bluetooth. Za več informacij o zaklepanju naprave glejte "Varnost" na strani 115.

#### Nastavitve

Pritisnite *§* in izberite Povezov. > Bluetooth. Ko prvič zaženete aplikacijo, vas vpraša po imenu naprave. Ko vključite funkcijo Bluetooth in spremenite nastavitev Vidnost telefona na Viden vsem, lahko vašo napravo in izbrano ime vidijo tudi uporabniki drugih naprav Bluetooth.

Izberite med naslednjimi možnostmi:

Bluetooth – Izberite Vključeno ali Izključeno. Če se želite brezžično povezati z drugo združljivo napravo, najprej nastavite povezovanje Bluetooth na Vključeno, nato pa vzpostavite povezavo.

Vidnost telefona – Če želite, da vašo napravo najdejo druge naprave s tehnologijo Bluetooth, izberite Viden vsem. Če jo želite skriti pred drugimi napravami, izberite Skrit.

Ime mojega telefona – Uredite ime svoje naprave.

Način odd. kart. SIM – Če želite drugi napravi, na primer združljivemu kompletu za vgradnjo v vozilo, omogočiti, da se prek kartice SIM v vaši napravi poveže z omrežjem, izberite Vključen.

#### Način oddaljene kartice SIM

Če želite uporabiti način oddaljene kartice SIM z združljivim kompletom za vgradnjo v vozilo, vključite vmesnik Bluetooth in v napravi omogočite način oddaljene kartice SIM. Preden ga lahko vključite, morata biti napravi seznanjeni; postopek je treba začeti v drugi napravi. Pri seznanjanju uporabite 16-mestno geslo in odobrite drugo napravo. Glejte "Seznanjanje naprav" na strani 91. Vključite način oddaljene kartice SIM še v drugi napravi.

Ko je v vaši napravi vključen način oddaljene kartice SIM, je v stanju pripravljenosti prikazano obvestilo Odd.kart.SIM. Povezava z mobilnim omrežjem je izključena, kot označuje znak ★ v območju za moč signala; ne morete uporabljati storitev SIM ali funkcij, ki zahtevajo povezavo z mobilnim omrežjem. Vendar ostane povezava z omrežjem WLAN aktivna tudi v načinu oddaljene kartice SIM.

Opozorilo: V načinu oddaljene kartice SIM z napravo ne morete klicati ali sprejemati klicev (kličete lahko samo nekatere številke za klice v sili) ali uporabljati drugih funkcij, za katere je potrebna povezava z omrežjem. Če želite klicati, morate način oddaljene kartice SIM najprej izključiti. Če je naprava zaklenjena, vnesite kodo za zaklepanje.

Način oddaljene kartice SIM izključite tako, da pritisnete (i) in izberete Konč. način odd. SIM.

#### Varnostni nasveti

Ko ne uporabljate povezave Bluetooth, izberite **Bluetooth** > **lzključeno** ali **Vidnost telefona** > **Skrit**. Tako boste bolje nadzorovali, kdo lahko z uporabo brezžične tehnologije Bluetooth vidi vašo napravo in z njo vzpostavi povezavo.

Ne sprejemajte zahtev za povezavo od neznanih naprav in se z njimi ne seznanjajte. Tako bo vaša naprava bolje zaščitena pred škodljivo vsebino.

#### Pošiljanje podatkov

Hkrati je lahko aktivnih več povezav Bluetooth. Če ste na primer povezani s slušalko, lahko istočasno prenašate tudi datoteke na drugo združljivo napravo.

#### Znaki povezave Bluetooth

- Kadar je v pripravljenosti prikazan znak \$, je funkcija Bluetooth vključena.
- Če znak (\*) utripa, se naprava skuša povezati z drugo napravo.
- Če je znak (\*) prikazan neprekinjeno, se po povezavi Bluetooth prenašajo podatki.
- Odprite aplikacijo, v kateri je shranjen želeni predmet. Če želite na primer poslati sliko združljivi napravi, odprite aplikacijo Galerija.
- 3 Izberite napravo, s katero želite povezati telefon.
- 4 Če druga naprava zahteva seznanjanje pred prenosom podatkov, telefon zapiska in zahteva, da vpišete geslo. Glejte "Seznanjanje naprav" na strani 91.
- 5 Ob uspešni vzpostavitvi povezave se prikaže besedilo Pošiljam podatke.

Sporočila, ki ste jih poslali po povezavi Bluetooth, se ne shranjujejo v mapo Poslano v meniju Sporočila.

⇒ ↓ Nasvet: Ko iščete naprave, bo pri nekaterih prikazan samo njihov enolični naslov (naslov naprave). Če želite izvedeti naslov Bluetooth svoje naprave, v stanju pripravljenosti vpišite kodo **\*#2820#**.

#### Seznanjanje naprav

Seznam seznanjenih naprav ( $\mathfrak{P}(\mathfrak{P})$  odprete tako, da v glavnem prikazu aplikacije Bluetooth pritisnete  $\square$ .

Pred seznanjanjem ustvarite lastno kodo (1- do 16-mestno število) in se z uporabnikom druge naprave dogovorite, da uporabi isto. Naprave brez uporabniškega vmesnika imajo tovarniško nastavljeno kodo. Koda se uporabi samo enkrat.

Če želite svojo napravo seznaniti z drugo, izberite Možnosti > Nova seznanj. napr.. Imena naprav, ki so v dosegu in podpirajo tehnologijo Bluetooth, se začnejo pojavljati na zaslonu. Izberite napravo in vnesite geslo. Enako geslo je treba vnesti tudi v drugo napravo. Po seznanjanju se naprava shrani v prikaz seznanjenih naprav.

Seznanjene naprave prepoznate po znaku \*<sub>\*</sub> na seznamu rezultatov iskanja.

Če želite napravo določiti za potrjeno ali nepotrjeno, jo poiščite in izberite med naslednjimi možnostmi:

Nast. kot potrjeno – Povezave med vašo in drugo napravo se lahko vzpostavijo brez vaše vednosti. Posebno dovoljenje ali odobritev nista potrebna. To nastavitev uporabite za lastne naprave, na primer združljivo slušalko Bluetooth ali osebni računalnik, ali za naprave ljudi, ki jim zaupate. 🛐 v prikazu seznanjenih naprav označuje potrjene naprave.

Nastavi kot nepotrj. – Vsako zahtevo te naprave po povezavi morate odobriti posebej.

Če želite preklicati seznanitev, poiščite napravo in izberite Možnosti > Zbriši. Če želite preklicati vse seznanitve, izberite Možnosti > Zbriši vse.

⇒b Nasvet: Če ste trenutno povezani z napravo in zbrišete seznanitev z njo, se seznanitev takoj odstrani, povezava pa se prekine.

#### Prejemanje podatkov

Ko prejmete podatke po povezavi Bluetooth, naprava predvaja ton in vpraša, ali želite sporočilo sprejeti. Če ga sprejmete, se prikaže , prejeti predmet pa se shrani v mapo **Prejeto** v meniju **Sporočila**. Nova sporočila, prejeta po povezavi Bluetooth, označuje ikona **\*(3)**. Glejte "Mapa Prejeto – prejemanje sporočil" na strani 52.

#### Izklop

Če želite izključiti funkcijo Bluetooth, izberite Bluetooth > lzključeno.

# Infrardeča povezava

Po infrardeči povezavi lahko med združljivimi napravami prenašate podatke, kot so vizitke, koledarske beležke in predstavnostne datoteke.

Infrardečih žarkov ne usmerjajte nikomur v oči in ne dovolite, da bi motili delovanje drugih infrardečih naprav. Ta naprava je laserski izdelek prvega razreda.

## Pošiljanje in prejemanje podatkov po infrardeči povezavi

- Poskrbite, da bosta infrardeča vmesnika obeh naprav, oddajne in prejemne, obrnjena drug proti drugemu in da med napravama ne bo nobenih ovir. Najbolje je, da sta napravi oddaljeni največ en meter.
- 2 Uporabnik sprejemne naprave vključi infrardeči vmesnik.

Infrardeči vmesnik na svoji napravi vključite tako, da pritisnete 49 in izberete Povezov. > Infrardeč.

 Uporabnik naprave, ki bo poslala podatke, izbere želeno infrardečo funkcijo in začne prenos podatkov.
 Da bi poslali podatke po infrardeči povezavi, poiščite želeno datoteko v ustrezni aplikaciji ali nadzorniku datotek in izberite Možnosti > Pošlji > Prek IR. Če se prenos podatkov ne začne v manj kakor minuti po vklopu vmesnika, se povezava prekine in jo morate vzpostaviti znova.

Vsi predmeti, ki ste jih prejeli prek infrardeče povezave, se shranijo v mapo Prejeto v meniju Sporočila. Nova sporočila, prejeta prek infrardečega vmesnika, označuje 🗹 .

Ko znak **III** utripa, skuša naprava vzpostaviti povezavo ali pa se je povezavo pravkar prekinila.

Ko je znak **■■■①** neprekinjeno prikazan, je infrardeča povezava aktivna, naprava pa je pripravljena za pošiljanje in prejemanje podatkov prek infrardečega vmesnika.

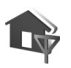

### Domače omrežje

Vaša naprava je združljiva z arhitekturo UPnP (Universal Plug and Play). Če imate napravo za dostopno točko WLAN ali usmerjevalnik WLAN, lahko ustvarite domače omrežje in vanj povežete združljive naprave UPnP, ki podpirajo to funkcijo, na primer svojo napravo Nokia, združljiv osebni računalnik, združljiv tiskalnik, združljiv glasbeni stolp ali televizor ali pa glasbeni stolp ali televizor, opremljen z združljivim brezžičnim sprejemnikom večpredstavnostne vsebine. Če želite uporabljati funkcijo WLAN naprave Nokia N93 v domačem omrežju, morate najprej pravilno pripraviti domačo povezavo WLAN in druge naprave s podporo UPnP ter jih povezati v domače omrežje.

Domače omrežje uporablja varnostne nastavitve brezžične omrežne povezave. Funkcijo za domače omrežje uporabite v infrastrukturnem omrežju WLAN z napravo za dostopno točko za omrežja WLAN in omogočenim šifriranjem.

V domačem omrežju lahko predstavnostne datoteke v meniju Galerija daste v skupno rabo drugim napravam UPnP. Da bi uredili nastavitve za Dom. omr., pritisnite in izberite Povezov. > Dom. omr.. V domačem omrežju lahko pregledujete, predvajate, kopirate in tiskate združljive predstavnostne datoteke, shranjene v mapi Galerija. Glejte "Ogledovanje predstavnostnih datotek" na strani 95.

**Pomembno:** Vedno uporabljajte enega od razpoložljivih načinov šifriranja, da bi povečali varnost povezave WLAN in zmanjšali tveganje za nepooblaščen dostop do svojih podatkov.

Vaša naprava se poveže v domače omrežje samo, če sprejmete zahtevo po povezavi druge naprave ali če v meniju Galerija izberete možnost pregledovanja, predvajanja, tiskanja ali kopiranja predstavnostnih datotek v svojo napravo Nokia ali če v mapi Dom. omr. izberete možnost iskanja drugih naprav.

#### Pomembne informacije o varnosti

Ko nastavljate domače omrežje WLAN, omogočite šifriranje; najprej v napravi za dostopno točko, nato pa v drugih napravah, ki jih nameravate povezati v omrežje. Ravnajte se po navodilih v dokumentaciji naprav. Morebitna gesla hranite na varnem mestu proč od naprav.

Če želite pregledati ali spremeniti nastavitve internetne dostopne točke omrežja WLAN v svoji napravi Nokia, glejte razdelek "Dostopne točke" na strani 112.

Če z združljivimi napravami ustvarjate domače omrežje ad hoc, pri nastavljanju internetne dostopne točke omogočite enega od načinov šifriranja v meniju Zaščita omrežja WLAN. S tem lahko preprečite, da se druge osebe povežejo v omrežje ad hoc.

Vaša naprava vas obvesti, če se druga naprava skuša povezati z njo ali domačim omrežjem. Ne sprejemajte zahtev za povezavo od neznanih naprav.

Če uporabljate omrežje WLAN v omrežju, ki ne uporablja šifriranja, izključite možnost souporabe datotek v napravi Nokia N93 ali ne dajajte v souporabo zasebnih predstavnostnih datotek. Kako spremenite nastavitve souporabe, preberite v razdelku "Nastavitve domačega omrežja" na strani 94.

### Čarovnik UPnP

Ko prvič odprete aplikacijo za domače omrežje, se zažene nastavitveni čarovnik, ki vam pomaga določiti nastavitve domačega omrežja za vašo napravo. Čarovnika lahko uporabite tudi pozneje tako, da v glavnem prikazu domačega omrežja izberete Možnosti > Zaženi čarovnika in ravnate po navodilih na zaslonu.

Preden v domače omrežje povežete združljiv računalnik, morate vanj namestiti programsko opremo Home Media Server z DVD-ja, ki ste ga dobili s svojo napravo.

### Nastavitve domačega omrežja

Da bi predstavnostne datoteke v mapi Galerija lahko dali v souporabo drugim napravam UPnP v omrežju WLAN, morate najprej ustvariti in urediti internetno dostopno točko omrežja WLAN ter nastaviti aplikacijo Dom. omr.. Glejte "Brezžično lokalno omrežje (WLAN)" na strani 19.

Možnosti za **Dom. omr.** niso na voljo v meniju **Galerija**, dokler ne nastavite aplikacije **Dom. omr.** 

#### Konfiguriranje nastavitev

Če želite nastaviti aplikacijo Dom. omr., izberite Povezov. > Dom. omr. > Nastavitve in med naslednjim:

Dom. dostopna točka – Izberite Vedno vprašaj, če želite, da naprava zahteva dostopno točko vsakič, ko se povežete

v domače omrežje, **Uporabn. določeno**, da bi izbrali internetno dostopno točko domačega omrežja, ki se samodejno uporabi, ko uporabljate **Dom. omr.**, ali **Brez**. Če v vašem domačem omrežju niso vključene varnostne nastavitve povezave WLAN, se prikaže varnostno opozorilo. Kljub temu lahko nadaljujete in varnostne funkcije vključite pozneje ali pa prekličete določanje dostopne točke in najprej poskrbite za varnost v omrežju WLAN. Glejte Brezžično krajevno omrežje (WLAN) v razdelku "Dostopne točke" na strani 112.

Ime naprave – Vnesite ime svoje naprave, ki bo vidno v drugih združljivih napravah, povezanih v domače omrežje.

#### Vklop souporabe in izbira vsebine

Izberite Povezov. > Dom. omr. > V skupno rabo.

Skupna raba vsebine – Dovolite ali preprečite souporabo predstavnostnih datotek z združljivimi napravami.

Pomembno: Funkcijo Skupna raba vsebine vključite šele, ko so nastavljene vse druge možnosti. Če je možnost Skupna raba vsebine vključena, lahko z drugimi napravami, združljivimi s protokolom UPnP in povezanimi v domače omrežje, pregledujete in kopirate datoteke, ki ste jih izbrali za souporabo v mapah Slike in video posnetki in Glasba.

Če želite v mapah Slike in video posnetki in Glasba izbrati predstavnostne datoteke za souporabo v drugih napravah ali če želite preveriti stanje souporabe za mapo Slike in video posnetki ali Glasba, izberite V skupno rabo.

#### Ogledovanje predstavnostnih datotek

Preden povežete združljiv računalnik v domače omrežje, morate namestiti ustrezno programsko opremo z DVD-ja, ki ste ga dobili s svojo napravo Nokia.

Če je funkcija Skupna raba vsebine v napravi Nokia vključena, je z drugimi napravami UPnP v domačem omrežju mogoče pregledovati in kopirati datoteke, ki ste jih izbrali v podmeniju V skupno rabo. Če želite preprečiti dostop drugih naprav do svojih datotek, morate funkcijo Skupna raba vsebine izključiti. Če je funkcija Skupna raba vsebine v napravi Nokia izključena, lahko vseeno pregledujete in kopirate datoteke, shranjene v drugih domačih napravah, če imajo omogočeno to funkcijo.

# Predstavnostne datoteke, shranjene v vaši napravi

Če želite izbrati slike, video posnetke in zvočne posnetke v svoji napravi, da bi jih prikazali v drugi domači napravi, na primer na zaslonu združljivega televizorja, storite naslednje:

- 1 V meniju Galerija izberite želeno sliko, zvočni ali video posnetek.
- 2 Izberite Možnosti > Prikaži prek dom. omr..

- Povezovanje
- 3 Izberite združljivo napravo, ki bo datoteko prikazala. Slike se prikažejo v napravi Nokia in drugi napravi v domačem omrežju, zvočni in video posnetki pa se predvajajo samo v drugi napravi.

# Predstavnostne datoteke, shranjene v drugi napravi

Če želite izbrati predstavnostne datoteke, shranjene v drugi napravi v domačem omrežju, da bi jih prikazali v svoji napravi (ali na združljivem televizorju), storite naslednje:

- V meniju Galerija izberite Dom. omr.. Vaša naprava začne iskati druge združljive naprave; njihova imena se pojavljajo na zaslonu.
- 2 Na seznamu izberite želeno napravo.
- 3 Izberite želeno vrsto datotek v drugi napravi. Vrste, ki so na voljo, so odvisne od funkcij druge naprave.
- 4 Izberite sliko, video ali glasbeni posnetek, ki ga želite predvajati, nato pa izberite Možnosti > Prikaži prek dom. omr. (za slike in video posnetke) ali Predv. v dom. omrežju (za glasbo).
- 5 Izberite napravo, ki naj datoteko prikaže.

Souporabo končate tako, da izberete Možnosti > Ustavi prikazovanje.

Če želite s tiskalnikom UPnP natisniti slike v mapi Galerija prek funkcije Dom. omr., izberite ukaz za tiskanje v meniju Galerija. Glejte "Tiskanje slik" na strani 45. Ni nujno, da je funkcija Skupna raba vsebine vključena.

Če želite iskati datoteke po drugih merilih, izberite Možnosti > Poišči. Najdene datoteke lahko razvrstite, če izberete Možnosti > Razvrsti po.

### Kopiranje predstavnostnih datotek

Če želite kopirati ali prenašati datoteke iz svoje v drugo, združljivo napravo, kot je računalnik, ki podpira protokol UPnP, izberite Galerija in Možnosti > Razvrsti > Kopiraj v dom. omrežje ali Premak. v dom. omrež.. Ni nujno, da je funkcija Skupna raba vsebine vključena.

Če želite kopirati ali prenesti datoteke iz druge naprave v svojo, izberite želeno datoteko v drugi napravi in Možnosti > Kopiraj v pomn. telef. ali Kopiraj na pomn.kart. (če je pomnilniška kartica na voljo, je prikazano njeno ime). Ni nujno, da je funkcija Skupna raba vsebine vključena.

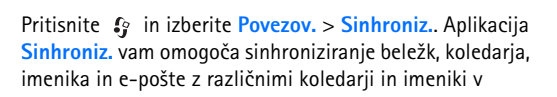

Sinhronizacija

združljivem računalniku ali internetu. Nastavitve sinhronizacije lahko ustvarjate ali urejate.

Aplikacija Sinhronizacija uporablja tehnologijo SyncML. Informacije o združljivosti s SyncML dobite pri ponudniku aplikacije, s katero želite sinhronizirati podatke v napravi.

Nastavitve sinhronizacije lahko morda prejmete v posebnem besedilnem sporočilu. Glejte "Podatki in nastavitve" na strani 53.

#### Sinhroniziranje podatkov

V glavnem prikazu aplikacije Sinhroniz. lahko vidite različne sinhronizacijske profile.

- Izberite enega od profilov in Možnosti > Sinhroniziraj. Stanje sinhronizacije je prikazano na zaslonu. Če želite sinhronizacijo predčasno prekiniti, izberite Prekliči.
- 2 Ko se sinhronizacija konča, se prikaže ustrezno obvestilo. Izberite Da, če si želite ogledati dnevnik s podatki o stanju sinhronizacije ter številu vpisov, ki so bili v napravi in strežniku dodani, posodobljeni, zbrisani ali zavrženi (brez sinhronizacije).

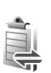

#### Nadzornik povezav

Pritisnite f in izberite Povezov. > Nadz. pov.. Če si želite ogledati stanje podatkovnih povezav GSM in UMTS ter z omrežjem WLAN ali povezave končati, izberite Akt.pod.povez.. Če želite poiskati razpoložljiva omrežja WLAN v dosegu, izberite Razpol. WLAN.

#### Podatkovne povezave

V prikazu aktivnih povezav lahko vidite odprte podatkovne povezave: podatkovne klice (D), paketne podatkovne povezave ( $\stackrel{3e}{=}$  ali  $\stackrel{{\bf L}}{=}$ ) in povezave z omrežjem WLAN ( $\blacksquare$ ).

**Opomba:** Dejansko trajanje klicev, ki vam ga zaračuna mobilni operater, se lahko razlikuje – odvisno od vrste omrežja, zaokroževanja in podobnega.

Če želite končati povezavo, izberite Možnosti > Prekini. Vse odprte povezave zaprete tako, da izberete Možnosti > Prekini vse.

Izberite Možnosti > Podrobnosti, da bi videli podrobnosti o povezavi. Prikazane podrobnosti so odvisne od vrste povezave.

### Brezžično krajevno omrežje (WLAN)

V prikazu razpoložljivih omrežij WLAN je seznam omrežij v dosegu, njihov omrežni način (Infrastruktura ali Ad hoc) in znak moči signala. Toznačuje omrežja s šifriranjem, naktivno povezavo vaše naprave z omrežjem.

Izberite Možnosti > Podrobnosti, da bi videli podrobnosti o omrežju.

#### Ustvarjanje internetne dostopne točke

- 1 Pritisnite (y in izberite Povezov. > Nadz. pov. > Razpol. WLAN.
- 2 Naprava poišče omrežja WLAN v dosegu. Pomaknite se na tisto, v katerem želite ustvariti internetno dostopno točko, in izberite Možnosti > Določi dostop. točko.
- **3** Naprava ustvari internetno dostopno točko s privzetimi nastavitvami. Če želite te spremeniti, glejte "Dostopne točke" na strani 112.

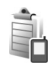

### Nadzornik naprave

Pritisnite **G** in izberite **Povezov.** > **Nadz. nap.** Profile strežnikov in različne konfiguracijske nastavitve boste morda prejeli od ponudnika storitev ali oddelka za informacijsko tehnologijo v podjetju. Te nastavitve lahko vključujejo nastavitve dostopnih točk in druge nastavitve, ki jih uporabljajo različne aplikacije naprave.

Če se želite povezati s strežnikom in prejeti nastavitve, se pomaknite do profila in izberite Možnosti > Začni konfiguracijo.

Če želite dovoliti ali preprečiti prejemanje nastavitev od ponudnikov storitev, izberite Možnosti > Omogoči nastavljan. ali Onemogoči nastav..

#### Nastavitve profila za strežnik

Pravilne nastavitve lahko dobite pri ponudniku storitev.

Ime strežnika – Vpišite ime konfiguracijskega strežnika.

**ID** strežnika – Vpišite edinstven ID za prepoznanje konfiguracijskega strežnika.

Geslo strežnika – Vpišite geslo, s katerim bo strežnik prepoznal vašo napravo.

Način seje – Izberite vrsto povezave s strežnikom: Bluetooth ali Internet.

Dostopna točka – Izberite dostopno točko, ki jo želite uporabljati pri povezovanju s strežnikom.

Naslov gostitelja – Vpišite naslov URL strežnika.

Vrata - Vpišite številko vrat strežnika.

Uporabniško ime in Geslo – Vpišite svoje uporabniško ime in geslo.

**Dovoli sprem. nastav.** – Če želite prejemati nastavitve od strežnika, izberite **Da**.

Sprejmi vse zahteve – Če želite, da naprava zahteva potrditev, preden sprejme nastavitev strežnika, izberite Ne.

Overjanje v omrežju – Izberite, ali naj se uporablja overjanje.

### Modem

Pritisnite *f*<sup>3</sup> in izberite Povezov. > Modem. Če želite svojo napravo povezati z združljivim računalnikom po infrardeči povezavi in jo uporabljati kot modem, pritisnite . Navodila za povezovanje so v razdelku "Infrardeča povezava" na strani 92.

# Pisarna

### Snemalnik

Da bi posneli glasovne beležke, pritisnite 🛟 in izberite Pisarna > Snemalnik. Med klicem začnete snemanie tako. da odprete aplikacijo Snemalnik. Med snemanjem bosta oba udeleženca klica vsakih pet sekund zaslišala pisk.

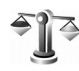

### Pretvornik

Če želite pretvariati merske enote, pritisnite 🕼 in izberite Pisarna > Pretvornik.

Natančnost aplikacije Pretvornik je omejena; napake lahko nastanejo zaradi zaokroževanja.

- 1 V polju Vrsta izberite želeno količino.
- 2 V prvem poliu Enota izberite enoto, iz katere želite pretvarjati. V naslednjem polju Enota izberite enoto, v katero želite pretvarjati.
- Poiščite prvo polje Količina in vpišite želeno količino. V drugem polju Količina se samodejno izpiše pretvorjena vrednost.

#### Osnovna valuta in menjalni tečaji

Izberite Vrsta > Valuta > Možnosti > Tečaji. Pred preračunavaniem valut morate izbrati osnovno valuto in vpisati menialne tečaie. Tečai osnovne valute je vedno 1.

- - Opomba: Ko zameniate osnovno valuto, morate vnesti nove tečaje, ker se vsi prej nastavljeni tečaji ponastavijo na nič.

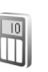

#### **Kalkulator**

Če želite seštevati, odštevati, množiti, deliti, koreniti in računati odstotke, pritisnite 🕼 in izberite Pisarna > Kalkulator.

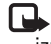

🖬 📥 Opomba: Ta kalkulator je namenjen preprostim izračunom; njegova natančnost je omejena.

### Beležke

Da bi pisali beležke, pritisnite *G* in izberite Pisarna > Beležke. Beležke lahko pošiljate drugim napravam, prejete datoteke z neoblikovanim besedilom (v zapisu .txt), ki jih prejmete v Beležke, pa lahko shranite.

Če želite beležke natisniti s tiskalnikom, ki podpira tehnologijo BPP (Basic Print Profile) in povezavo Bluetooth (na primer mobilni tiskalnik HP Deskjet 450 Mobile Printer ali HP Photosmart 8150), izberite Možnosti > Natisni.

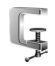

### Zip manager

Z aplikacijo Zip manager lahko stiskate datoteke. Stisnjene datoteke zasedajo manj pomnilnika in so primernejše za pošiljanje po e-pošti.

Aplikacijo Zip manager odprete tako, da pritisnete 🎲 in izberete Pisarna > Zip.

Aplikacija Zip Manager omogoča:

- Ustvarjanje novih arhivov Ustvarite novo arhivsko datoteko za shranjevanje stisnjenih datotek ZIP.
- Posodabljanje arhivov Obstoječemu arhivu dodajte eno ali več stisnjenih datotek ali map.

- Brisanje datotek Zbrišite datoteke ali mape iz obstoječega arhiva.
- Geslo za arhiv Nastavite, zbrišite ali spremenite geslo zaščitenih arhivov.
- Nastavitve Zip Managerja Spremenite naslednje nastavitve: Vrsta stiskanja in Vključi tudi podmape.

Arhivske datoteke lahko shranite v napravo ali na pomnilniško kartico.

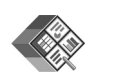

### Quickoffice

Da bi uporabljali aplikacije Quickoffice, pritisnite  $f_{ij}$  in izberite Pisarna > Quickoffice. Odpre se seznam datotek v zapisih .doc, .xls, .ppt in .txt, ki so shranjene v vaši napravi.

Če želite odpreti datoteko v ustrezni aplikaciji, pritisnite . Če želite datoteke razvrstiti, izberite Možnosti > Razvrsti datoteke.

Da bi odprli aplikacijo Quickword, Quicksheet ali Quickpoint, preklopite med prikazi s pritiskom na .

#### Quickword

S programom Quickword lahko na zaslonu naprave berete izvirne Microsoft Wordove dokumente. Quickword podpira barve ter krepke, poševne in podčrtane pisave.

Quickword podpira pregledovanje dokumentov, shranjenih v zapisu .doc in ustvarjenih v programu Microsoft Word 97 ali novejšem. Ne podpira vseh različic ali funkcij omenjene oblike datotek.

Glejte tudi "Dodatne informacije" na strani 103.

#### Pregledovanje dokumentov Word

Po dokumentu se premikajte s tipko za pomikanje.

Če želite v dokumentu iskati besedilo, izberite Možnosti > Išči.

Izberete lahko tudi Možnosti in eno od naslednjih možnosti:

Pojdi na – če se želite pomakniti na začetek, konec ali na izbrano mesto v dokumentu.

Povečava – da povečate ali pomanjšate prikaz.

Začni samopomikanje – Vključite samodejno pomikanje po dokumentu. Prekinete ga s pritiskom na **(a)**.

### Quicksheet

Z aplikacijo **Quicksheet** lahko na zaslonu naprave berete izvirne Microsoft Excelove dokumente.

**Quicksheet** podpira preglednice v zapisu .xls, shranjene v programu Microsoft Excel 97 ali novejšem. Ne podpira vseh različic ali funkcij omenjene oblike datotek.

Glejte tudi "Dodatne informacije" na strani 103.

#### Pregledovanje preglednic

Po preglednici se premikajte s tipko za pomikanje.

Med delovnimi listi preklapljate z izbiro Možnosti > Delovni list.

Če želite v preglednici iskati besedilo znotraj vrednosti ali formule, izberite Možnosti > lšči.

Če želite zamenjati prikaz preglednice, izberite Možnosti in eno od naslednjih možnosti:

Panoramski pomik – da bi se pomikali po trenutnem delovnem listu po blokih. Blok vsebuje stolpce in vrstice, prikazane na zaslonu. Stolpce in vrstice prikažete tako, da izberete blok in OK.

Povečava – da povečate ali pomanjšate prikaz.

Zamrzni celice – Če želite, da sta označena vrstica in stolpec vidna med premikanjem po preglednici.

Spremeni velikost – da prilagodile velikost stolpcev ali vrstic.

#### Quickpoint

Z aplikacijo Quickpoint lahko na zaslonu naprave berete izvirne Microsoft PowerPointove predstavitve.

Quickpoint podpira pregledovanje predstavitev v zapisu .ppt, ustvarjenih v programu Microsoft PowerPoint 97 ali novejšem. Ne podpira vseh različic ali funkcij omenjene oblike datotek.

Glejte tudi "Dodatne informacije" na strani 103.

#### Pregledovanje predstavitev

Med prikazi strani, obrisa in opomb se premikajte s pritiskom na 🖸 ali 🕞.

Na naslednjo ali prejšnjo stran predstavitve se premaknite s pritiskom na ② ali 靣.

Če želite predstavitev videti v celozaslonskem načinu, izberite Možnosti > Cel zaslon.

Elemente v prikazu orisa razširite tako, da izberete Možnosti > Razširi.

#### Dodatne informacije

Če imate z aplikacijo Quickword, Quicksheet ali Quickpoint težave, obiščite spletno stran www.quickoffice.com, kjer boste dobili več informacij. Lahko tudi pošljete e-pošto na naslov supportS60@quickoffice.com.

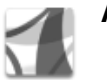

### Adobe reader

Adobe Reader omogoča pregledovanje dokumentov PDF na zaslonu naprave.

Ta aplikacija je optimizirana za pregledovanje dokumentov PDF z mobilnimi telefoni in drugimi mobilnimi napravami ter v primerjavi z računalniškimi različicami omogoča samo omejeno zbirko funkcij.

Dostopanje do dokumentov in odpiranje:

- Pritisnite () in izberite Pisarna > Adobe PDF. Če želite brskati med dokumenti, shranjenimi v pomnilniku naprave in na združljivi pomnilniški kartici, ter jih odpreti, izberite Možnosti > Iskanje datoteke.
- Odprite prilogo v prejetem e-poštnem sporočilu (omrežna storitev).
- Po povezavi Bluetooth pošljite dokument v mapo Prejeto v meniju Sporočila.
- Z aplikacijo Nadz. dat. brskajte med dokumenti, shranjenimi v pomnilniku naprave in na pomnilniški kartici, ter jih odpirajte.

Brskaite po spletnih straneh. Pred brskaniem preverite. ali je v napravi nastavljena internetna dostopna točka. Več informacii o dostopnih točkah poiščite v priročniku za uporabo naprave.

#### Delo z datotekami PDF

Če želite poiskati datoteke PDF in jih uporabiti, pritisnite in izberite Pisarna > Adobe PDF. Zadnie odprte datoteke so na seznamu v prikazu datotek. Dokument odprete tako, da se pomaknete nanj in pritisnete **()**.

Izberete lahko tudi Možnosti in eno od naslednijh možnosti:

Iskanie datoteke – Če želite iskati datoteke PDF v pomnilniku naprave ali na združljivi pomnilniški kartici.

Nastavitve – Če želite zamenjati privzeto stopnjo povečave in način prikaza dokumentov PDF.

### Pregledovanje datotek PDF

Ko je datoteka PDF odprta, izberite Možnosti in med naslednjim:

Povečava – Povečajte ali pomanjšajte prikaz ali ga nastavite na določen odstotek. Velikost dokumenta PDF lahko tudi prilagodite širini zaslona oziroma celotni velikosti zaslona.

Išči – Če želite v dokumentu iskati besedilo.

Prikaz – Dokument prikažite v celozaslonskem načinu. Lahko ga tudi zavrtite za 90 stopinj v kateri koli smeri.

Poidi na – Pomaknite se na izbrano, naslednio, preišnio, prvo ali zadnio stran.

Shrani – Shranite datoteko v pomnilnik naprave ali na združljivo pomnilniško kartico.

Nastavitve - Spremenite privzeto stopnjo povečave in privzeti način prikaza.

Podrobnosti – Ogleite si lastnosti dokumenta PDF.

#### Dodatne informacije

Več informacij lahko dobite na spletni strani www.adobe.com.

Če bi si radi izmenjevali vprašanja, predloge in informacije o aplikaciji, obiščite forum uporabnikov "Adobe Reader for Symbian OS" na spletni strani http://adobe.com/support/ forums/main.html.

#### Bralnik črtnih kod

Z aplikacijo Črtne kode lahko odkodirate različne vrste kod (na primer črtne kode in kode v revijah). Kode lahko vsebujejo informacije, kot so povezave URL, e-poštni naslovi in telefonske številke.

Če želite prebrati in odkodirati črtne kode, pritisnite 😝 in izberite Pisarna > Črtne kode.

Kodo preberete tako, da izberete **Preberi kodo**. Kodo postavite med rdeči črti na zaslonu. Črtne kode kodo prebere in odkodira, odkodirane informacije pa se prikažejo na zaslonu.

Če želite prebrane podatke shraniti, izberite Možnosti > Shrani. Kode se shranijo v zapisu .bcr.

Če si želite v glavnem prikazu ogledati shranjene odkodirane informacije, izberite Shranj. podatki. Kodo odprete tako, da pritisnete **()**.

Ko pregledujete odkodirane informacije, so različne povezave, povezave URL, telefonske številke in e-poštni naslovi označeni z ikonami na vrhu zaslona v vrstnem redu, v katerem se pojavijo v odkodiranih informacijah.

Izberite Shranj. podatki > Možnosti in med naslednjimi možnostmi:

Preberi novo kodo - Preberite novo kodo.

Odpri povezavo – Odprite spletno povezavo.

Dodaj v Zaznamke – Shranite spletno povezavo med zaznamke v aplikaciji Splet.

Ustvari sporočilo – Pošljite besedilno ali e-poštno sporočilo na telefonsko številko ali e-poštni naslov.

Dodaj v Imenik – Dodajte telefonsko številko, e-poštni naslov ali spletni naslov v Imenik.

Pokliči – Pokličite telefonsko številko.

Razpoložljive možnosti se lahko razlikujejo, kar je odvisno od označene povezave.

Naprava preide v način pripravljenosti zaradi varčevanja z energijo, če aplikacije Črtne kode ni mogoče zagnati ali če eno minuto ne pritisnete nobene tipke. Če želite nadaljevati branje kod ali pregledovanje shranjenih informacij, pritisnite .

# Prilagajanje naprave

Vaš ponudnik storitev je morda zahteval izklop ali onemogočil vklop nekaterih funkcij v vaši napravi. V tem primeru v meniju naprave ne bodo prikazane. Morda je ponudnik storitev napravo tudi posebej konfiguriral. To lahko vključuje spremembe imen in vrstnega reda menijev ter spremembe ikon. Več informacij lahko dobite pri ponudniku storitev.

- Če želite na zaslonu v pripravljenosti hitro dostopati do najpogosteje uporabljenih aplikacij, glejte "Način Aktivna pripravljenost" na strani 108.
- Če želite zamenjati ozadje zaslona v pripravljenosti ali prikaz v ohranjevalniku zaslona, glejte "Prilagodite videz naprave" na strani 108.
- Če želite prilagoditi tone zvonjenja, glejte "Profili

   nastavljanje tonov" na strani 106 in "Dodajanje tonov zvonjenja vizitkam v imeniku" na strani 73.

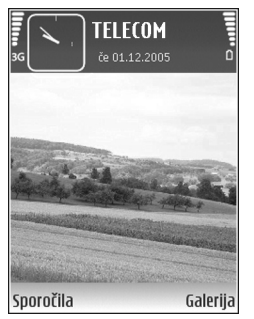

- Če želite zamenjati uro, prikazano na zaslonu v pripravljenosti, pritisnite *S* in izberite Ura > Možnosti > Nastavitve > Vrsta ure > Analogna ali Digitalna.
- Da bi zamenjali pozdravno sporočilo s sliko ali animacijo, pritisnite 
   <sup>(2)</sup> in izberite Orodja > Nastavitve > Telefon > Splošno > Pozdrav ali logotip.
- Prikaz glavnega menija zamenjate tako, da izberete Možnosti > Zamenjaj pogled > Mreža ali Seznam.
- Če želite preurediti glavni meni, v glavnem meniju izberite Možnosti > Premakni, Premakni v mapo ali Nova mapa. Redkeje uporabljene aplikacije lahko premaknete v mape, pogosto uporabljene pa razvrstite v glavni meni.

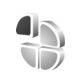

#### Profili – nastavljanje tonov

Če želite nastaviti in prilagoditi tone zvonjenja, tone za sporočila in druge zvoke naprave različnim dogodkom, okoljem in skupinam klicalcev, pritisnite () in izberite Orodja > Profili.

Če želite zamenjati profil, v pripravljenosti pritisnite (). Poiščite želeni profil in izberite OK. Če želite zamenjati profil, pritisnite  $\{g\}$  in izberite Orodja > Profili. Poiščite profil in izberite Možnosti > Prilagodi. Poiščite želeno nastavitev in pritisnite , da odprete možnosti. Toni in melodije, shranjeni na pomnilniški kartici, so označeni z ikono []]. Ko se pomikate po seznamu, se ustavite na melodiji zvonjenja, da se predvaja. Predvajanje lahko izključite s katero koli tipko.

Ko izbirate ton, lahko z možnostjo Nalaganje tonov odprete seznam zaznamkov. Izberite zaznamek in vzpostavite spletno povezavo, da bi naložili nove tone.

Če želite, da naprava ob klicu predvaja ime klicalca, izberite Možnosti > Prilagodi > Izgovori klicatelj. ime > Vključeno. Ime klicatelja mora biti shranjeno v meniju Imenik.

Če želite ustvariti nov profil, izberite Možnosti > Ustvari nov.

#### Profil Brez povezave

Profil Brez povezave omogoča uporabo naprave brez povezave z mobilnim omrežjem. Ko vključite profil Brez povezave, se povezava z mobilnim omrežjem prekine, v kazalniku moči signala pa se prikaže znak X. Onemogočeni so vsi mobilni telefonski signali v napravo in iz nje. Če skušate pošiljati sporočila, se ta shranijo v mapo V pošiljanju.

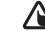

Opozorilo: V profilu Brez povezave ne morete klicati (ali sprejemati klicev), razen nekaterih številk za klic v sili, niti uporabljati drugih omrežnih funkcij. Če želite klicati, morate najprej zamenjati profil in tako vklopiti telefonsko funkcijo. Če je naprava zaklenjena, vnesite kodo za zaklepanje.

Opozorilo: Profil Brez povezave lahko uporabljate samo, če je naprava vklopljena. Naprave ne vklapljajte, kadar lahko uporaba brezžičnih naprav povzroči interferenco ali nevarnost.

Ko je vključen profil Brez povezave, lahko kljub temu uporabljate omrežje WLAN (če je na voljo), da na primer berete e-pošto ali brskate po internetu. Pri vzpostavljanju in uporabi povezave z omrežjem WLAN upoštevajte vsa ustrezna varnostna priporočila. Glejte "Brezžično lokalno omrežje (WLAN)" na strani 19.

Ko ne želite več uporabljati profila Brez povezave, pritisnite () in izberite drug profil. Naprava se samodejno prijavi v mobilno omrežje (če je signal dovolj močen). Če je pred uporabo profila Brez povezave vzpostavljena povezava Bluetooth, se prekine. Povezava Bluetooth se samodejno znova vzpostavi po izklopu profila Brez povezave. Glejte "Nastavitve" na strani 89.

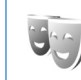

### Prilagodite videz naprave

Če želite spremeniti videz zaslona, na primer ozadje in ikone, pritisnite ♀ in izberite Orodja > Teme. Aktivna tema je označena z znakom ✓. V meniju Teme lahko združujete elemente drugih tem ali izbirate slike iz menija Galerija in jih tako še bolj prilagodite svojim željam. Teme, ki so shranjene na združljivi pomnilniški kartici (če je vstavljena), označuje 📄 . Teme na pomnilniški kartici niso na voljo, če pomnilniška kartica ni vstavljena v napravo. Če želite uporabljati teme na pomnilniški kartici brez vstavljene kartice, jih najprej shranite v pomnilnik naprave.

Če želite odpreti brskalnik in prenesti več tem, izberite Nalaganje tem.

Če želite vključiti temo, jo poiščite in izberite Možnosti > Uporabi. Temo lahko pred vklopom prikažete tako, da izberete Možnosti > Predogled.

Če želite urediti temo, jo poiščite in izberite Možnosti > Uredi, da bi spremenili nastavitvi Ozadje in Varčevanje energije.

Če želite izbrano temo ponastaviti na prvotne vrednosti, med urejanjem teme izberite Možnosti > Povrni prvot. temo.

### Način Aktivna pripravljenost

Na zaslonu v pripravljenosti lahko hitro dostopate do najpogosteje uporabljenih aplikacij. Privzeto je aktivna pripravljenost vključena.

Pritisnite *G*, izberite Orodja > Nastavitve > Telefon > Pripravljenost > Aktiv. pripravljenost in pritisnite (), če želite aktivno pripravljenost vključiti oziroma izključiti.

Na vrhu zaslona v aktivni pripravljenosti so prikazane privzete aplikacije, pod njimi pa podatki koledarja, opravil in predvajalnika.

Pomaknite se do aplikacije ali dogodka in pritisnite •.

Pri vključeni aktivni pripravljenosti ne morete uporabljati običajnih bližnjic na tipki za pomikanje.

Če želite zamenjati privzete

bližnjice do aplikacij, pritisnite 49, izberite Orodja > Nastavitve > Telefon > Pripravljenost > Apl. v aktivni priprav. in pritisnite .

Nekaterih bližnjic morda ne boste mogli zamenjati.

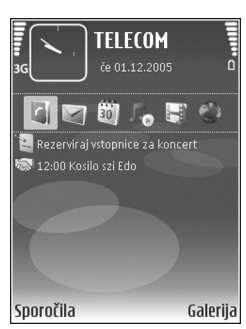
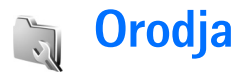

# Večpredstavnostna tipka

Če želite odpreti bližnjico, dodeljeno predstavnostni tipki, pridržite tipko ◇ . Da bi odprli seznam večpredstavnostnih aplikacij, pritisnite ◇ . Želeno aplikacijo odprete tako, da uporabite tipko za pomikanje. Če želite zapreti seznam, ne da bi izbrali aplikacijo, pritisnite ◇ .

Če želite zamenjati bližnjice, pritisnite  $\diamond$  in (2). Če želite spremeniti prikazane aplikacije, ko pritisnete  $\diamond$ , izberite Navzgor, V levo, Na sredini in V desno ter aplikacijo.

Nekaterih bližnjic morda ne boste mogli zamenjati.

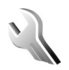

# Nastavitve

Če želite spremeniti nastavitve, pritisnite 😯 in izberite Orodja > Nastavitve. Skupino nastavitev odprete s pritiskom na 🝙. Poiščite želeno nastavitev in pritisnite 🝙. Nekatere nastavitve je morda določil že ponudnik storitev in jih ne boste mogli spremeniti.

# Nastavitve telefona

## Splošno

Jezik telefona – Če boste zamenjali jezik uporabniškega vmesnika (menijev) naprave, bo to vplivalo tudi na zapis ure in datuma ter uporabo ločil, na primer v kalkulatorju. Nastavitev Samodejno izbere jezik glede na informacije na kartici SIM. Ko spremenite jezik obvestil na zaslonu, se naprava izklopi in znova vklopi.

Spreminjanje nastavitev Jezik telefona ali Jezik pisanja vpliva na vse aplikacije v napravi, spremembe pa veljajo, dokler nastavitev znova ne spremenite.

Jezik pisanja – Zamenjava jezika vpliva na znake in posebne simbole, ki so na voljo med pisanjem besedila, in na uporabo predvidevanja vnosa.

Predvidevanje vnosa – Tu lahko predvidevanje vnosa nastavite na Vključeno ali Izključeno za vse urejevalnike v napravi. Predvidevanje vnosa s slovarjem ni na voljo za vse jezike.

Pozdrav ali logotip – Ob vsakem vklopu naprave se na hitro prikaže pozdravno sporočilo ali logotip. Izberite Privzeto, če želite uporabiti privzeto sliko, Besedilo, če želite napisati pozdravno sporočilo, ali Slika, če želite izbrati sliko iz mape Galerija.

**Tov. nastavitve telef.** – Nekatere nastavitve lahko ponastavite na prvotne vrednosti. Za uporabo te funkcije potrebujete zaščitno kodo. Glejte "Varnost" in "Telefon in SIM" na strani 116. Po ponastavitvi utegne zagon naprave trajati dlje. To ne vpliva na dokumente in datoteke.

### Pripravljenost

Aktiv. pripravljenost – V stanju pripravljenosti lahko uporabljate bližnjice do aplikacij. Glejte "Način Aktivna pripravljenost" na strani 108.

Leva izbirna tipka – Določite bližnjico levi izbirni tipki ( — ) v stanju pripravljenosti.

Apl. v aktivni priprav. – Izberite bližnjice do aplikacij, ki naj bodo prikazane v stanju aktivne pripravljenosti. Ta nastavitev je na voljo samo, če je Aktiv. pripravljenost vključena. Določite lahko tudi bližnjice za pritiske na srednjo izbirno tipko v različne smeri. Bližnjice na srednji izbirni tipki niso na voljo, kadar je vključena aktivna pripravljenost.

Logotip operaterja – Ta nastavitev je na voljo samo, če ste prejeli in shranili logotip operaterja. Izberite Prikaz izključen, če ne želite, da je logotip prikazan.

## Zaslon

Svetlost – Tu lahko prilagodite svetlost glavnega zaslona. V izjemnih svetlobnih razmerah se svetlost zaslona prilagodi samodejno.

Čas do varčevanja – Izberite zakasnitev, po kateri naj se vključi ohranjevalnik zaslona.

Čas osvetlitve – Izberite zakasnitev, po kateri naj se izključi osvetlitev zaslona.

## Zaslon na pokrovčku

Izberite Prilagajanje in eno od naslednjih možnosti:

Ozadje – Izberite sliko za ozadje, ki bo v pripravljenosti prikazana na zaslonu na pokrovčku. Če v nastavitvah ozadja izberete Uporabniško določeno, se na vrhu izbrane slike prikaže okvir orodja za obrezovanje. Velikost okvira orodja za obrezovanje ustreza velikosti zaslona na pokrovčku; del slike, za katerega želite, da je prikazan na zaslonu na pokrovčku, lahko povečate ali pomanjšate, sukate in obrežete. Animacija za zapiranje – Izberite kratko animacijo, ki se bo predvajala ob zapiranju pokrovčka.

Ton za zapiranje – Izberite kratko melodijo, ki se bo predvajala ob zapiranju pokrovčka.

Ton za odpiranje – Izberite kratko melodijo, ki se predvaja, če odprete pokrovček in je naprava v stanju pripravljenosti.

Izberite Klici in eno od naslednjih možnosti:

Sprejmi, ko odprem – Izberite Ne ali Da.

Ko telefon zaprem – Izberite Končaj klic ali Vklopi zvočnik.

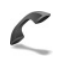

## Klicne nastavitve

Pošiljanje lastne št. – Izberete lahko, ali bodo klicane osebe videle vašo številko (Da) ali ne (Ne). Nastavitev je morda izbral mobilni operater, ko ste naročili omrežne storitve. Na zaslonu se izpiše Privzeto.

Čakajoči klic – Ko je omrežna storitev Čakajoči klic vključena, vas bo omrežje med že vzpostavljenim klicem opozorilo na nov klic. Če želite preveriti, ali je funkcija vključena, izberite Preveri stanje. Funkcijo vključite ali izključite tako, da izberete Vključi ali Prekliči. Zavrni klic z SMS – Izberite Da, če želite klicalcu poslati besedilno sporočilo s pojasnilom, zakaj niste mogli sprejeti klica. Glejte "Sprejem ali zavrnitev klica" na strani 67.

Besedilo sporočila – Napišite vsebino besedilnega sporočila, ki naj se pošlje ob zavrnitvi klica.

Slika v video klicu – Preprečite lahko pošiljanje svojega videa ob dohodnem video klicu. Izberite sliko, ki bo prikazana namesto videa.

Samod. ponovni klic – Izberite Vključeno, da bo naprava po neuspelem poskusu klica poskusila še največ desetkrat. Samodejno klicanje končate s pritiskom na 🕘.

Povzetek po klicu – Vključite, če želite, da naprava za kratek čas prikaže približno trajanje zadnjega klica.

Hitro klicanje – Izberite Vključeno, da boste lahko številke, dodeljene tipkam za hitro klicanje (**2** – **9**), klicali z daljšim pritiskom na ustrezno tipko. Glejte tudi "Hitro klicanje telefonske številke" na strani 62.

**Odg. s katerok. tipko** – Izberite Vključeno in klice boste lahko sprejemali s kratkim pritiskom katere koli tipke, razen  $\frown$ ,  $\frown$ ,  $\bigcirc$  in  $\beth$ .

Uporabljena linija – Ta nastavitev (omrežna storitev) je na voljo samo, če vaša kartica SIM podpira dve naročniški številki, torej dve telefonski liniji. Izberite, katero linijo želite uporabljati za klicanje in pošiljanje besedilnih sporočil. Ne glede na izbrano linijo lahko prejemate klice z obeh linij. Če izberete Linija 2 in niste naročeni na to omrežno storitev, ne boste mogli klicati. Ko je izbrana linija 2, je v pripravljenosti prikazan znak  $\mathbf{2}$ .

⇒ Nasvet: V stanju pripravljenosti lahko med telefonskima linijama preklapljate tako, da pridržite # .

Menjava linije – Če želite preprečiti menjavo linije (omrežna storitev), izberite Onemogoči, če vaša kartica SIM to podpira. To nastavitev lahko spremenite samo, če poznate kodo PIN2.

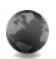

## Povezava

## Podatkovne povezave in dostopne točke

Vaša naprava podpira paketne podatkovne povezave, kakršna je v omrežjih GSM storitev GPRS. Če uporabljate napravo v omrežjih GSM in UMTS, je hkrati lahko aktivnih več podatkovnih povezav, ker si dostopne točke lahko delijo podatkovno povezavo.

Uporabite lahko tudi brezžično podatkovno omrežje (WLAN). Glejte "Brezžično lokalno omrežje (WLAN)" na strani 19. Naenkrat je lahko vzpostavljena samo ena povezava v enem omrežju WLAN. Za vzpostavitev podatkovne povezave potrebujete dostopno točko. Določite lahko različne vrste dostopnih točk, na primer:

- večpredstavnostno dostopno točko za pošiljanje in prejemanje večpredstavnostnih sporočil;
- dostopno točko aplikacije Splet za brskanje po straneh WML ali XHTML;
- internetno dostopno točko (IAP) za pošiljanje in prejemanje e-pošte ter za povezavo z internetom.

Pri ponudniku storitev se pozanimajte, kakšno dostopno točko potrebujete za želeno storitev. Več informacij o razpoložljivosti in naročanju paketnih podatkovnih storitev lahko dobite pri ponudniku storitev.

# Dostopne točke

Nastavitve za dostopno točko vam lahko pošlje ponudnik storitev v sporočilu. Glejte "Podatki in nastavitve" na strani 53. Ponudnik storitev je lahko v vaši napravi nastavil nekatere ali vse dostopne točke, ki jih morda ne boste mogli zamenjati, urediti, odstraniti ali ustvariti novih.

označuje dostopno točko paketne povezave, na pa dostopno točko omrežja WLAN.

Signa State State Sta

Če želite ustvariti novo dostopno točko, izberite Možnosti > Nova dostop. točka. Če želite urediti nastavitve dostopne točke, izberite Možnosti > Uredi. Upoštevajte navodila, ki ste jih dobili pri ponudniku storitev.

Ime povezave – Vpišite opisno ime za povezavo.

Podatkovni nosilec – Izberite vrsto podatkovne povezave.

Glede na izbrano vrsto povezave so na voljo samo nekatera polja z nastavitvami. Obvezno morate izpolniti vsa polja, označena z Mora biti določen. ali rdečo zvezdico. Druga polja lahko pustite prazna, razen če vam je ponudnik storitev naročil drugače.

Podatkovno povezavo lahko uporabljate samo, če jo podpira mobilni operater in če je vključena na kartici SIM.

#### Paketni podatki

Upoštevajte navodila, ki ste jih dobili pri ponudniku storitev.

**Ime dostopne točke** – Ime dostopne točke dobite pri ponudniku storitev.

Uporabniško ime – Za podatkovno povezavo navadno potrebujete uporabniško ime, ki ga dobite pri ponudniku storitev.

Zahtevaj geslo – Če morate ob vsaki prijavi vpisati geslo ali če gesla ne želite shraniti v napravo, izberite Da. Geslo – Za podatkovno povezavo je morda potrebno geslo, ki ga dobite pri ponudniku storitev.

Preverjanje – Izberite Normalno ali Zaščiteno.

**Domača stran** – Vnesite spletni naslov ali naslov centra za večpredstavnostna sporočila, odvisno od tega, na katero dostopno točko se nanaša nastavitev.

Izberite Možnosti > Dodatne nastavitve, če želite spremeniti naslednje nastavitve:

Vrsta omrežja – Izberite Nastavitve IPv4 ali Nastavitve IPv6. Ostale nastavitve so odvisne od vrste izbranega omrežja.

Naslov IP telefona (samo za IPv4) – Vnesite naslov IP svoje naprave.

Naslov DNS – V nastavitev Prim. domenski strež.: vnesite naslov IP primarnega strežnika DNS. V Sek. domenski strež.: vnesite naslov IP sekundarnega strežnika DNS. Naslova lahko dobite pri ponudniku storitev.

Naslov posredn. str. – Vpišite naslov IP posredniškega strežnika.

Št. vrat posr. strežn. – Vpišite številko vrat posredniškega strežnika.

#### Brezžično krajevno omrežje (WLAN)

Upoštevajte navodila, ki ste jih dobili pri ponudniku storitev.

Ime omrežja WLAN – Izberite Ročni vnos ali Išči imena omrežij. Če izberete obstoječe omrežje, se Način omrežja WLAN in Zaščita omrežja WLAN določita z nastavitvami naprave z dostopno točko omrežja.

Način omrežja WLAN – Izberite Ad hoc, če želite ustvariti omrežje ad hoc ter dovoliti napravam, da neposredno pošiljajo in prejemajo podatke; naprava za dostopno točko WLAN ni potrebna.

Zaščita omrežja WLAN – Izberite uporabljeno šifriranje: WEP, 802.1x (ni za omrežja ad hoc) ali WPA/WPA2. Če izberete Odprto omrežje, se šifriranje ne uporablja. Funkcije WEP, 802.1x in WPA lahko uporabljate samo, če jih podpira omrežje.

Nast. zaščite WLAN – Vpišite nastavitve za izbrani varnostni način:

Varnostne nastavitve za WEP so naslednje:

Uporablj. ključ WEP – Izberite številko ključa WEP. Ustvarite lahko največ štiri ključe WEP. Iste nastavitve morate vpisati v napravi z dostopno točko WLAN.

Vrsta potrjevanja – Izberite Odprto ali Skupno preverjanje pristnosti med vašo napravo in napravo za dostopno točko WLAN.

Nastavit. ključev WEP – Vpišite Šifriranje WEP (dolžina ključa), Zapis ključa WEP (ASCII ali Šestnajstiški) in Ključ WEP (podatki ključa WEP v izbranem zapisu).

Varnostne nastavitve za 802.1x in WPA/WPA2 so naslednje:

Način WPA – Izberite način preverjanja pristnosti: EAP, če želite uporabiti vtičnik razširljivega protokola za preverjanje pristnosti, ali Ključ PSK, če želite uporabiti geslo. Dokončajte ustrezne nastavitve:

Nastav. vtičnikov EAP (samo za EAP) – Vpišite nastavitve, kot vam je naročil ponudnik storitev.

Ključ PSK (samo za Ključ PSK) – Vpišite geslo. Isto geslo morate vpisati v napravi z dostopno točko WLAN.

Šifriranje TKIP – Izberite, ali naj se uporablja Temporal Key Integrity Protocol (TKIP).

Domača stran - Določite domačo stran.

Izberite Možnosti > Dodatne nastavitve in eno od naslednjih nastavitev:

Nastavitve IPv4: Naslov IP telefona (naslov IP vaše naprave), Maska podomrežja (naslov IP podomrežja), Privzeti prehod (prehod) in Naslov DNS – Vpišite naslova IP primarnega in sekundarnega strežnika DNS. Dobite ju pri ponudniku internetnih storitev.

Nastavitve IPv6 > Naslov DNS – Izberite Samodejno, Znani ali Uporabniško določeno.

Kanal 'ad-hoc' (samo za Ad hoc) – Če želite ročno vpisati številko kanala (1– 11), izberite Določi.

Naslov posredn. str. – Vpišite naslov posredniškega strežnika.

Št. vrat posr. strežn. – Vpišite številko vrat posredniškega strežnika.

#### Paketni prenos

Nastavitve za paketni prenos podatkov vplivajo na vse dostopne točke, ki uporabljajo paketno podatkovno povezavo.

Povez. za paketni pr. – Če izberete Ko je na voljo in omrežje podpira paketni prenos podatkov, se naprava prijavi v ustrezno omrežje. Poleg tega je hitrejša tudi vzpostavitev podatkovne povezave, na primer za pošiljanje in prejemanje e-pošte. Če omrežje GPRS ni v dosegu, bo naprava v rednih presledkih poskusila vzpostaviti povezavo GPRS. Če izberete Po potrebi, bo naprava paketno podatkovno povezavo vzpostavila samo ob vklopu aplikacije ali izvedbi postopka, ki jo zahteva.

Dostopna točka – Ime dostopne točke potrebujete, če želite napravo uporabljati z računalnikom kot modem za paketni prenos podatkov.

## Brezžično krajevno omrežje (WLAN)

Prik. razpoložljivost – Izberite, ali naj bo prikazan znak

Iskanje omrežij – Če nastavite Prik. razpoložljivost na Da, izberite, kako pogosto naj naprava išče razpoložljiva omrežja WLAN in posodablja znak.

Če si želite ogledati dodatne nastavitve, izberite Možnosti > Dodatne nastavitve. Dodatnih nastavitev za omrežje WLAN ni priporočljivo spreminjati.

### Nastavitve

Nastavitve zaupanja vrednega strežnika lahko prejmete v nastavitvenem sporočilu od ponudnika storitev, lahko pa so že shranjene na vaši kartici (U)SIM. Te nastavitve lahko shranite v napravo in jih pregledujete ali brišete v meniju Nastavitve.

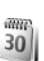

# Datum in čas

Glejte "Nastavitve ure" na strani 18 in nastavitve jezika v razdelku "Splošno" na strani 109.

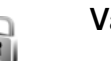

# Varnost

## Telefon in SIM

Zahteva po kodi PIN – Če je nastavitev vključena, bo naprava ob vsakem vklopu zahtevala, da vpišete kodo PIN. Nekatere kartice SIM ne dovolijo, da izklopite zahtevanje kode PIN. Glejte "Glosar za kodo PIN in kodo za zaklepanje" na strani 116.

#### Koda PIN, Koda PIN2 in Koda za zaklepanje -

Spremenite lahko kodo za zaklepanje ter kodi PIN in PIN2. Te kode lahko vključujejo samo številke od **0** do **9**. Če pozabite katero koli od teh kod, se obrnite na ponudnika storitev. Glejte "Glosar za kodo PIN in kodo za zaklepanje" na strani 116.

Izogibajte se uporabi kod za dostop, podobnih številkam za klic v sili, kot je 112, da preprečite nehoteno klicanje na številke za klice v sili.

Zakasn. samod. zakl. – Določite čas, po katerem se naprava samodejno zaklene. Če želite izključiti samodejno zaklepanje, izberite Brez.

Če želite odkleniti napravo, vpišite kodo za zaklepanje.

Uradno številko za klice v sili, ki je programirana v napravi, lahko morda pokličete, tudi če je naprava zaklenjena.

⇒ Nasvet: Če želite ročno zakleniti telefon, pritisnite O. Odpre se seznam ukazov. Izberite Zakleni telefon.

Zakleni ob zam. SIM – Napravo lahko nastavite tako, da zahteva kodo za zaklepanje, ko vanjo vstavite novo, neznano kartico SIM. Naprava hrani seznam že znanih in potrjenih kartic SIM. Zaprta skupina upor. – Določite lahko skupino oseb, ki jih je mogoče klicati in od njih sprejemati klice (omrežna storitev).

Kadar so klici omejeni na zaprto uporabniško skupino, boste morda vseeno lahko klicali številko za klice v sili, ki je programirana v napravi.

Potrjevanje stor. SIM – Napravo lahko nastavite tako, da med uporabo storitev kartice SIM prikazuje potrditvena obvestila.

#### Glosar za kodo PIN in kodo za zaklepanje

Če pozabite katero koli od teh kod, se obrnite na ponudnika storitev.

Koda PIN (Personal Identification Number) ščiti vašo kartico SIM pred nepooblaščeno uporabo. Kodo PIN (4 do 8 števk) navadno dobite skupaj s kartico SIM. Po treh zaporednih vnosih napačne kode PIN se koda blokira in jo morate odblokirati s kodo PUK.

Kodo UPIN navadno dobite s kartico USIM. Kartica USIM je izboljšana različica kartice SIM, ki jo podpirajo mobilni telefoni UMTS.

Koda PIN2 (od 4 do 8 števk) je lahko priložena kartici SIM in je potrebna za dostop do nekaterih funkcij.

Koda za zaklepanje (5 števk), ki jo imenujemo tudi zaščitna koda, se uporablja za zaklepanje naprave in s tem preprečevanje nepooblaščene uporabe. Koda za zaklepanje je tovarniško nastavljena na **12345**. Če želite preprečiti nepooblaščeno uporabo naprave, spremenite kodo za zaklepanje. Novo kodo hranite na skrivnem in varnem mestu, stran od naprave. Če pozabite kodo, se obrnite na ponudnika storitev.

Kodi PUK (Personal Unblocking Key) in PUK2 (8 številk) potrebujete za zamenjavo blokirane kode PIN oziroma PIN2. Navadno ju dobite s kartico SIM. Če ju niste, se obrnite na svojega operaterja.

Kodo UPUK, sestavljeno iz 8 številk, potrebujete za odblokiranje blokirane kode UPIN. Navadno jo dobite s kartico USIM. Če kode nimate, se obrnite na svojega operaterja.

## Upravljanje certifikatov

Digitalni certifikati ne zagotavljajo varnosti, uporabljajo se za preverjanje izvora programske opreme.

V glavnem prikazu upravljanja certifikatov lahko pregledate seznam certifikatov, ki so shranjeni v napravo. Seznam osebnih certifikatov lahko odprete s tipko .

Digitalne certifikate morate uporabljati pri povezovanju s spletnimi bankami, drugimi stranmi in strežniki, ki hranijo zaupne podatke. Uporabite jih lahko tudi za zmanjšanje tveganja zaradi virusov in druge nevarne programske opreme ter za zagotovitev pristnosti programske opreme, ki jo nalagate in nameščate. **Pomembno:** Čeprav je tveganje, povezano z oddaljenimi povezavami in nameščanjem programske opreme, pri uporabi certifikatov precej manjše, jih morate uporabljati pravilno, če želite zagotoviti večjo varnost. Obstoj certifikata sam po sebi ne ponuja nobene zaščite – večja varnost je zagotovljena samo, če upravitelj certifikatov vsebuje pravilne, pristne in zaupanja vredne certifikate. Veljavnost certifikatov je omejena. Če se prikaže obvestilo **Certifikat je potekel** ali **Certifikat še ni veljaven**, čeprav ste prepričani, da bi certifikat moral biti veljaven, preverite, ali sta datum in ura v napravi pravilno nastavljena.

# Pregledovanje podrobnosti certifikatov in preverjanje pristnosti

O identiteti strežnika ste lahko prepričani samo, če sta bila preverjena podpis in obdobje veljavnosti strežniškega certifikata.

Če identiteta strežnika ali prehoda ni pristna ali pa v napravi nimate ustreznega varnostnega certifikata, se prikaže obvestilo.

Če želite preveriti podrobnosti certifikata, ga poiščite in izberite Možnosti > Podrobn. certifikata. Ko odprete podrobnosti certifikata, telefon preveri veljavnost certifikata in prikaže eno od naslednjih obvestil: **Certifikatu ne zaupate** – Aplikacije, ki uporablja certifikat, še niste izbrali. Glejte "Spreminjanje nastavitev zaupanja" na strani 118.

Certifikat je potekel – Izbrani certifikat ni več veljaven.

Certifikat še ni veljaven – Izbrani certifikat še ni veljaven.

**Certifikat je poškodovan** – Certifikat je neuporaben. Obrnite se na izdajatelja certifikata.

#### Spreminjanje nastavitev zaupanja

Nastavitve certifikata spreminjajte samo, če popolnoma zaupate njegovemu lastniku in veste, da certifikat res pripada navedenemu lastniku.

Poiščite certifikat agencije za izdajanje certifikatov in izberite Možnosti > Nastavit. zaupanja. Če certifikat to omogoča, se izpiše seznam aplikacij, ki ga lahko uporabljajo. Primer:

Namest. za Symbian >Da – Certifikat omogoča preverjanje izvora nove aplikacije za operacijski sistem Symbian.

**Internet** > **Da** – Certifikat lahko uporabljate za preverjanje strežnikov.

Namestitev aplikac. > Da – Certifikat omogoča preverjanje izvora nove aplikacije Java.

Izberite Možnosti > Spremeni zaupanje in spremenite vrednost.

## Sledenje zaščitenemu predmetu

Nekatere glasbene datoteke, ki so zaščitene z avtorskimi pravicami, utegnejo imeti oznako o prenosu. Izberite, ali naj se oznaka pošlje z glasbeno datoteko, če pošljete ali posredujete datoteko. Ponudnik glasbene datoteke lahko z oznako spremlja distribucijo datotek.

### Vtičniki EAP

Ogledate si lahko vtičnike EAP, ki so trenutno nameščeni v napravi (omrežna storitev). Nekatere internetne dostopne točke, ki uporabljajo omrežje WLAN kot podatkovni nosilec in varnost WPA, uporabljajo vtičnike za potrjevanje.

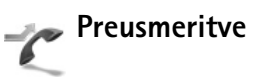

Preusmeritve omogočajo preusmerjanje dohodnih klicev v telefonski predal ali na drugo telefonsko številko (omrežna storitev). Več informacij lahko dobite pri svojem ponudniku storitev.

Izberite, katere klice želite preusmeriti, in želeno možnost preusmeritve. Če želite preusmeriti glasovne klice, kadar je vaša številka zasedena ali kadar dohodni klic zavrnete, izberite Če je telefon zaseden. Če želite preveriti, ali je funkcija vključena, izberite **Preveri stanje**. Vključite ali izključite jo tako, da izberete **Vključi** ali **Prekliči**.

Hkrati je lahko vključenih več preusmeritev. Ko so preusmerjeni vsi klici, je v pripravljenosti prikazana ikona \_\_\_\_\_\_ .

Funkciji za zaporo klicev in za preusmeritev klicev ne moreta biti vključeni hkrati.

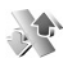

# Zapore klicev

Zapore klicev (omrežna storitev) vam omogočajo omejevanje dohodnih in odhodnih klicev. Če želite spremeniti nastavitve, potrebujete geslo za zaporo, ki ga dobite pri ponudniku storitev.

Izberite želeno možnost zapore. Če želite preveriti, ali je funkcija vključena, izberite Preveri stanje. Funkcijo vključite ali izključite tako, da izberete Vključi ali Prekliči. Zapore klicev veljajo za vse klice, tudi podatkovne.

Funkciji za zaporo klicev in za preusmeritev klicev ne moreta biti vključeni hkrati.

Če je vključena zapora klicev, boste morda vseeno lahko klicali nekatere številke za klice v sili.

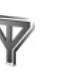

# Omrežje

Vaša naprava lahko samodejno preklaplja med omrežjema GSM in UMTS. Omrežje GSM je v stanju pripravljenosti označeno z **Y**. Omrežje UMTS je označeno z **3G**.

Omrežni način (nastavitev je prikazana samo, če jo podpira mobilni operater) – Izberite, katero omrežje želite uporabljati. Če izberete Dvojni način, bo naprava samodejno izbrala omrežje GSM ali UMTS, skladno z omrežnimi parametri in pogodbami o gostovanju med mobilnimi operaterji. Več informacij lahko dobite pri svojem ponudniku storitev.

Izbira operaterja – Izberite Samodejno, če želite, da naprava poišče eno od razpoložljivih omrežij, ali Ročno, če želite izbrati eno od omrežij na seznamu. Ko naprava izgubi povezavo z ročno izbranim omrežjem, predvaja ton za napako in zahteva, da izberete novo omrežje. Za izbrano omrežje mora biti z omrežjem vašega operaterja podpisana pogodba o gostovanju.

\$\frac{2}{\lambda'\leq Closar: Pogodba o gostovanju (roaming) je pogodba med dvema ali več mobilnimi operaterji, ki omogoča, da naročniki enega operaterja uporabljajo tudi storitve drugih operaterjev. Informacije o celici – Izberite Vključeno, da bo naprava pokazala, kdaj je prijavljena v omrežje MCN, in vključila prejemanje informacij o celici.

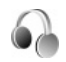

# Nastavitve dodatne opreme

V pripravljenosti  $\bigcap$  označuje, da so združljive slušalke povezane,  $\bigcap$  pa, da slušalke niso na voljo ali pa je povezava Bluetooth z njimi prekinjena.  $\bigcirc$  označuje, da je priključen komplet za uporabnike slušnega aparata,  $\bigcirc$ pa, da je priključen Besedilni telefon.

Izberite Slušalke, Komplet za slušni ap., Besedilni telefon, Prost. opr. Bluetooth ali Komplet za vozilo in med naslednjim:

Privzeti profil – Izberite profil, ki naj se vključi ob vsaki povezavi izbrane dodatne opreme z napravo. Glejte "Profili – nastavljanje tonov" na strani 106.

Samodejni sprejem – Nastavite, ali naj naprava po petih sekundah samodejno sprejme dohodne klice. Če je Opozarjanje na dohodni klic nastavljeno na Kratek pisk ali Tiho, samodejnega sprejema ne morete vključiti. Samodejni sprejem ni na voljo za Besedilni telefon.

Osvetlitev (za komplet za vgradnjo v vozilo) – Izberite, ali osvetlitev ostane vključena ali se po zakasnitvi izključi.

Če uporabljate Besedilni telefon, ga morate vključiti v svoji napravi. Pritisnite  $f_{2}^{o}$  in izberite Orodja > Nastavitve > Dodat. oprema > Besedilni telefon > Upor. besed. telefon > Da.

# Nastavitev televizorja

Pritisnite (; in izberite Orodja > TV izhod. Izberite med naslednjimi možnostmi:

TV sistem – Izberite PAL za sistema PAL in SECAM ali NTSC za NTSC.

Razmerje – Izberite 4:3 ali 16:9.

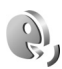

# Glasovni ukazi

Z glasovnimi ukazi lahko nadzorujete telefon. Če želite več informacij o naprednih glasovnih ukazih, ki jih podpira vaša naprava, si oglejte "Glasovno klicanje", stran 62.

Če želite vključiti napredne glasovne ukaze za zaganjanje aplikacij in profilov, pritisnite 🎲 in izberite Orodja > Glas. ukazi > Profili. Naprava ustvari glasovne oznake za aplikacije in profile. Če želite uporabiti napredne glasovne ukaze, v pripravljenosti pritisnite in držite 🦳 ter povejte glasovni ukaz. Glasovni ukaz je ime aplikacije ali profila, ki je prikazan na seznamu. Če želite na seznam dodati več aplikacij, izberite Možnosti > Nova aplikacija. Če želite dodati še en glasovni ukaz za zagon aplikacije, se pomaknite do nje, izberite Možnosti > Spremeni ukaz in vnesite besedilo novega ukaza. Izogibajte se kratkim imenom, okrajšavam in kraticam.

Če želite slišati sintetizirano glasovno oznako, izberite Možnosti > Predvajaj.

Če želite spremeniti nastavitve glasovnih ukazov, izberite Možnosti > Nastavitve. Če želite izklopiti sintetizator, ki predvaja prepoznane glasovne oznake in ukaze v izbranem jeziku naprave, izberite Sintetizator > Izključen. Prilagoditve prepoznavanja govora ponastavite tako, da izberete Ponast. prilagoditve.

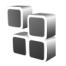

# Nadzornik aplikacij

Pritisnite *G* in izberite **Orodja** > **Nadzor.apl.**. V napravo lahko namestite dve vrsti aplikacij in programske opreme:

- Aplikacije J2ME<sup>™</sup>, ki temeljijo na tehnologiji Java s pripono .jad ali .jar ( <sup>1</sup>/<sub>4</sub>).
- Druge aplikacije in programsko opremo, primerno za operacijski sistem Symbian ( ). Namestitvene datoteke imajo pripono .sis. Namestite samo programsko opremo, ki je razvita posebej za vašo

napravo Nokia. Proizvajalci programske opreme se pogosto sklicujejo na uradno številko modela tega izdelka.

Namestitvene datoteke lahko v napravo prenesete iz združljivega računalnika, naložite z brskalnikom ali jih prejmete v večpredstavnostnem sporočilu, kot prilogo e-poštnemu sporočilu ali prek vmesnika Bluetooth ali infrardeče povezave. Aplikacijo lahko v napravo namestite s programom Nokia Application Installer, ki je del programskega paketa Nokia PC Suite. Če za prenos datoteke uporabite program Raziskovalec (Microsoft Windows Explorer), jo shranite na pomnilniško kartico (zunanji disk).

Ko namestite aplikacije na združljivo pomnilniško kartico, ostanejo namestitvene datoteke (.sis) v pomnilniku naprave. Zasedejo lahko veliko prostora, zato morda ne boste mogli shranjevati drugih datotek. Da bi ohranili dovolj prostora v pomnilniku, jih s programsko opremo Nokia PC Suite najprej varnostno kopirajte v združljiv računalnik, nato pa jih z upraviteljem datotek odstranite iz pomnilnika naprave. Če ste datoteko .sis prejeli kot sporočilno prilogo, sporočilo zbrišite iz mape Prejeto.

# Nameščanje aplikacij in programske opreme

statuje aplikacijo .sis, a aplikacijo Java, d aplikacija ni v celoti nameščena, pa, da je aplikacija nameščena na pomnilniški kartici.

Pomembno: Nameščajte in uporabljajte samo aplikacije in drugo programsko opremo iz virov, ki jim zaupate, na primer aplikacije z oznako Symbian Signed ali take, ki so preizkušene s programom Java VerifiedTM.

Pred nameščanjem bodite pozorni na naslednje:

- Če si želite ogledati vrsto aplikacije, številko različice in ponudnika ali razvijalca aplikacije, izberite Možnosti > Prikaži podrobnosti.
- Če želite prikazati podrobnosti varnostnega certifikata aplikacije, izberite Možnosti > Prikaži certifikat. Glejte "Upravljanje certifikatov" na strani 117.
- Če namestite datoteko, ki vsebuje posodobitev ali popravke za že nameščeno aplikacijo, lahko izvirno aplikacijo vrnete v prvotno stanje samo, če imate tudi izvirno namestitveno datoteko ali popolno varnostno kopijo. Če želite originalno aplikacijo vrniti v prejšnje stanje, jo najprej odstranite, potem pa spet namestite iz originalne namestitvene datoteke ali varnostne - kopije.

- Za namestitev aplikacij Java je potrebna datoteka s pripono .jar. Če ni na voljo, bo naprava morda zahtevala, da jo naložite. Če za aplikacijo ni določene dostopne točke, bo telefon zahteval, da jo določite. Pred nalaganjem datoteke .jar boste morda morali vpisati še uporabniško ime in geslo za dostop do strežnika. Dobite ju pri ponudniku ali razvijalcu aplikacije.
- 1 Če želite poiskati namestitveno datoteko, pritisnite in izberite Orodja > Nadzor.apl.. Drugače preiščite pomnilnik naprave ali pomnilniško kartico (če je vstavljena) z Nadz. dat. ali odprite sporočilo v meniju Sporočila > Prejeto, ki vsebuje namestitveno datoteko.
- 2 V aplikaciji Nadzor.apl. izberite Možnosti > Namesti. V drugih aplikacijah se pomaknite do namestitvene datoteke in pritisnite , če želite začeti namestitev. Med nameščanjem naprava prikazuje informacije o poteku namestitvenega postopka. Če želite namestiti aplikacijo, ki ne vsebuje digitalnega podpisa ali certifikata, naprava prikaže opozorilo. Nameščanje aplikacije nadaljujte samo, če ste prepričani o njenem izvoru in vsebini.

Če želite zagnati nameščeno aplikacijo, jo poiščite v meniju in pritisnite ().

Če želite vzpostaviti omrežno povezavo in si ogledati dodatne informacije o aplikaciji, izberite Možnosti > Pojdi na spl. naslov, če je na voljo. Če želite videti, kateri programski paketi so nameščeni ali odstranjeni in kdaj, izberite Možnosti > Prikaži dnevnik.

Če želite namestitveni dnevnik poslati službi za pomoč uporabnikom, da vam v težavah lahko pomaga, izberite Možnosti > Pošlji dnevnik > Prek besed. sporočila ali Prek e-pošte (na voljo samo, če je e-pošta ustrezno nastavljena).

Pomembno: Naprava podpira samo eno protivirusno aplikacijo. Če namestite več aplikacij za protivirusno zaščito, lahko to vpliva na delovanje naprave ali celo povzroči, da naprava preneha delovati.

# Odstranjevanje aplikacij in programske opreme

Poiščite programski paket in izberite Možnosti > Odstrani. Izberite Da, da dejanje potrdite.

Če odstranite programsko opremo, jo lahko znova namestite samo, če imate izvirni programski paket ali njegovo varnostno kopijo. Če odstranite programski paket, najverjetneje ne boste več mogli urejati datotek, ustvarjenih s to programsko opremo.

Če je odstranjeni programski paket potreben za delovanje drugega programskega paketa, utegne ta paket prenehati delovati. Podrobnosti najdete v dokumentaciji nameščene programske opreme.

# Nastavitve

Izberite Možnosti > Nastavitve in eno od naslednjih nastavitev:

Prev. certif. ob pov. – Izberite, če želite pred nameščanjem aplikacije preveriti spletne certifikate.

Privz. spletni naslov – Nastavite privzeti naslov za preverjanje spletnih certifikatov.

Nekatere aplikacije Java lahko za nalaganje dodatnih podatkov ali komponent zahtevajo klic, pošiljanje sporočila ali omrežno povezavo z dostopno točko. V glavnem prikazu Nadzor.apl. se pomaknite na želeno aplikacijo in izberite Možnosti > Nastav. skupine apl., da bi spremenili njene nastavitve.

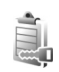

# Vklopni ključi za datoteke, zaščitene z avtorskimi pravicami

Zaradi zaščite avtorskih pravic morda ne boste mogli kopirati, spreminjati, prenašati ali posredovati nekaterih slik, skladb (vključno s toni zvonjenja) in druge vsebine.

Če si želite ogledati vklopne ključe za digitalne pravice, pritisnite g in izberite Orodja > Vklop. ključi in eno od naslednjih možnosti: Veljavni ključi – Ogledate si lahko ključe, ki so povezani z eno ali več datotekami, in ključe, ki še niso veljavni.

Neveljavni ključi – Ogledate si lahko ključe, ki niso veljavni; časovno obdobje za uporabo datoteke se je izteklo ali pa je v napravi zaščitena datoteka brez povezanega vklopnega ključa.

Nerabljeni ključi – Ogledate si lahko ključe, s katerimi ni povezana nobena datoteka v napravi.

Če želite kupiti več časa za uporabo ali podaljšati obdobje uporabe predstavnostne datoteke, izberite neveljavni vklopni ključ in Možnosti > Naloži vklopni ključ. Vklopnih ključev ne morete posodobiti, če je onemogočeno prejemanje sporočil spletnih storitev. Glejte "Sporočila spletnih storitev" na strani 53.

Če si želite ogledati podrobnosti, na primer veljavnost ali zmožnost pošiljanja datoteke, se pomaknite do vklopnega ključa in pritisnite •.

# Odpravljanje težav

# Vprašanja in odgovori

#### Kode za dostop

- V: Kaj so moja koda za zaklepanje, koda PIN in koda PUK?
- O: Privzeta koda za zaklepanje je **12345**. Če kodo pozabite ali izgubite, se obrnite na prodajalca naprave. Če pozabite ali izgubite kodo PIN ali PUK ali če je niste dobili, se obrnite na ponudnika mobilnih storitev. Informacije o geslih dobite pri ponudniku dostopne točke, na primer pri ponudniku internetnih storitev (ISP) ali mobilnem operaterju.

#### Aplikacija se ne odziva

- V: Kako zaprem aplikacijo, ki se ne odziva?
- **0:** Odprite okno za preklapljanje med aplikacijami tako, da pridržite tipko  $\mathfrak{L}$  . Poiščite aplikacijo in jo zaprite s tipko **C**.

#### Povezovanje z uporabo tehnologije Bluetooth

- V: Zakaj ne morem najti prijateljeve naprave?
- **0:** Preverite, ali imata obe napravi vključen vmesnik Bluetooth.

Napravi ne smeta biti oddaljeni več kot 10 metrov, med njima pa naj ne bodo zidovi ali druge ovire. Preverite, ali ima druga naprava vključen način Skrito. Preverite, ali sta napravi združljivi.

- V: Zakaj ne morem končati povezave Bluetooth?
- O: Če je z vašo napravo povezana druga naprava, lahko prekinete povezavo z uporabo druge naprave ali z izključitvijo vmesnika Bluetooth. Izberite Povezov.: > Bluetooth > Izključeno.

#### Storitve brskalnika

- V: Kaj naj storim, če telefon prikaže naslednje obvestilo: Veljavna dostopna točka ni določena. Določite jo v nastavitvah aplikacije Storitve.?
- **O:** Vnesite pravilne nastavitve brskalnika. Navodila lahko dobite pri ponudniku storitev.

#### Kamera

- V: Zakaj slike niso ostre?
- O: Odstranite zaščitno plastično prevleko, ki prekriva zaslon in objektiv kamere. Zaščitno steklo objektiva mora biti čisto.
- V: Zakaj se med uporabo samodejnega ostrenja ali optične povečave sliši zvok?
- Pri premikanju objektiva za povečavo in samodejno ostrenje nastaja mehanski zvok. Izberite Možnosti > Nastavitve > Optični zoom med snemanjem > Izključeno, da bi preprečili mehanski zvok, ki ga povzroča premikanje objektiva med uporabo optične povečave.

- V: Zakaj slike in video posnetki, posneti v nočnem načinu, vsebujejo več šuma kot tisti, ki so bili izdelani v običajnem načinu?
- O: Če je svetloba šibka, je učinek svetlobnega tipala močnejši v nočnem načinu kot v običajnem, kar omogoča boljšo osvetljenost. Stopnja šuma v sliki ali video posnetku je zato večja.
- V: Zakaj so video sličice VGA videti nejasne, če je vključena stabilizacija videa?
- **O:** Vsaka sličica se pri vklopu stabilizacije poveča na velikost VGA. Kakovost je zato slabša kot pri snemanju brez uporabe stabilizacije.

#### Zaslon

- V: Zakaj se ob vsakem vklopu naprave na zaslonu pojavijo spremenjene ali svetle pike oziroma prazna območja?
- **O:** To je za to vrsto zaslonov značilno. Nekateri zasloni imajo lahko pike ali točke, ki ostanejo vključene ali izključene. To je normalno in ne gre za napako.

#### Domače omrežje (UPnP)

- V: Zakaj ne morem dati datotek v souporabo z drugimi napravami?
- O: Preverite, ali ste konfigurirali nastavitve domačega omrežja (izberite Povezov. > Dom. omr. > V skupno rabo > Skupna raba vsebine), in ali je druga naprava združljiva s protokolom UPnP.

#### Dnevnik

V: Zakaj je dnevnik videti prazen?

O: Morda ste vključili filter, v dnevniku pa ni dogodkov, ki bi mu ustrezali. Če želite prikazati vse dogodke, izberite Moje aplikacije > Dnevnik > Možnosti > Filter > Vse komunikacije.

#### Pomnilnik skoraj poln

- V: Kaj lahko storim, ko je pomnilnik naprave skoraj poln?
- **O:** Redno brišite naslednje predmete, da vam ne bo zmanjkalo pomnilnika:
- sporočila v mapah Prejeto, Osnutki in Poslano v meniju Sporočila
- naložena e-poštna sporočila v pomnilniku naprave;
- shranjene spletne strani
- slike in fotografije v meniju Galerija

Če želite zbrisati vizitke, beležke v koledarju, števce trajanja in stroškov klicev, rezultate iger in druge podatke, odprite ustrezno aplikacijo. Če se ob brisanju več predmetov prikaže katero od naslednjih opozoril: Ni dovolj pomnilnika za izvedbo postopka. Najprej zbr. nekaj podatkov. ali Pomnilnik skoraj poln. Zbrišite nekaj podatkov, poskusite predmete zbrisati posamič (začnite z najmanjšim).

- V: Kako lahko podatke pred brisanjem shranim?
- **O:** Podatke lahko shranite na naslednje načine:

- V združljivem računalniku z nameščeno programsko opremo Nokia PC Suite napravite varnostne kopije vseh podatkov.
- Slike lahko pošljete na e-poštni naslov in jih nato shranite v računalnik.
- Podatke pošljite združljivi napravi prek povezave Bluetooth.
- Podatke shranite na združljivo pomnilniško kartico.

#### Sporočila

- V: Zakaj ne morem izbrati vizitke?
- O: V vizitki ni telefonske številke ali e-poštnega naslova. Vizitki dodajte manjkajoče podatke v aplikaciji Imenik.

#### Večpredstavnostna sporočila

- V: Kaj naj storim, ko naprava ne more sprejeti večpredstavnostnega sporočila, ker je pomnilnik poln?
- O: Potrebna količina pomnilnika je navedena v obvestilu o napaki: Ni dovolj pomnilnika za nalaganje sporočila. Najprej zbrišite nekaj podatkov. Če želite pregledati, koliko prostora v pomnilniku zasedajo različne vrste podatkov, izberite Nadzornik dat. > Možnosti > Podrobnosti pomnil.
- V: Za kratek čas se prikaže obvestilo Nalagam sporočilo. Kaj se dogaja?
- **O:** Naprava skuša naložiti večpredstavnostno sporočilo iz centra za večpredstavnostna sporočila.

Preverite, ali so nastavitve za večpredstavnostna sporočila pravilne in ali so v telefonskih številkah ali naslovih napake.

Izberite Sporočila > Možnosti > Nastavitve > Večpr. spor.

- V: Kako naj končam podatkovno povezavo, če jo naprava nenehno vzpostavlja?
- O: Če želite preprečiti vzpostavljanje podatkovne povezave, izberite Sporočila in eno od naslednjih možnosti: Ob sprejemu sporočil > Preloži nalaganje – Če želite, da se sporočilo shrani v centru za večpredstavnostna sporočila in ga boste naložili pozneje, na primer po tem, ko preverite nastavitve. Po tej spremembi mora naprava omrežju vseeno poslati informacije. Ko želite naložili sporočilo, izberite Takoj naloži.

Ob sprejemu sporočil > Zavrni sporočilo – če želite, da naprava zavrne vsa dohodna večpredstavnostna sporočila. Po tej spremembi naprava pošlje informacije centru za večpredstavnostna sporočila, ki potem zbriše vsa čakajoča sporočila.

Spr. večpredst. spor. > lzključeno – Če želite, da naprava prezre vsa dohodna večpredstavnostna sporočila. Po tej spremembi naprava ne bo več vzpostavljala povezav z omrežjem, ki so potrebne za večpredstavnostna sporočila.

#### Povezovanje z računalnikom

- V: Zakaj imam težave pri povezovanju naprave in računalnika?
- **O:** Preverite, ali je v računalniku nameščena in zagnana programska oprema Nokia PC Suite. Preberite priročnik za uporabo programske zbirke Nokia PC Suite na DVD-ju. Če želite več informacij o uporabi programske opreme

Nokia PC Suite, odprite vgrajeno pomoč ali obiščite spletne strani za podporo na naslovu www.nokia.com.

#### Brezžično krajevno omrežje (WLAN)

- V: Zakaj ne vidim dostopne točke WLAN, čeprav je zagotovo v dosegu?
- O: Dostopna točka WLAN morda uporablja skriti razpoznavalnik nabora storitev (SSID). Do omrežja s skritim imenom SSID lahko dostopate samo, če SSID poznate in ste v svoji napravi Nokia zanj ustvarili internetno dostopno točko WLAN.
- V: Kako lahko v svoji napravi Nokia izključim funkcijo WLAN?
- O: Funkcije WLAN v napravi ni mogoče izključiti. Da bi zmanjšali porabo energije, lahko napravo nastavite tako, da ne bo iskala razpoložljivih omrežij.
- Če želite izključiti iskanje v ozadju:
- Pritisnite G in izberite Orodja > Nastavitve > Povezava > Brezžični LAN.
- 2 Izberite Iskanje omrežij > Nikoli.
- 3 Spremembe shranite z izbiro možnosti Končano.

Ko je Iskanje omrežij nastavljeno na Nikoli, vaša naprava Nokia vseeno preverja omrežja v dosegu, razpoložljiva omrežja WLAN pa lahko uporabljate kot običajno.

# Informacije o bateriji

# Polnjenje in praznjenje

Vašo napravo napaja baterija, ki jo je mogoče polniti. Nova baterija bo dosegla svojo polno zmogljivost šele po dva- ali trikratnem popolnem polnjenju in praznjenju. Baterijo je mogoče napolniti in sprazniti več stokrat, postopoma pa se vendarle izrabi. Ko se čas pogovora in čas v pripravljenosti znatno skrajšata, baterijo zamenjajte. Uporabljajte samo baterije in polnilnike, ki jih je za uporabo s to napravo odobrila družba Nokia.

Če prvič uporabljate nadomestno baterijo ali če baterije dolgo niste uporabljali, boste morda morali priključiti polnilnik, ga odklopiti in znova priključiti, da bi se baterija začela polniti.

Ko polnilnika ne uporabljate, ga iztaknite iz električne vtičnice in naprave. Popolnoma polne baterije ne puščajte priključene na polnilnik, saj lahko čezmerno polnjenje skrajša življenjsko dobo baterij. Če popolnoma napolnjene baterije ne uporabljate, se čez nekaj časa sprazni sama od sebe.

Če je baterija popolnoma prazna, utegne trajati nekaj minut, preden se bo na zaslonu izpisalo obvestilo o polnjenju in preden boste lahko klicali.

Baterijo uporabljajte samo za namene, za katere je narejena. Nikoli ne uporabljajte poškodovanih polnilnikov ali baterij.

Ne povzročite kratkega stika baterije. Do nehotenih kratkih stikov lahko pride, če se kovinski predmet, na primer kovanec, sponka ali pero, hkrati dotakne pozitivnega (+) in negativnega pola (-) baterije. (Pola sta videti kot kovinska trakova na bateriji.) To se lahko zgodi, kadar na primer rezervno baterijo nosite v žepu ali torbi. Kratki stik lahko poškoduje baterijo ali predmet, ki ga je sprožil.

Če puščate baterijo na vročini ali mrazu, na primer v zaprtem avtomobilu poleti ali pozimi, se zmanjšata njena zmogljivost in življenjska doba. Baterijo vedno hranite na temperaturi med 15 in 25 °C. Če je baterija v napravi vroča ali hladna, naprava morda nekaj časa ne bo delovala, tudi če je baterija polna. Delovanje baterije je zlasti omejeno pri temperaturah pod lediščem.

Ne mečite izrabljenih baterij v ogenj, saj jih lahko raznese. Raznese jih lahko tudi, če so poškodovane. Baterije zavrzite skladno z lokalnimi predpisi. Če je mogoče, jih reciklirajte. Ne odvrzite jih v smetnjak za hišne odpadke.

# Smernice za preverjanje pristnosti baterij Nokia

Zaradi lastne varnosti vedno uporabljajte pristne baterije Nokia. Da bi zagotovo dobili pristno baterijo Nokia, jo kupite pri pooblaščenem prodajalcu izdelkov Nokia, na embalaži poiščite logotip pristne dodatne opreme Nokia in po naslednjem postopku preglejte hologramsko nalepko: Uspešna izvedba štirih korakov tega postopka še ne zagotavlja pristnosti baterije. Če mislite, da baterija ni pristni izdelek znamke Nokia, je ne uporabljajte in se za nasvet obrnite na najbližji pooblaščeni servis Nokia ali pooblaščenega prodajalca izdelkov Nokia. Pooblaščeni servis ali prodajalec lahko preveri njeno pristnost. Če pristnosti ni mogoče preveriti, baterijo vrnite prodajalcu.

# Preverjanje pristnosti holograma

- Ko pogledate hologram na nalepki, naj bi bil iz enega kota viden značilen znak družbe Nokia z iztegnjenima rokama, iz drugega pa logotip pristne dodatne opreme Nokia.
- 2 Ko hologram nagnete v levo, desno, navzgor in navzdol, naj bi ob straneh logotipa videli eno, dve, tri oziroma štiri pike.

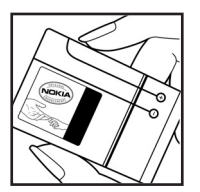

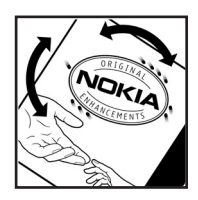

 Če stran nalepke spraskate, boste videli 20-mestno kodo, na primer 12345678919876543210.
Baterijo obrnite tako, da so številke obrnjene navzgor.
20-mestna koda se začne s številko v zgornji vrstici in se nadaljuje v spodnji.

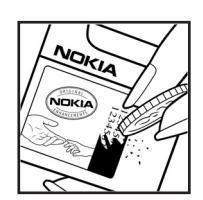

4 Veljavnost 20-mestne kode potrdite po navodilih na spletnem naslovu www.nokia.com/batterycheck.

Ustvarite besedilno sporočilo z 20-mestno kodo, na primer 12345678919876543210, in ga pošljite na številko +44 7786 200276.

Pri tem veljajo lokalne in mednarodne tarife operaterjev.

Prejeli boste obvestilo, ali je pristnost kode mogoče preveriti.

#### In če baterija ni pristna?

Če ne morete potrditi, da je baterija s hologramsko nalepko pristna baterija Nokia, je ne uporabljajte. Odnesite jo v najbližji pooblaščeni servis ali pooblaščeno trgovino izdelkov Nokia, kjer vam bodo lahko svetovali. Uporaba baterije, ki je ni odobril proizvajalec telefona, je lahko nevarna in povzroči neučinkovito delovanje ter poškoduje napravo in dodatno

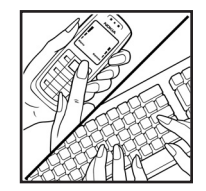

opremo. Poleg tega lahko tudi izniči garancijo in možnost zamenjave naprave.

Dodatne informacije o pristnih baterijah Nokia lahko dobite na spletni strani www.nokia.com/battery.

# Nega in vzdrževanje

Vaša naprava je vrhunsko zasnovana in izdelana, zato je treba z njo skrbno ravnati. Z upoštevanjem spodnjih predlogov boste lažje ohranili garancijo svoje naprave.

- Skrbite, da bo naprava vedno suha. Padavine, vlaga in vse tekočine lahko vsebujejo mineralne primesi, ki povzročajo korozijo elektronskih vezij. Če se naprava zmoči, iz nje odstranite baterijo in pustite, da se naprava popolnoma posuši, preden baterijo znova namestite.
- Ne uporabljajte in ne hranite naprave v prašnem ali umazanem okolju. Njeni gibljivi in elektronski deli se lahko poškodujejo.
- Naprave ne hranite na vročini. Visoke temperature lahko skrajšajo življenjsko dobo elektronskih naprav, poškodujejo baterije in deformirajo nekatere vrste plastike.
- Ne hranite naprave na mrazu. Ko se naprava nato segreje na običajno temperaturo, se v njeni notranjosti nabere vlaga, ki lahko poškoduje elektronska vezja.
- Naprave ne skušajte odpirati kako drugače, kot je opisano v tem priročniku.
- Varujte jo pred padci, udarci in tresljaji. Grobo ravnanje lahko poškoduje notranja elektronska vezja in fine mehanske dele.
- Za čiščenje ne uporabljajte kemikalij, čistil ali močnih detergentov.
- Naprave ne barvajte. Barva lahko zlepi gibljive dele in prepreči pravilno delovanje.

- Za čiščenje leč (na primer leč fotoaparata, senzorja razdalje in senzorja svetlobe) uporabljajte mehko, čisto in suho krpo.
- Uporabljajte samo priloženo ali odobreno rezervno anteno. Z neodobrenimi antenami, prilagoditvami ali priključki lahko poškodujete napravo in kršite predpise o radijskih napravah.
- Polnilnike uporabljajte v zaprtih prostorih.
- Preden napravo odnesete v popravilo, vedno naredite kopije podatkov, ki jih želite ohraniti (na primer imenik in koledarske beležke).
- Da napravi omogočite ponastavitev, jo izključite. Občasno odstranite baterijo, da bi bilo delovanje čim boljše. Napravite varnostne kopije vseh pomembnih podatkov.

Vsi zgoraj napisani predlogi veljajo enako za napravo in za baterije, polnilnike ali opremo. Če katera koli naprava ne deluje pravilno, jo odnesite v popravilo v najbližji pooblaščeni servis.

# Dodatni varnostni napotki

Ta naprava in oprema zanjo lahko vsebujejo majhne sestavne dele. Hranite jih nedosegljive otrokom.

### Okolje delovanja

Upoštevajte vse posebne predpise, ki veljajo za posamezna območja, in napravo vedno izklopite, kjer je njena uporaba prepovedana ali kjer lahko povzroči interferenco ali nevarnost. Uporabljajte jo samo v normalnem položaju delovanja. Ta naprava ustreza smernicam o izpostavljenosti radiofrekvenčnemu sevanju, kadar jo uporabljate v običajnem položaju ali kadar je od telesa oddaljena najmanj 2,2 cm (7/8 palca). Če med uporabo napravo nosite s torbico, pasom ali držalom, naj ti ne vsebujejo kovine, izdelek pa naj bo od telesa oddaljen toliko, kot je navedeno zgoraj.

Da bi lahko ta naprava prenašala podatkovne datoteke ali sporočila, mora imeti kakovostno povezavo z omrežjem. V nekaterih primerih lahko pride do odložitve prenosa podatkovnih datotek ali sporočil, dokler ni na voljo ustrezna povezava. Upoštevajte navodila za razdaljo od telesa, dokler prenos ni končan.

Deli naprave so magnetni, zato utegnejo privlačiti kovinske predmete. V bližino naprave ne polagajte kreditnih kartic in drugih magnetnih medijev, ker se lahko na njih shranjeni podatki zbrišejo.

#### Medicinske naprave

Delovanje katere koli radiooddajne opreme, tudi mobilnega telefona, lahko moti delovanje neustrezno zaščitenih medicinskih naprav. Povprašajte zdravnika ali proizvajalca medicinske naprave, ali je ustrezno zaščitena pred zunanjimi radiofrekvenčnimi vplivi, in se posvetujte z njim tudi, če imate kaka druga vprašanja. Izklopite napravo v vseh zdravstvenih ustanovah, v katerih je označeno, da je njena uporaba prepovedana. V bolnišnicah ali zdravstvenih ustanovah morda uporabljajo medicinsko opremo, občutljivo za zunanjo radiofrekvenčno energijo.

#### Srčni spodbujevalniki

Proizvajalci srčnih spodbujevalnikov priporočajo uporabo mobilnega telefona na razdalji vsaj 15,3 cm (6 palcev) od spodbujevalnika, da bi se izognili morebitnim motnjam v njem. Omenjena priporočila so rezultati neodvisne raziskave in so skladna s priporočili raziskave o brezžični tehnologiji. Osebe s spodbujevalniki:

- naj imajo napravo vedno vsaj 15,3 cm (6 palcev) od srčnega spodbujevalnika;
- naj naprave ne nosijo v naprsnem žepu in
- naj jo držijo ob ušesu na nasprotni strani od spodbujevalnika, da bi kar najbolj zmanjšali možnost interference.

Če mislite, da je prišlo do motenj, izključite napravo in jo umaknite.

#### Slušni pripomočki

Nekatere digitalne brezžične naprave lahko motijo delovanje nekaterih slušnih pripomočkov. Če pride do interference, se posvetujte s ponudnikom storitev.

## Vozila

Radiofrekvenčni signali lahko motijo delovanje elektronskih sistemov v vozilu, če niso ustrezno zaščiteni ali če so nepravilno vgrajeni (npr. sistemi za elektronsko vbrizgavanje goriva, protiblokirni zavorni sistemi, elektronski sistemi za nadzor hitrosti, sistemi zračnih blazin). Več informacij lahko izveste pri proizvajalcu vozila ali katere koli dodatne opreme (ali zastopniku).

Napravo naj servisira ali jo vgrajuje v vozilo samo strokovno osebje. Nepravilna vgradnja ali servisiranje sta lahko nevarna ter lahko izničita garancijo za napravo. Redno preverjajte, ali je vsa brezžična oprema v vašem vozilu pravilno vgrajena in ali deluje pravilno. Ne hranite in ne prenašajte vnetljivih tekočin, plinov ali eksplozivnih snovi v istem prostoru kot napravo, njene dele ali dodatno opremo. Upoštevajte, da se v vozilih, opremljenih z zračno blazino, ta napihne zelo silovito. Zato nikoli ne odlagajte in ne vgrajujte predmetov in mobilnih brezžičnih naprav čez zračno blazino ali na območju, ki ga zasede napihnjena blazina. Če so brezžične naprave v vozilu nameščene nepravilno in se zračna blazina napihne, lahko pride do hudih telesnih poškodb. Uporaba naprave v letalu je prepovedana. Izključite jo, še preden se vkrcate v letalo. Uporaba brezžičnih naprav v letalu lahko nevarno zmoti delovanje letala, ogrozi delovanje mobilnega telefonskega omrežja in je lahko nezakonita.

## Nevarnost eksplozije

Kadar ste na območjih, kjer lahko pride do eksplozije, napravo izklopite in upoštevajte vsa navodila in opozorilne znake. To vključuje območja, kjer morate navadno ugasniti motor vozila. Iskre lahko na teh območjih povzročijo eksplozijo ali zanetijo požar ter povzročijo hude telesne poškodbe ali celo smrt. Napravo izklopite na mestih, kjer se rezervoarji polnijo z gorivom, na primer v bližini bencinskih črpalk. Upoštevajte prepovedi za uporabo radijske opreme v skladiščih ali prostorih za distribucijo goriva, v kemičnih obratih ali tam, kjer poteka razstreljevanje. Kraji, kjer obstaja nevarnost eksplozije, so pogosto, vendar ne vedno, jasno označeni. Sem spadajo ladijska podpalubja; skladišča za shranjevanje in prečrpavanje kemikalij; vozila, ki za gorivo uporabljajo tekoči plin (npr. propan ali butan); kraji, kjer je v zraku veliko hlapov kemikalij ali drobnih delcev, kot so zrnca, prah ali kovinski delci.

## Klici v sili

Pomembno: Mobilni telefoni, vključno s to napravo, delujejo prek radijskih signalov, omrežij mobilne in stacionarne telefonije ter programskih funkcij, ki jih nastavi uporabnik. Zaradi tega ne moremo jamčiti povezave v vseh razmerah. Kadar gre za nujne komunikacije (npr. pri klicih za nujno zdravstveno pomoč), se nikoli ne zanašajte samo na mobilni telefon.

#### Kako klicati v sili:

1 Če naprava ni vključena, jo vključite. Preverite, ali je moč signala zadostna.

V nekaterih omrežjih mora biti v napravo pravilno vstavljena veljavna kartica SIM.

- 2 Pritisnite **J**, kolikorkrat je treba, da se zaslon zbriše in je naprava pripravljena za klice.
- 3 Vnesite številko za klice v sili, ki velja na območju, kjer ste. Številke za klice v sili se od območja do območja razlikujejo.
- 4 Pritisnite tipko 🥿 .

Če so vključene nekatere funkcije naprave, jih je morda treba pred klicanjem v sili izključiti. Več informacij boste našli v tem priročniku ali pa se obrnite na svojega ponudnika storitev.

Pri klicu v sili čim natančneje navedite vse potrebne podatke. Vaša mobilna naprava je lahko edino sredstvo komunikacije na prizorišču nesreče. Klica ne končajte, dokler vam tega ne dovoli klicana služba.

## Informacije o potrditvi (SAR)

# TA MOBILNA NAPRAVA USTREZA ZAHTEVAM ZA IZPOSTAVLJENOST RADIJSKIM VALOVOM.

Vaša mobilna naprava je radijski oddajnik in sprejemnik. Načrtovana je tako, da ne presega emisijskih omejitev za izpostavljenost radijskim valovom, kot jih priporočajo mednarodne smernice. Te smernice je razvila neodvisna znanstvena organizacija ICNIRP in vključujejo varnostno rezervo, ki zagotavlja varnost vseh oseb, ne glede na starost in zdravstveno stanje.

Smernice glede izpostavljenosti za mobilne naprave uporabljajo merilno enoto, znano kot Specific Absorption Rate – specifična stopnja absorpcije – SAR. Smernice ICNIRP določajo omejitev SAR na 2,0 vata na kilogram (W/kg) na 10 gramov tkiva. Preskušanje za vrednost SAR se izvaja v standardnih položajih delovanja, pri čemer deluje oddajnik naprave z največjo močjo v vseh frekvenčnih pasovih. Dejanska vrednost SAR delujoče naprave utegne biti manjša kot največja vrednost, saj je naprava narejena tako, da oddaja samo toliko moči, kolikor je potrebno za dosego omrežja. Moč se spreminja glede na različne dejavnike, na primer oddaljenost od bazne postaje omrežja. Največja vrednost SAR po smernicah ICNIRP za uporabo naprave ob ušesu je 0,54 W/ kg.

Ob uporabi naprave s pripomočki in dodatno opremo se lahko vrednosti SAR spremenijo. Vrednosti SAR se lahko razlikujejo glede na zahtevane merilne in preizkusne postopke v državi ter glede na omrežno frekvenčno območje. Dodatne informacije o vrednostih SAR so morda na voljo na spletnem mestu www.nokia.com pri informacijah o izdelku.

# Stvarno kazalo

#### Α

aplikacija za pomoč 24 aplikacije 121, 122

#### В

besedilna sporočila 50 bližniice 14 Bluetooth 88 izklop 92 naslov naprave 91 seznanjanje 91 slušalke 120 varnost 90 brezžično lokalno omrežje (WLAN) 19 Gleite tudi UPnP. nastavitve dostopne točke 113 ustvarjanje internetne dostopne točke 98 varnost 94 budilka 18 C certifikati 117 Č čas 18

#### D

datoteka sis 121 datoteke SVG 37 datum 18 dnevnik 70 domače omrežje 20 dostopne točke 112 dremež 18

#### Е

e-pošta 50 nalaganje iz nabiralnika 54 nastavitve 57 oddaljeni nabiralnik 53 odpiranje 54 pregledovanje priponk 54 samodejno nalaganje 55

#### F

filmi, muveeji 85

#### G

galerija 32 način TV-izhoda 36 predstavitve 37 razvrščanje datotek v albumih 37, 38

varnostne kopije 46 glasovna sporočila 61 glasovne oznake 62, 120 glasovni ukazi 120 glasovno klicanje 62 H. hitro klicanie 62 IAP. Gleite dostopne točke. imenik Glejte vizitke. internet. Glejte splet. Т Java. Glejte aplikacije. 121 Κ kamera bliskavica 30 nastavitve kamere 26 nastavitve kamere za fotografije 29 nastavitve slike 30 prilagajanje svetlosti in barv 30 samosprožilec 30

scene 30

136

shranjevanje video posnetkov 25 slikovni način 13 urejanje video posnetkov 34 zaporedno slikanje 29 kartica SIM

kartica SIM

kopiranje imen in številk 72 sporočila 55

#### klici

klicane številke 68 mednarodni 61 nastavitve 111 nastavitve preusmerjanja klicev 118 prevezovanie 68 sprejeti 68 trajanje 69 kliuči za vklop 123 koda UPIN 116 koda UPUK 117 koda za zaklepanje 116 kode 115, 116 koledar 78 konferenčni klic 61 kopiranje vizitk 72

#### Μ

meni, preurejanje 106 modem 99

#### Ν

nabiralnik 53, 55 način oddaljene kartice SIM 90 načini 12. 13 nadzor glasnosti 17, 61 nadzornik datotek 23 nadzornik naprave 98 nastavitve certifikati 117 datum in čas 115 dostopne točke 112 jezik 109 koda PIN 116 koda UPIN 116 koda UPUK 117 koda za zaklepanje 116 kode za dostop 115 koledar 79 ohranievalnik zaslona 110 podatkovne povezave 112 povezovanje z uporabo tehnologije Bluetooth 89 preusmeritve 118 prilagaianie naprave 106 tovarniške nastavitve 110 zapore klicanja 119 zaslon 110

nastavitve kompleta za uporabnike slušnega aparata 120 nastavitve povezave 112 nastavitve slušalk 120 Nokia PC Suite

podatki v koledarju 78 pregledovanje podatkov v pomnilniku naprave 23 prenašanje glasbenih datotek na pomnilniško kartico 42

#### 0

oddaljeni nabiralnik 53 omejeno klicanje 72 Ρ paketne podatkovne povezave 115 pisarniške aplikacije 101 podatkovne povezave zapiranje 97 znaki 16 pomnilnik 23, 69 pomnilniška kartica 22 pošilianie video posnetki 35 vizitke v imeniku in poslovne vizitke 71 povezave z osebnim računalnikom 88 povezave z računalnikom 88

prazen zaslon. Glejte *pripravljenost.* predvajalnik 42 prenos glasbe 43 predvajalnik video posnetkov. Glejte *RealPlayer.* prenos glasbe 43 prenos vsebin 15 prilagajanje 108 pripravljenost 106 profili 106 programska oprema 121 prostoročno. Glejte *zvočnik.* 

### Q

**Quickoffice 101** 

#### R

radio 80 RealPlayer 82

#### S

sinhronizacija 96 skladbe prenašanje 43 splet 74 sporočila 50 T

#### telefonski predal 61, 118 teme 108

#### toni zvonjenja

osebni toni zvonjenja 73 prejemanje v besedilnih sporočilih 53

#### U

ukazi USSD 48 ukazi za storitve 48 UKV-radio 80 UPnP 20, 94 upravljanje digitalnih pravic. *Glejte vklopni ključi.* ura 18

urejanje video posnetkov 34

#### ۷

varnostno kopiranje 22 večpredstavnostna sporočila 50 večpredstavnostne datoteke 82, 83 video klic 63, 67 video posnetki 32 Visual Radio 80, 81 vizitke pošiljanje 71 shranjevanje tonov DTMF 68 vstavljanje slik 71

#### Ζ

začasni pomnilnik, praznjenje **76** zadnji klici. Glejte *dnevnik*.

#### zapisi datotek

.jar 122 datoteke .jad, .jar in .sis 121 RealPlayer 82 zaščita avtorskih pravic. *Glejte vklopni ključi.* zaščitna koda. Glejte *koda za zaklepanje.* zaznamki 74 znaki 16 zvočni posnetki 32 zvočnik 17 zvoki izklop zvonjenja 67

snemanje zvoka 100